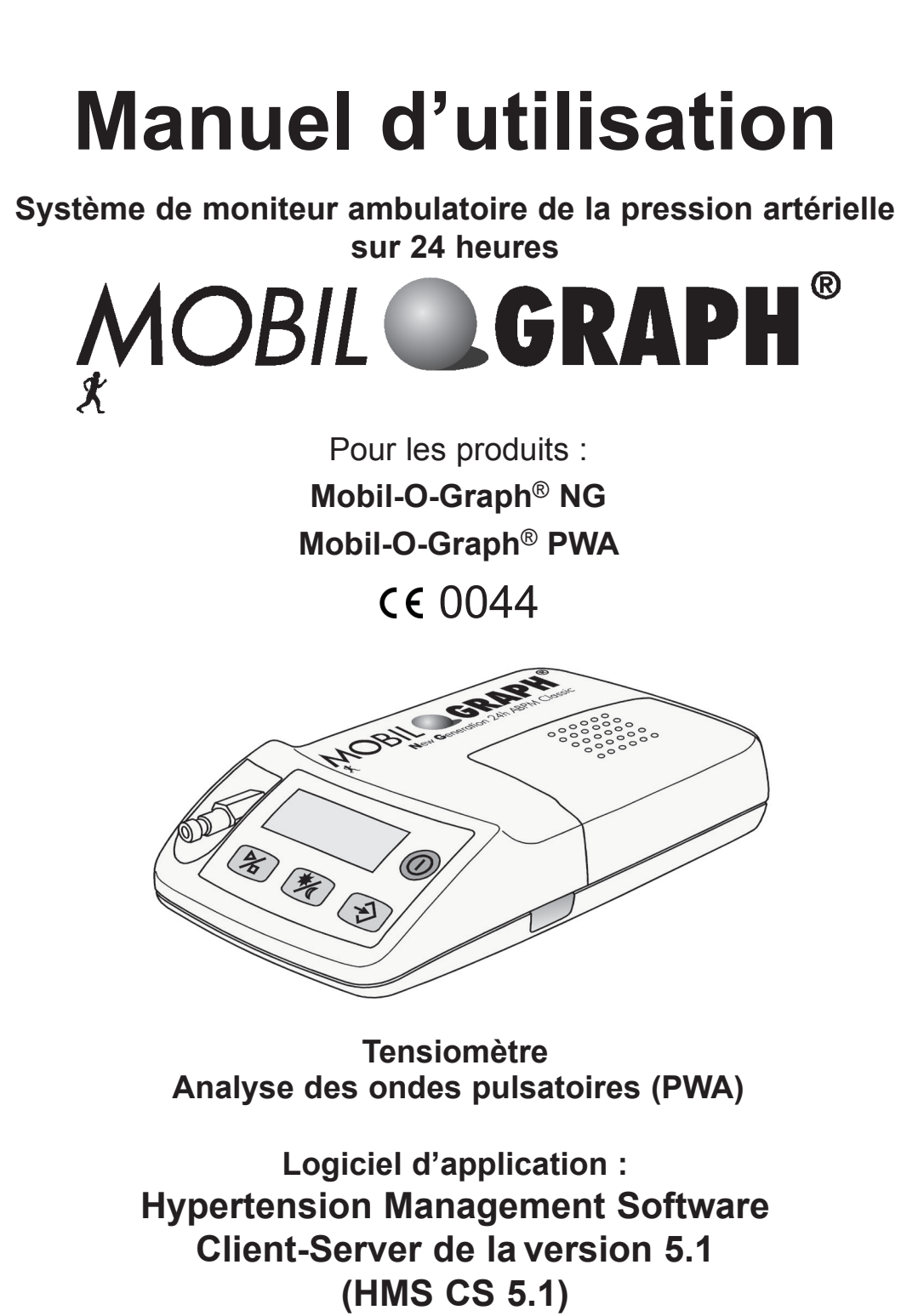

| <br>Revendeur : |  |
|-----------------|--|
|                 |  |
|                 |  |
|                 |  |
| FR              |  |
| <b>M</b>        |  |

**Copyright**<sup>®</sup> *Mobil-O-Graph*<sup>®</sup> Révision 5.1 10/2015 I.E.M. GmbH, tous droits réservés. Le contenu ne peut être copié ni publié sans l'autorisation écrite de I.E.M. GmbH.

Fabricant :

I.E.M. Industrielle Entwicklung Medizintechnik und Vertriebsgesellschaft mbH Cockerillstraße 69 52222 Stolberg Allemagne

Tél. : +49 (0)2402 - 9500 0 Fax : +49 (0)2402 - 9500 11 E-Mail : iem.office@iem.de Homepage : www.iem.de

# Table des matières

| 1. | Intro | oduction7                                                    |          |  |
|----|-------|--------------------------------------------------------------|----------|--|
|    | 1.1   | Remarques préliminaires7                                     |          |  |
|    | 1.2   | À propos de ce mode d'emploi7                                |          |  |
|    | 1.3   | Essais cliniques                                             | 7        |  |
|    | 14    |                                                              | 7        |  |
|    | 1.4   | Conditionnement                                              | 7        |  |
|    | 1.5   |                                                              |          |  |
| 2. | Rec   | ommandations d'utilisation                                   | 9        |  |
|    | 2.1   | Bonnes conditions d'utilisation                              | 9        |  |
|    | 22    | Mauvaises conditions d'utilisation                           | 9        |  |
|    | 23    | Indications                                                  | ۵        |  |
|    | 2.0   | Effate secondaires d'une mesure prolongée                    |          |  |
|    | 2.4   | Demorques importantes pour la médasin                        | 9        |  |
|    | 2.0   | Remarques importantes pour le medecin                        |          |  |
|    | 2.6   | Remarques importantes pour le patient                        |          |  |
| 3. | Des   | cription du produit                                          | 13       |  |
|    | 31    | Introduction                                                 | 13       |  |
|    | 3.2   | Déballage                                                    | 13       |  |
|    | 33    | Le moniteur                                                  | 13       |  |
|    | 5.5   | 3 3 1 Les touches                                            | 13       |  |
|    |       | 3.3.2 L'affichage                                            |          |  |
|    |       | 3.3.3 Les signaux sonores                                    |          |  |
|    |       | 3.3.4 Le branchement du brassard                             | 14       |  |
|    |       | 3.3.5 Le connecteur de données                               | 14       |  |
|    | - ·   | 3.3.6 L'interface infrarouge                                 |          |  |
|    | 3.4   | Préparer une mesure                                          |          |  |
|    |       | 3.4.1 Allumer                                                |          |  |
|    |       | 3.4.2 VIUELIA MEMORE                                         | 10<br>15 |  |
|    |       | 3.4.4 Transmission des données du natient (ID)               |          |  |
|    |       | 3.4.5 Définition du protocole de mesure                      |          |  |
|    |       | 3.4.6 Mise en place du moniteur et début de la mesure        | 16       |  |
|    | 3.5   | Caractéristiques techniques                                  |          |  |
|    | 3.6   | Symboles                                                     |          |  |
|    |       |                                                              | 40       |  |
| 4. | нур   | ertension-Management-Software Client-Server                  |          |  |
|    | 4.1   | Travailler avec HMS CS                                       |          |  |
|    | 4.2   | Installer le logiciel                                        | 20       |  |
|    |       | 4.2.1 Exigences système                                      |          |  |
|    |       | 4.2.2 Installation pour Windows®                             |          |  |
|    |       | 4.2.5 Installation pour linux                                | 21<br>21 |  |
|    |       | 4.2.5 Mise à jour du logiciel de gestion de l'hypertension   |          |  |
|    |       | (Hypertension Management Software)                           | 22       |  |
|    |       | 4.2.6 Sauvegarde des données                                 | 22       |  |
|    | 4.3   | Démarrer et arrêter HMS CS                                   | 23       |  |
|    | 4.4   | L'interface utilisateur de HMS CS                            | 23       |  |
|    |       | 4.4.1 La barre de menus                                      | 23       |  |
|    |       | 4.4.2 La barre d'outils                                      |          |  |
|    |       | 4.4.3 Utilisation de la souris                               |          |  |
|    | 4.5   | Les premiers pas avec le patient exemple                     | 25       |  |
|    |       | 4.5.1 Afficher le patient modèle                             |          |  |
|    |       | 4.5.2 AITICHER IES MESURES OU PATIENT MODELE                 |          |  |
|    | 10    | Trovoillar our log informations du nations                   | 2/<br>07 |  |
|    | 4.0   | 161 Enregistrer un nouveau nationt                           | ∠í<br>27 |  |
|    |       | 4.6.2 Choisir des patients existants                         | 21<br>29 |  |
|    |       | 4.6.3 Compléter ou modifier les données d'un patient         |          |  |
|    |       | 4.6.4 Modifier le numéro personnel d'un patient (ID patient) | 29       |  |
|    |       | 4.6.5 Valeurs limites de pression artérielle                 | 30       |  |

Mobil-O-Graph<sup>®</sup>, Manuel d'utilisation, Rev. 5.1 10/2015, **I** GmbH

|    |                 | 4.6.6                    | Effacer un patient                                                                                       | 30         |
|----|-----------------|--------------------------|----------------------------------------------------------------------------------------------------|------------|
|    |                 | 4.6.7                    | Saisie de la pression artérielle par mesures au cabinet                                                  | 30         |
|    |                 | 4.6.9                    | Enregistrement des modifications                                                                         | . 31       |
|    | 4.7             | Travail                  | ler avec Mobil-O-Graph <sup>®</sup> ······                                                               | 31         |
|    |                 | 4.7.1                    | Liaison par câble                                                                                        | 31         |
|    |                 | 4.7.2                    | Connexion Bluetooth®                                                                                     | .35        |
|    | 18              | 4.7.3<br>Dránar          | er l'annareil                                                                                            | 30<br>12   |
|    | <del>-</del> .0 | 4.8.1                    | Définir le protocole de mesure                                                                           | .43        |
|    |                 | 4.8.2                    | Mettre l'appareil à l'heure                                                                              | 43         |
|    |                 | 4.8.3                    | Récupérer l'ID d'un patient                                                                              | 43         |
|    |                 | 4.0.4<br>485             | Effacer d'anciennes mesures                                                                              | 43         |
|    |                 | 4.8.6                    | Définir des rappels                                                                                      | .44        |
|    |                 | 4.8.7                    | Terminer la préparation de l'appareil                                                                    | 44         |
|    |                 | 4.8.8<br>4.8.0           | Démarrer une mesure prolongée avec Mobil-O-Graph <sup>®</sup>                                            | .44        |
|    | 49              | l ire les                | s mesures                                                                                                | 45         |
|    | 1.0             | 4.9.1                    | Terminer une mesure prolongée avec Mobil-O-Graph <sup>®</sup>                                            | .45        |
|    |                 | 4.9.2                    | Relier HMS CS avec Mobil-O-Graph <sup>®</sup>                                                            | 45         |
|    |                 | 4.9.3                    | Relier HMS CS avec Stabil-O-Graph <sup>®</sup>                                                           | 45         |
|    |                 | 4.9.4                    | Exporter les résultats                                                                                   | 40         |
|    | 4.10            | Travail                  | ler avec Stabil-O-Graph <sup>®</sup> (en option)                                                         | 47         |
|    | 4.11            | Évalue                   | r une mesure                                                                                             | 51         |
|    |                 | 4.11.1                   | Tableau des valeurs mesurées                                                                             | 52         |
|    |                 | 4.11.2                   | Profil de la pression artérielle (en développement)                                                      | 53         |
|    |                 | 4.11.3                   | Corrélation                                                                                              | . 54<br>55 |
|    |                 | 4.11.5                   | Dépassements des valeurs limites                                                                         | . 56       |
|    |                 | 4.11.6                   | Fréquences de répartition                                                                                | 56         |
|    |                 | 4.11. <i>1</i><br>4.11.8 | Compte-rendu des résultats                                                                               | .57<br>58  |
|    |                 | 4.11.9                   | Modification de la pression artérielle                                                                   | . 58       |
|    |                 | 4.11.10                  | Imprimer                                                                                                 | 59         |
|    |                 | 4.11.11                  | Comparer plusieurs séries                                                                                | 60         |
|    |                 | 4.11.12                  | Diagramme a barres (PWA)                                                                                 | .62        |
|    |                 | 4.11.14                  | Rapport patient tricolore (moyenne journèe)                                                              | 62         |
|    | 4.12            | e-healt                  | h                                                                                                    | 64         |
|    |                 | 4.12.1                   | Activer le service e-health                                                                              | 64         |
|    |                 | 4.12.2                   | Exporter des patients vers le serveur e-health                                                           | 65<br>.65  |
|    | 4.13            | Monito                   | ring cabinet                                                                                             | 66         |
|    | -               | 4.13.1                   | Préparer Mobil-O-Graph <sup>®</sup> au monitoring cabinet                                                | 66         |
|    |                 | 4.13.2                   | Affecter les mesures reçues                                                                              | . 67       |
|    | 4.14            | Analys                   | e des ondes pulsatoires (PWA)                                                                            | 67         |
|    |                 | 4.14.1                   | Effectuer une analyse des ondes pulsatoires (PWA).                                                       | . 67       |
|    |                 | 4.14.3                   | Triple analyse de l'onde de pouls (Triple PWA)                                                           | . 68       |
|    |                 | 4.14.4                   | Réaliser une analyse du pouls sur 24 heures                                                              | 68         |
|    |                 | 4.14.5                   | Lire et evaluer les analyses du pouis sur 24 neures<br>Représentation de l'analyse des ondes pulsatoires | . 69<br>69 |
|    |                 | 4.14.7                   | Chronique Alx et VOP                                                                                     | . 70       |
|    | 4.15            | Interfac                 | ce GDT                                                                                                   | 70         |
|    |                 | 4.15.1                   | Transmettre le compte de résultat au logiciel de cabinet                                                 | 71         |
|    | 4.16            | Définir                  | les valeurs standard de HMS CS                                                                           | 71         |
|    |                 | 4.16.1                   | changer de langue                                                                                        | 71<br>71   |
|    |                 | 4.16.3                   | Service e-Health                                                                                         | .72        |
|    |                 | 4.16.4                   | Interfaces                                                                                               | 72         |
|    |                 | 4.16.5                   | Limites de la pression                                                                                   | 74         |
|    |                 | 4.16.7                   | Modifier les couleurs des courbes et de l'arrière-plan                                                   | .75        |
|    |                 | 4.16.8                   | Extras                                                                                                   | 76         |
|    |                 | 4.16.9                   | Paramètres GDT                                                                                           | 76         |
|    |                 | 4.10.10                  |                                                                                                    | 11         |
| 5. | Entr            | etien et                 | t maintenance                                                                                            | 79         |

Mobil-O-Graph<sup>®</sup>, Manuel d'utilisation, Rev. 5.1 10/2015, **I** GmbH

| 6. | Rec | hercher les erreurs                                                           | .81  |
|----|-----|-------------------------------------------------------------------------------|------|
|    | 6.1 | Les sources d'erreur principales                                              | . 81 |
|    | 6.2 | Courbe de tension des batteries                                               | . 81 |
|    | 6.3 | Erreur de transmission                                                        | . 81 |
|    | 6.4 | Liste de contrôle                                                             | .81  |
|    | 6.5 | Tableau des erreurs                                                           | . 81 |
|    |     | 6.5.1 Description des erreurs du Mobil-O-Graph <sup>®</sup>                   | . 81 |
|    |     | 6.5.2 Erreurs de communicationStabil-O-Graph <sup>®</sup>                     | 84   |
|    |     | 6.5.3 Erreurs de communication Mobil-O-Graph <sup>®</sup> Interface Bluetooth | 85   |
| 7. | Les | chargeurs                                                                     | . 87 |
|    | 7.1 | M2X                                                                           | .87  |
|    | 7.2 | TL 4+4 Ultrafast Charger                                                      | .88  |
|    | 7.3 | Utilisation avec des piles alcalines                                          | . 88 |
| 8. | Gar | antie et service après vente                                                  | . 89 |
| 9. | Ann | ехе                                                                           | .91  |
|    | 9.1 | CEM – Lignes directrices et justifications du constructeur                    | .91  |
|    | 9.2 | Remargues importantes pour le patient                                         | .93  |
|    | 9.3 | Liste de commande d'accessoires Mobil-O-Graph®                                | .94  |

# 1. Introduction

## 1.1 Remarques préliminaires

Avec ce système de <u>M</u>oniteur <u>A</u>mbulatoire de la <u>P</u>ression <u>A</u>rtérielle (MAPA), Mobil-O-Graph<sup>®</sup>, l'appareil de mesure de la pression sur 24 heures, vous disposez d'un système où se retrouve toute notre expérience des dernières années avec le très réussi Mobil-O-Graph<sup>®</sup>, reposant sur les technologies les mieux adaptées et les plus novatrices. Avec le Mobil-O-Graph<sup>®</sup>, nous avons poursuivi nos efforts pour répondre à l'attente de nos clients.

Le moniteur de la pression artérielle, appelé ci-après MAPA ou simplement moniteur, peut être préparé au cabinet pour un nouveau patient en quelques minutes. Cela vous offre l'avantage d'utiliser le MAPA de manière optimale et de dresser un profil sur 24 heures par jour. Le Mobil-O-Graph<sup>®</sup> va ainsi s'intégrer rapidement dans votre activité quotidienne au cabinet.

L'expérience clinique a démontré qu'en plus du MAPA, l'évaluation des automesures de la pression est significative. L'extension proposée avec la gestion des données de type client-serveur permet l'élaboration d'une clinique virtuelle.

## 1.2 À propos de ce mode d'emploi

Ce mode d'emploi vous permet d'accéder rapidement et facilement à l'utilisation du moniteur et de ses accessoires. Avec un peu de pratique, vous allez voir à quel point le moniteur ambulatoire de la pression artérielle Mobil-O-Graph<sup>®</sup> est simple à utiliser.

Pour l'évaluation de Mobil-O-Graph®, le

Hypertension-Management-Software Client-Server

va ętre utilisé

Si des commentaires concernent des spécificités de version, ne retenez que ceux concernant votre version !

Important : le mode d'emploi explique l'utilisation du moniteur et des accessoires dans l'ordre où vous allez mettre l'appareil en route et l'utiliser ultérieurement. Après des explications générales, suivent l'installation, la mise en service, la préparation des mesures, l'adaptation au patient et l'évaluation. Les fonctions spécifiques ne seront ensuite expliquées que lorsqu'elles doivent être utilisées. Vous serez ainsi accompagné pas à pas dans votre prise en main du tensiomètre.

Le mode d'emploi doit toujours être à portée de main de l'utilisateur.

## 1.3 Essais cliniques

Le tensiomètre Mobil-O-Graph<sup>®</sup> répond aux exigences de la SEH (Société Européenne de l'Hypertension)

## 1.4 Marquage CE

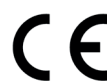

Le Mobil-O-Graph<sup>®</sup> répond aux exigences de la directive 93/42/CEE sur les dispositifs médicaux et porte le marquage CE.

Le Mobil-O-Graph<sup>®</sup> répond aux exigences de la directive R&TTE 1999/5/CE et porte le marquage CE.

La revendication de conformité du produit peut être téléchargée sur le site Web de I.E.M. à l'adresse www. iem.de.

Le produit répond aux exigences des normes référencées par les directives. Les exigences des normes suivantes sont en particulier respectées :

- 1. EN 1060-1 Tensiomètres non invasifs Partie 1 : exigences générales.
- 2. EN 1060-3 Tensiomètres non invasifs Partie 3 : exigences complémentaires concernant les systèmes électromécaniques de mesure de la pression sanguine

## 1.5 Conditionnement

#### Formule de base :

- 1. Mobil-O-Graph® (NG ou PWA)
- 2. Brassard S, M et L
- 3. Housse de transport Mobil-O-Graph  $\ensuremath{^{\ensuremath{\mathbb{R}}}}$
- 4. Chargeur + 4 piles rechargeables
- 5. Manuel d'utilisation
- 6. Mètre ruban
- 7. Journal des événements

#### Logiciel d'exploitation des données HMS-CS :

- 1. HMS Client-Server sur CD
- 2. Adaptateur Bluetooth alternative
- 3. Câble USB/IR (en option) alternative
- Câble compatible USB ou alternative série pour PC

## 2. Recommandations d'utilisation

## 2.1 Bonnes conditions d'utilisation

L'utilisation conforme est la mesure 24 h sur 24 de la tension sanguine et l'analyse du pouls (PWA). Le Mobil-O-Graph<sup>®</sup> ne peut être utilisé que sous surveillance médical par du personnel spécialisé.

## 2.2 Mauvaises conditions d'utilisation

En raison du danger de strangulation possible avec le tuyau et le brassard, le système de moniteur Mobil-O-Graph<sup>®</sup> ne peut être utilisé par des patients ne possédant pas tous leurs moyens et ne devrait pas être manipulé par des enfants sans surveillance.

Le Mobil-O-Graph® n'est pas conçu pour l'utilisation sur des nouveau-nés et des enfants de moins de 3 ans

Le Mobil-O-Graph<sup>®</sup> ne doit pas être utilisé pour contrôler la tension au cours d'interventions chirurgicales et tout autre type d'opération. Il n'est pas conçu pour la surveillance avec déclenchement d'alarme dans des unités de soins intensifs.

## 2.3 Indications

Le MAPA Mobil-O-Graph<sup>®</sup> est conçu pour constater la pression artérielle et faciliter un diagnostic. Le médecin peut prescrire des examens appropriés avec ce système médical pour ses patients s'ils sont, notamment :

- hypotendus ou
- hypertendus,
- à la limite de l'hypertrophie ou
- de dysfonctionnements néphrologiques
- en besoin d'une thérapie contre l'hypertension

## 2.4 Effets secondaires d'une mesure prolongée

La prise de pression sur une période prolongée est aujourd'hui une méthode de mesure bien pratiquée, reconnue et utile, qui a trouvé son application dans les diagnostics quotidiens et le suivi thérapeutique.

Au niveau de la notion de « mesure prolongée », vous devez toujours vérifier si le patient a des problèmes de coagulation ou s'il suit un traitement anticoagulant. Il peut arriver, au cours d'une mesure de la pression, que des hémorragies pétéchiales (des saignements) se produisent.

Pour des patients sous anticoagulants ou présentant des troubles de la coagulation, il se peut, malgré une bonne position du brassard, que des hémorragies pétéchiales se produisent sur le bras servant à la mesure. Les risques pour les patients à la suite d'une thérapie anticoagulants ou présentant des troubles de la coagulation sont indépendants du type d'appareil de mesure.

## 2.5 Remarques importantes pour le médecin

- La mesure peut être interrompue à tout moment par l'appui sur une touche de l'appareil. Le brassard est ainsi dégonflé.
- Informez vos patients qu'ils doivent éteindre l'appareil et retirer le brassard en cas d'apparition de douleurs ou de réactions allergiques. » Attention : l'encre contient de la résine Epoxy. Chez les patients hypersensibles, l'encre peut dans quelques rares cas entraîner des réactions allergiques.
- Montrez impérativement au patient quel est le bon emplacement du brassard.
- L'appareil ne peut être utilisé dans le champ d'un scanner (tomographe à résonance magnétique)
- L'appareil ne peut pas être branché à un ordinateur ou autre appareil s'il est encore en service sur le patient.
- L'utilisation de composants, qui ne font pas partie des pièces fournies d'origine, peut conduire à des erreurs de mesure. N'utilisez que les accessoires fournis par I.E.M.
- Le tuyau entre le Mobil-O-Graph<sup>®</sup> et le brassard ne doit jamais être noué, pincé ou désolidarisé.
- Surveillez l'hygiène en fonction du plan d'entretien
- Attention : En raison du risque de strangulation résultant de la tubulure et du brassard, le Mobil-O-Graph<sup>®</sup> doit uniquement être utilisé sur des enfants avec des précautions particulières et sous la surveillance permanente selon prescription spéciale d'un médecin.
- Nous attirons votre attention sur le fait que nous ne disposons actuellement d'aucune étude clinique sur des méthodes de référence pour l'utilisation de l'analyse des ondes de pouls chez les enfants.
- L'analyse de l'onde de pouls fournit des indications supplémentaires sur les risques éventuels, mais n'est pas un indicateur suffisant de différentes maladies ou de recommandations de traitement.

Précautions :

- La sangle ou le tuyau du brassard peut s'enrouler autour du cou du patient et provoquer une strangulation.
- Mesures conservatoires : Le patient doit être prévenu par le médecin que le brassard n'est destiné qu'au bras et qu'il faut dans tous les cas être conscient que la sangle ou le tuyau peut parfois s'enrouler autour du cou. Le tuyau doit toujours être placé sous les vêtements (de jour comme de nuit).
- Si vous soupçonnez qu'au nettoyage ou à l'usage un liquide a pu s'introduire dans l'appareil, il ne faut plus que le patient s'en serve.
- Informez immédiatement le service après-vente ou renvoyez l'appareil pour vérification.
- Avec un brassard gonflé, le tuyau peut être écrasé.
- Le patient doit être prévenu par le médecin que, surtout pendant le sommeil, l'appareil doit être placé de telle manière que le tuyau ne soit pas écrasé ou pincé. Si le patient n'est pas vraiment en possession de ses facultés, l'appareil ne doit être utilisé que sous surveillance.
- Chez certains patients des pétéchies, des hémorragies ou des hématomes sous-cutanés sont possibles.
- Chaque patient doit être prévenu que si une douleur se fait sentir à la pose du brassard, l'appareil doit être débranché et le médecin prévenu.
- Le médecin doit s'assurer qu'en raison de l'état de santé du patient, la pose de l'appareil ne va pas provoquer de gêne circulatoire dans le bras.
- Le Mobil-O-Graph<sup>®</sup> n'est pas adapté à une utilisation simultanée d'appareils chirurgicaux à haute fréquence (HF).
- Le Mobil-O-Graph<sup>®</sup> remplit toutes les exigences des normes EMV, cependant le Mobil-O-Graph<sup>®</sup> ne doit pas être exposé à des champs électromagnétiques élevés, le dépassement des limites pouvant engendrer des erreurs de fonctionnement.
- Les brassards et le tuyau sont dans des matières non conductrices d'électricité. Ils protègent ainsi l'appareil des effets d'une décharge de défibrillateur.
- Pendant une décharge de défibrillateur, l'appareil lui-même ne doit pas toucher le patient. L'appareil pourrait être endommagé par une telle décharge et donner de mauvaises valeurs.

#### 2.6 Remarques importantes pour le patient

- Le bip sonore annonce une mesure. Demeurez tranquille pendant la mesure jusqu'à ce que le processus de mesure soit achevé. Laissez pendre le bras décontracté, ou si vous êtes assis, posez tranquillement l'avant bras sur une table ou un support. Les mouvements de la main sont à éviter pendant une mesure.
- La touche Démarrage lance une nouvelle mesure. N'utilisez cette touche que comme indiqué par le médecin (par exemple après une prise de médicament, une douleur à la poitrine ou une difficulté respiratoire).
- La touche Événement et lance une nouvelle mesure. N'appuyez sur cette touche que lorsque quelque chose d'important se passe ou que survient un événement inhabituel.
- La touche Jour/Nuit 20 doit être utilisée juste avant de s'endormir et immédiatement après le réveil.
- La touche Marche/Arrêt permet d'allumer ou d'éteindre l'appareil lorsqu'une mesure à un moment donné n'est pas souhaitée. Pour éteindre l'appareil, appuyez plus de 2 secondes sur la touche.
- La mesure peut à tout moment être interrompue en appuyant sur une touche quelconque. Le brassard est alors dégonflé.

Précautions :

- Le brassard n'est destiné qu'au bras et il faut dans tous les cas être conscient que la sangle ou le tuyau peut parfois s'enrouler autour du cou. Le tuyau doit toujours être placé sous les vêtements (de jour comme de nuit).
- Assurez-vous que le tuyau du brassard ne puisse être écrasé ou pincé, surtout pendant le sommeil
- Si une mesure provoque des douleurs, débranchez l'appareil, retirez le brassard et prévenez le médecin
- Le moniteur ne doit pas entrer en contact avec des produits liquides. N'allez pas sous la douche avec ! Si par exemple de l'eau a pénétré dans l'appareil, ne l'utilisez plus. Éteignez l'appareil et retirez les batteries

- Les dysfonctionnements importants sont signalés par un bip sonore prolongé. Si une telle alerte se produit, éteignez l'appareil, retirez le brassard et prévenez votre médecin.
- Le branchement du tuyau (la prise d'air) doit toujours provoquer un « clic » bien audible lors de son installation. Autrement il se produit une liaison non étanche entre l'appareil et le tuyau, ce qui aboutit à des erreurs de mesure.

Une copie à remettre au patient est proposée en annexe !

# 3. Description du produit

## 3.1 Introduction

Le système Mobil-O-Graph<sup>®</sup> est composé de deux éléments principaux :

- le Mobil-O-Graph® NG ou le Mobil-O-Graph® PWA avec différents brassards et autres accessoires.
- le programme d'exploitation des mesures par le médecin.

Le moniteur MAPA peut être lu à l'aide de l'unité d'exploitation (en fonction de la version, HMS-Client-Server ou HMS pour Windows). Avec le logiciel, les résultats des mesures peuvent être lus sur un ordinateur, affichés à l'écran et imprimés sous différentes formes comme des graphiques, des listes et des statistiques.

Le Mobil-O-Graph<sup>®</sup> peut alors directement être préparé pour un autre patient. Avec un peu de pratique, cette procédure ne prendra que quelques minutes. Cela permet au médecin d'utiliser l'appareil de jour comme de nuit chaque jour de travail.

Le système Mobil-O-Graph<sup>®</sup> est ainsi conçu que la documentation et la visualisation d'un profil de pression artérielle peuvent s'effectuer de jour comme de nuit. Des paramètres complémentaires, comme les valeurs de nuit et les variations de la pression, sont reconnus. Cela permet au médecin de prescrire un traitement individuel et optimisé et de suivre ses résultats.

## 3.2 Déballage

Les différents éléments livrés ont été soigneusement emballés et vérifiés au moment du conditionnement. Si la marchandise n'est pas complète ou est endommagée, avertissez sans délai le transporteur.

## 3.3 Le moniteur

Les éléments :

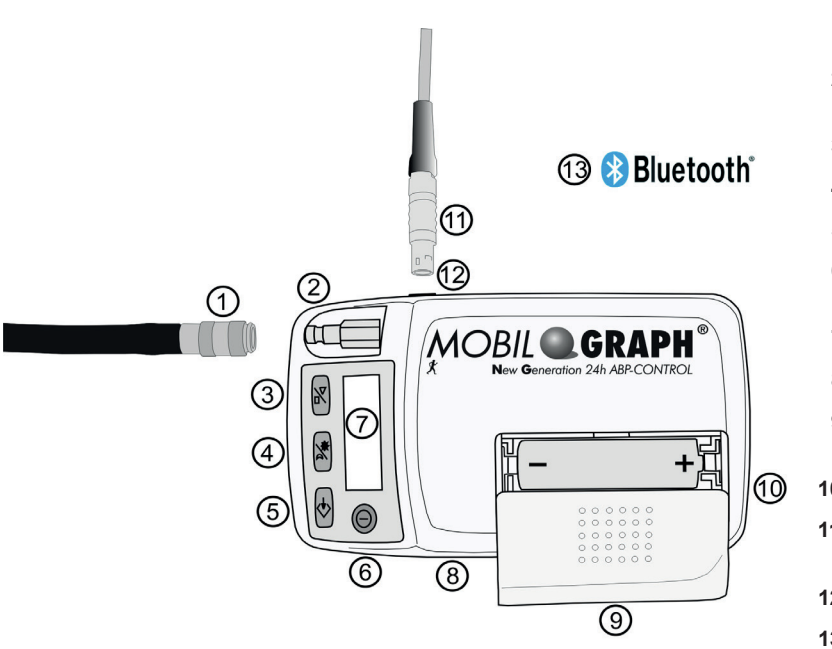

Figure 3.1 : Le moniteur vu du dessus

#### 3.3.1 Les touches

Toutes les touches sont sur le devant de l'appareil (voir Figure 3.1, Le moniteur vu du dessus).

MARCHE/ ARRÊT

 $\square$ 

Avec la touche MARCHE/ARRÊT, vous allumez ou éteignez l'appareil. Pour éviter une manœuvre malencontreuse, la touche ne réagit qu'après une pression de plus de deux secondes.

Toute mesure peut être interrompue avec cette touche, comme aussi avec toutes les autres touches. La pression dans le brassard est rapidement libérée (voir aussi la section des *précautions* à prendre).

Attention : il faut allumer à nouveau l'appareil pour pouvoir continuer à travailler.

1 : Tuyau et embout

- 2 : Branchement du brassard
- 3 : Touche DÉMARRAGE
- 4 : Touche JOUR/NUIT
- 5 : Touche ÉVÉNEMENT
- 6 : Touche MARCHE/ ARRÊT
- 7 : Écran LCD
- 8 : Interface infrarouge
- 9 : Couvercle du logement à piles
- 10 : Position des piles
- 11 : Câble de connexion à l'ordinateur
- 12: Connecteur
- 13 : Interface Bluetooth (non visible)

| JOUR/NUIT      | Avec la touche JOUR/NUIT, vous indiquez la période de veille et de sommeil, ce qui est utile pour les statistiques et les représentations graphiques. Vous trouvez les indications précises à ce propos dans les sections dédiées aux évaluations.                                                                                                    |
|----------------|----------------------------------------------------------------------------------------------------|
|                | <b>En bref :</b> il est conseillé au patient d'appuyer sur la touche JOUR/NUIT lorsqu'il va se cou-<br>cher et de réappuyer dessus lorsqu'il se lève le lendemain matin. Cela permet d'adapter<br>les intervalles de mesure à chaque patient de manière individuelle et vous aide dans l'éva-<br>luation du profil de pression. En plus de la mise au point des intervalles, vous trouvez des<br>remarques correspondantes sur le tirage papier. Si la touche n'est pas utilisée, les interval-<br>les sont ceux du protocole établi. |
| ÉVÉNE-<br>MENT | Avec la touche ÉVÉNEMENT, le patient peut documenter le moment d'une prise de médi-<br>cament ou consigner certains événements qui pourraient provoquer une baisse ou une aug-<br>mentation de la pression.                                                                                                    |
|                | Un appui sur la touche provoque immédiatement une mesure. La raison de l'appui sur la touche devrait être notée dans le protocole par le patient.                                                                                                    |
| DÉMAR-<br>RAGE | La touche DÉMARRAGE déclenche un cycle de mesures sur 24 heures et sert à effectuer<br>une mesure non prévue.                                                                                                    |
| 7              | Attention : la plausibilité des valeurs de la première mesure doit être vérifiée par le médecin de manière à ce que les mesures suivantes puissent être automatiquement effec-<br>tuées et s'assurer que la position correcte du brassard est bien garantie. Dans le cas de mesures inexactes, reportez-vous aux indications des sections <i>de prépa-</i><br><i>ration des mesures et des recherches d'erreur.</i>                                                                                                    |
|                | Lorsque l'on appuie sur la touche DÉMARRAGE, le nombre de mesures effec-<br>tuées est affiché et une mesure manuelle est lancée. Elle se distingue d'une mesu-<br>re automatique du protocole par un pompage progressif du brassard. Cela permet<br>d'assurer la pression nécessaire du brassard, à laquelle la mesure de la pression<br>systolique peut être réalisée. Cette pression maximale nécessaire du brassard est<br>enregistrée et rétablie directement pour les mesures automatiques ultérieures.                          |
|                | Le patient peut utiliser cette touche DÉMARRAGE pour effectuer une mesure                                                                                                    |

Le patient peut utiliser cette touche DEMARRAGE pour effectuer une mesure manuelle supplémentaire par rapport au cycle prévu.

## 3.3.2 L'affichage

L'écran LCD se trouve sur le devant du boîtier du moniteur (voir la *Figure 3.1 Le moniteur vu du dessus*). Il affiche des informations utiles pour le médecin et le patient sur les mesures, les paramètres du moniteur et les erreurs de mesure.

#### 3.3.3 Les signaux sonores

Les signaux sonores utilisés reposent sur une ou plusieurs impulsions.

Les impulsions suivantes sont utilisées :

| 1 signal         | Marche/Arrêt, début et fin d'une mesure (sauf pendant la nuit), retrait du câble de l'interface, fin de la communication infrarouge, début et fin d'une connexion Bluetooth, erreur de mesure |
|------------------|----------------------------------------------------------------------------------------------------|
| 3 signaux        | Erreur système                                                                                                    |
| Signal continu   | Grosse erreur système (en dehors d'une mesure, la pression du brassard est par exemple supérieure à 15 mmHg pendant plus de 10 secondes)                                                      |
| Signaux combinés | Avec la suppression manuelle d'une mesure, un signal est tout d'abord émis, et 2 secondes plus tard, cinq.                                                                                    |

#### 3.3.4 Le branchement du brassard

Le branchement du brassard se trouve sur le devant du boîtier du Mobil-O-Graph<sup>®</sup> (voir la *Figure 3.1 Le moniteur vu du dessus*). Cette prise métallique permet de relier le moniteur au brassard par le biais du tuyau et de son embout également métallique.

Important : le branchement du tuyau (la prise d'air) doit toujours provoquer un «clic» bien audible lors de son installation. Autrement, il se produit une liaison non étanche entre Mobil-O-Graph<sup>®</sup> et le tuyau, ce qui aboutit à des erreurs de mesure.

#### 3.3.5 Le connecteur de données

Le connecteur de données se trouve sur le côté gauche du boîtier du moniteur (voir la *Figure 3.1 Le moniteur vu du dessus*). Vous y branchez le câble de liaison fourni. Pour ne pas vous tromper de branchement, vous disposez de repères, les deux points rouges devant se correspondre de part et d'autre. Pour retirer le cordon, tirez sur la bague métallique (voir la section *Unité d'évaluation*).

#### 3.3.6 L'interface infrarouge

L'interface infrarouge offre une alternative de même qualité et sans fil au câble de connexion.Pour pouvoir utiliser cette interface, vous devez disposer d'une interface infrarouge IR-Med. Vous pouvez vous procurer l'interface infrarouge auprès d'un revendeur spécialisé (voir la section *Unité d'évaluation*).

## 3.4 Préparer une mesure

- Reliez le tuyau au brassard, du côté de la connexion en plastique.
- Reliez le tuyau au moniteur, du côté de la connexion métallique.
- Vérifiez ensuite si les piles sont bien disposées. Pour une nouvelle mesure, vous devriez toujours avoir des batteries en pleine charge. Autrement, vous pouvez utiliser des piles alcalines.

Dans le cas de batteries ou de piles veillez à bien respecter la polarité.

Important : n'utilisez que les batteries I.E.M. NiMH livrées ou des piles alcalines. Les piles zinc carbone et les batteries NiCd montrent une bonne tension lorsqu'on les teste, mais les performances ne sont souvent pas suffisantes pour assurer des mesures sur 24 heures.

Les batteries devraient être vidées et rechargées plusieurs fois avant leur première utilisation. Reportez-vous au manuel joint au chargeur.

Pour des mesures sur 48 heures, vous devez disposer de deux batteries supplémentaires pour changer au bout de 24 heures.

#### 3.4.1 Allumer

Pour commencer, vérifiez toujours l'état du moniteur avant de le confier à un patient. Vous le faites en observant les premiers affichages lorsque vous mettez le moniteur en marche.

Vous devriez voir les affichages suivants dans cet ordre :

| Test                         | Display              | Commentaire                                                                                                    |
|------------------------------|----------------------|----------------------------------------------------------------------------------------------------|
| État de la batterie (Volt)   | 2.85                 | (Avec batterie NiMH au moins 2,75.<br>Avec des piles alcalines au moins 3,10)                                           |
| Affichage des segments       | 999:999 à<br>000:000 | Avec l'affichage des chiffres, 000:000, tous les autres sym-<br>boles de l'écran apparaissent également successivement. |
|                              |                      | (en arrière plan, le code complet du programme est vérifié)                                                             |
| Heure courante sur 24 heures | 21:45                | (exemple)                                                                                                    |

Si une erreur se produit pendant la vérification interne, le moniteur affiche **E004** et un signal sonore est émis. Pour des raisons de sécurité, le moniteur est bloqué. Retournez l'appareil sans attendre au revendeur ou directement à I.E.M. GmbH pour réparation.

#### 3.4.2 Vider la mémoire

La mémoire doit être vide avant toute mesure. Cela veut dire que les données d'un patient précédent doivent être effacées. Si de telles données sont encore présentes, effacez-les avec la fonction de suppression du programme d'évaluation.

Vous pouvez effacer la mémoire manuellement en appuyant plus de cinq secondes sur la touche de démarrage. Pendant que vous appuyez, tous les segments LCD sont affichés, ensuite un signal sonore est émis, le nombre des mesures effectuées rapidement affichéet « clr » est fianelent affiché. Si au cours de 5 secondes la touche d'événement est appuyée pour plus de 2 secondes, toutes les mesures sont effacées.

#### 3.4.3 Régler la date et l'heure

Le Mobil-O-Graph<sup>®</sup> dispose en interne d'une pile qui alimente l'horloge même en absence de batteries ou de piles. Vous devriez cependant vérifier la date et l'heure avant chaque mesure.

La date et l'heure se règlent avec le programme d'évaluation.

Il est également possible de régler la date et l'heure manuellement. Vous maintenez la touche Démarrage appuyée et vous utilisez alors la touche Événement. Vous vous trouvez en mode de «réglage de l'heure». Vous modifiez les informations avec la touche Démarrage et passez à la position suivante avec la touche Événement.

#### 3.4.4 Transmission des données du patient (ID)

Le moniteur doit être préparé à la transmission des données du patient. Une affectation correcte des données est ainsi rendue possible (voir *4.8.3, Récupérer l'ID d'un patient*).

#### 3.4.5 Définition du protocole de mesure

Vous avez la possibilité de choisir entre onze (1-11) protocoles.

Lorsque vous avez effectué une mesure, une modification du protocole ne peut être réalisée qu'après effacement complet de toutes les données.

Les protocoles se définissent avec le programme d'évaluation.

Il est également possible de définir des protocoles manuellement. Vous maintenez pour cela la touche Jour/Nuit appuyée et appuyez sur la touche Événement. Vous pouvez alors utiliser la touche Marche/Arrêt pour modifier le protocole et confirmer avec la touche Événement.

| Protocole | Heure jour | Heure nuit | Mesures<br>par heure | Signal<br>sonore | Affichage de la<br>mesure à l'écran |
|-----------|------------|------------|----------------------|------------------|-------------------------------------|
| 1         | 08:00      | 23:59      | 4                    | OUI              | OUI                                 |
|           | 00:00      | 07:59      | 2                    | NON              |                                     |
| 2         | 08:00      | 22:59      | 4                    | OUI              | OUI                                 |
|           | 23:00      | 07:59      | 1                    | NON              |                                     |
| 3         | 07:00      | 21:59      | 4                    | OUI              | NON                                 |
|           | 22:00      | 06:59      | 2                    | NON              |                                     |
| 4         | 08:00      | 23:59      | 4                    | OUI              | NON                                 |
|           | 00:00      | 07:59      | 2                    | NON              |                                     |
| 5         | 18:00      | 09:59      | 4                    | OUI              | OUI                                 |
|           | 10:00      | 17:59      | 2                    | NON              |                                     |
| 6         | 07:00      | 23:59      | 4                    | OUI              | OUI                                 |
|           | 00:00      | 06:59      | 2                    | NON              |                                     |
| 7         | 06:00      | 22:59      | 4                    | OUI              | NON                                 |
|           | 23:00      | 05:59      | 2                    | NON              |                                     |
| 8         | 07:00      | 08:59      | 6                    | OUI              | OUI                                 |
|           | 09:00      | 23:59      | 4                    | OUI              |                                     |
|           | 00:00      | 06:59      | 2                    | NON              |                                     |
| 9         | 09:00      | 08:59      | 30                   | NON              | OUI                                 |
| 10        | 08:00      | 07:59      | 30                   | OUI              | NON                                 |
| 11        | 08:00      | 23:59      | 4                    | OUI              | OUI                                 |
|           | 00:00      | 07:59      | 2                    | NON              |                                     |

Tableau 3.0 - Tableau des protocoles

**Remarque** : Les protocoles 1, 2 et 10 sont considérés comme standard, mais peuvent être modifiés avec le programme d'évaluation (*voir 4.8, Préparer le moniteur de mesure*). Le protocole 5 est bien adapté à une activité nocturne (travail de nuit). Le protocole 9 est le test de Schellong.

À la fin de chaque mesure, le protocole 10 envoie automatiquement les valeurs mesurées au PC du médecin via Bluetooth ou par le biais d'un appareil mobile, comme un téléphone ou un modem (préconfiguré par I.E.M.), à une base de données (voir 4.8.1, Définir le protocole de mesure). Seuls les portables et les modems préconfigurés peuvent transmettre les blocs de données par GPRS.

Le protocole 11 n'est disponible que pour le Mobil-O-Graph<sup>®</sup> avec l'analyse du pouls sur 24 heures et HMS CS ŕ partir de la version 4.0. Les intervalles entre la mesure de la tension et du pouls sur 24 heures peuvent etre ici déterminés indépendament l'un de l'autre.

#### 3.4.6 Mise en place du moniteur et début de la mesure

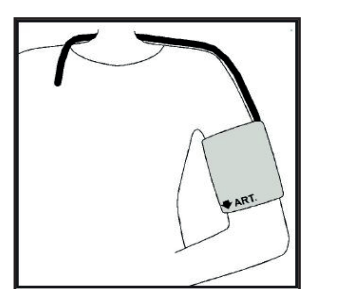

Installez le dispositif sur le patient. Comme vous pouvez modifier la longueur de la sangle, vous pouvez l'utiliser à la ceinture ou sur l'épaule. Vous pouvez autrement utiliser une ceinture habituelle, qui va bien avec les habits. Placez ensuite le brassard. Sa position est très importante pour garantir de bonnes mesures (voir la *Figure 3.2*).

Le brassard peut être placé sur une chemise ou une blouse. Nous conseillons de le placer sur le bras nu. Passez alors le tuyau par la manche et faites-le passer derrière la nuque vers le côté droit pour rejoindre le moniteur.

Figure 3.2 La mise en place du brassard

## Veillez aux points suivants :

#### **IMPORTANT** :

- 1. Lorsque vous mettez en place le moniteur sur le patient, l'appareil ne doit pas être connecté à d'autres instruments !
- 2. Le brassard doit être mis en place de telle manière que le tuyau ne peut être pincé nulle part. Le branchement du tuyau sur le brassard doit donc se faire par le haut. Le passage du tuyau doit assurer un mouvement naturel du bras et se fait derrière la nuque vers l'autre côté du corps.
- 3. Il est impératif de veiller à ce que le symbole de l'artère soit positionné sur l'artère brachiale. Lorsque le brassard est correctement placé, la boucle métallique se trouve sur la face externe du bras (côté coude).
- 4. La languette de tissu doit couvrir la peau sous la boucle.
- 5. Le bord inférieur du brassard doit se trouver à environ 2 cm au-dessus du pli du coude.
- 6. Le brassard doit être relativement serré. Une bonne installation peut être facilement vérifiée. Il doit être possible de glisser un doigt sous le brassard.
- 7. La bonne taille du brassard est également importante pour assurer de bonnes mesures. Pour que des valeurs reproductibles puissent être mesurées, des conditions de mesure standardisées doivent exister et les tailles doivent être adaptées au patient. Vous disposez d'un mètre ruban dans la boîte vous permettant de mesurer la circonférence du bras à mi-hauteur et de choisir le brassard en conséquence.

| Circonférence du bras | Brassard |
|-----------------------|----------|
| 14 - 20 cm            | XS       |
| 20 - 24 cm            | S        |
| 24 - 32 cm            | М        |
| 32 - 38 cm            | L        |
| 38 - 55 cm            | XL       |

- 8. Reliez le tuyau au moniteur. Vous devez entendre un clic bien prononcé lorsque vous enfichez le tuyau dans l'embout. Pour retirer le tuyau, tirez tout simplement l'anneau métallique en arrière.
- 9. Le moniteur est désormais en ordre de marche et prêt à l'emploi.

Si vous avez suivi les différentes étapes mentionnées jusqu'à présent, le moniteur peut être mis en service. Vous commencez par une mesure manuelle en appuyant sur la touche DÉMARRAGE. En fonction de cette mesure, vous pouvez constater si le moniteur fonctionne correctement.

Si des erreurs se produisent, vérifiez les différents points de la mise en route. Si vous n'y parvenez toujours pas, reprenez tout depuis le début.

Ce n'est qu'après une mesure manuelle réussie que l'appareil peut être confié au patient.

#### Interruption d'une mesure

Pendant une mesure, **TOUTE** touche peut interrompre la mesure. L'écran affiche alors «-StoP-» et cinq signaux sonores sont émis. Le processus est mémorisé dans le journal des mesures sous la rubrique «Interruption».

# Important : Avant d'entreprendre une mesure sur 24 heures, consultez avec le patient la section 2 du manuel, *Recommandations d'utilisation.*

## 3.5 Caractéristiques techniques

| Fourchette de mesure :        | Systolique<br>Diastolique                                                                               | 60 à 290 mmHg<br>30 à 195 mmHg |  |
|-------------------------------|----------------------------------------------------------------------------------------------------|--------------------------------|--|
| Précision :                   | ± 3 mmHg dans la                                                                                        | zone d'affichage               |  |
| Limite statique de pression : | 0 à 300 mmHg                                                                                            |                                |  |
| Pouls :                       | 30 à 240 pulsations                                                                                     | s par minute                   |  |
| Méthode :                     | oscillométrique                                                                                         |                                |  |
| Intervalle des mesures :      | 0, 1, 2, 4, 5, 6, 12 ou 30 mesures par heure                                                            |                                |  |
| Protocoles de mesure :        | 2 groupes d'intervalles modifiables                                                                     |                                |  |
| Capacité mémoire :            | 300 mesures                                                                                             |                                |  |
| Autonomie des batteries :     | > 300 mesures                                                                                           |                                |  |
| Température fonctionnelle :   | +10 °C à +40 °C                                                                                         |                                |  |
| Humidité fonctionnelle :      | 15% à 90%                                                                                               |                                |  |
| Stockage :                    | -20 °C à 50 °C et 15% à 95% d'humidité                                                                  |                                |  |
| Dimensions :                  | 128 x 75 x 30 mm                                                                                        |                                |  |
| Poids :                       | environ 240 g batteries comprises                                                                       |                                |  |
| Alimentation :                | 2 batteries Ni-MH de 1,2 V et min. 1500mAh (AA, Mignon) chacune<br>2 piles alcalines 1,5 V (AA, Mignon) |                                |  |
| Interfaces :                  | Interface série (câble)<br>Infrarouge spécifique IEM<br>Bluetooth (Classe 1 / 100 m)                    |                                |  |

## 3.6 Symboles

#### Piles

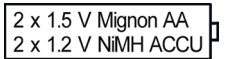

Signification : le symbole indique la nature de l'alimentation.

## Traitement des appareils électriques et électroniques usagés

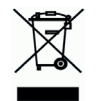

Signification : ce symbole sur le produit ou sur son emballage indique que le produit ne peut être traité comme des ordures ménagères et simplement jeté à la poubelle. Il doit être déposé dans un centre de collecte de produits électriques ou électroniques à recycler. Vous obtiendrez toutes les informations utiles auprès des autorités locales, de la municipalité ou d'un commerce spécialisé.

## Protection contre la défibrillation

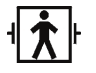

Signification : appareil de type BF protégé contre la défibrillation

## Attention, consulter la documentation jointe

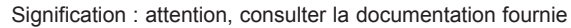

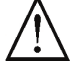

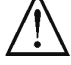

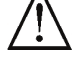

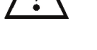

## Date de fabrication

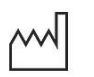

Signification : date de la fabrication du produit

## Marquage CE

#### Signification : l'appareil répond aux exigences des directives européennes en matière de produits médicaux.

## 4. Hypertension-Management-Software Client-Server

La pression artérielle est mesurée et enregistrée avec l'appareil. À la fin de la mesure, les données enregistrées sont transmises à l'ordinateur et peuvent y être évaluées en fonction de vos critères.

Un fichier client contient toutes les informations importantes, comme :

- Numéro personnel de patient (ID du patient, donnée obligatoire)
- Nom (donnée obligatoire)
- Adresse, téléphone
- Informations personnelles (âge, sexe, etc.)
- Médication, historique médical, contacts en cas d'urgence

Le programme HMS CS CS vous donne différentes possibilités d'évaluation. Vous pouvez consulter les résultats à l'écran ou les imprimer :

- Affichage de toutes les mesures individuelles, voir 4.11.1, Tableau des mesures
- Données statistiques avec moyennes des mesures pour le jour entier, pour la période de jour et de nuit, la première heure après le réveil et des moyennes horaires, voir 4.11.7, Compte-rendu des résultats
- Valeurs extrêmes (maxima, minima), voir 4.11.7, Compte-rendu des résultats
- Fréquence en pourcentage des mesures qui se trouvent au-dessus d'une valeur limite établie, voir 4.11.7, Compte-rendu des résultats
- Baisse nuit-jour, voir 4.11.7, Compte-rendu des résultats
- Déviations standard (variabilité), voir 4.11.8, Moyennes horaires
- Évaluations graphiques :
  - □ Courbes des moyennes horaires, voir 4.11.2, Profil de la pression
  - □ Corrélation, voir 4.11.4, Corrélation
- □ Graphiques en secteurs des pourcentages de dépassement des valeurs limites, voir 4.11.5, Dépassement des valeurs limites
- Graphiques en barres des mesures, voir 4.11.6, Fréquences de répartition
- □ Courbe des variations de la pression, voir *4.11.9, Variation de la pression*
- Courbe des mesures, voir 4.11.9 Variation de la pression
- □ Histogramme de la distribution des valeurs, voir 4.11.9, Variation de la pression
- Comparaison des courbes pour optimiser le traitement, voir 4.11.9, Variation de la pression

Vous suivez ainsi de manière rapide et facile le cours et les variations de la pression de jour comme de nuit. Le traitement peut ainsi être établi de manière optimale.

De plus, vous pouvez lire dans le programme HMS CS, le tensiomètre poignet **Klock**<sup>®</sup> et le tensiomètre bras **Stabil-O-Graph**<sup>®</sup>, et traiter les informations (voir *4.11.3, Automesures*). Une connexion infrarouge est nécessaire à la transmission des données.

HMS CS offre également les possibilités de réaliser un **E-Health Service** (de la télémédecine) avec un très haut niveau de sécurité pour les patients et un allègement de travail simultané pour le médecin.

Vous pouvez établir des valeurs limites, définir des alarmes et ne serez informé que si les limites que vous avez fixées sont dépassées (par Fax par exemple).

La surveillance de la tension artérielle avec **Stabil-O-graph mobil** et la surveillance du poids avec **Balance mobil** sont également proposées.

Avec ces deux appareils il est possible de synchroniser et de gérer en ligne les données avec HMS CS, en plus d'une base de données en ligne.

Pour plus d'informations à ce propos, contactez votre revendeur ou I.E.M. GmbH directement.

## 4.1 Travailler avec HMS CS

Pour travailler avec un programme comme HMS CS, vous devez avoir des connaissances de base et une certaine expérience des systèmes d'exploitation comme Windows<sup>®</sup>, Macintosh<sup>®</sup> ou encore Linux<sup>®</sup>.

Avec HMS CS, vous gérez les mesures prolongées de la pression et les évaluez. C'est vous qui prescrivez les mesures au patient. Pour chaque patient vous pouvez enregistrer de nombreuses séries de mesures. Chaque série de mesures repose sur de nombreuses variables.

Le programme HMS CS réalise les opérations suivantes :

Avant une mesure prolongée : préparer la mesure

- 1) Démarrer HMS CS
- 2) Choisir le patient ou en créer un
- 3) Relier le moniteur au programme

- 4) Préparer le moniteur
- 5) Fermer HMS CS
- Après une mesure prolongée : Traiter les mesures
  - 1) Démarrer HMS CS
  - 2) Relier le moniteur au programme
- 3) Lire les mesures du moniteur
- 4) Évaluer les mesures
- 5) Fermer HMS CS

## 4.2 Installer le logiciel

Le programme peut communiquer avec l'appareil de mesure par différentes interfaces :

Les différentes connexions sont le câble série (COM1, COM2),

- Le câble Kombi avec interface USB,
- L'infrarouge (IR) avec interface série
- L'infrarouge (IR) avec interface USB
- Bluetooth

Important : lorsque vous utilisez l'interface USB et/ou Bluetooth, installez d'abord les gestionnaires de périphériques. Vous trouverez plus de détails plus loin.

**Remarque :** ne branchez de périphérique USB (clé USB ou câble avec interface USB) **qu'après** avoir installé le logiciel ou lorsque cela vous est demandé.

## 4.2.1 Exigences système

- 1) Ordinateur
  - ∎1 GHz
  - 1024 Mo de RAM
  - 200 Mo d'espace disque disponible
  - 1024x768 de résolution
  - Deux ports USB
- 2) Système d'exploitation

a) Windows® 7, Windows® 8, Windows® 8.1, Windows® 10, Windows Vista® (32-bit & 64-bit)

- b) Macintosh® OS X 10.7.5 (64-bit)
- c) Linux Ubuntu 14.04 (64-bit)
- 3) Logiciel

Java-Runtime-Environment (JRE est disponible sur le CD d'installation)

- 4) Bluetooth
  - Périphérique Bluetooth USB
  - Bluetooth 2.0 ou supérieure
  - USB Version 2.0 ou supérieure
  - Aucun gestionnaire ou programme BlueSoleil ne doit être installé !
  - Périphérique USB testé :
    - DIGITUS USB-Adapter BT 4.0
    - HAMA Nano v2.1

## 4.2.2 Installation pour Windows®

**Remarque :** ne branchez de périphérique USB (clé USB ou câble avec interface USB) et/ou le périphérique Bluetooth **qu'après** avoir installé le logiciel ou lorsque cela vous est demandé.

Important : lorsque vous utilisez l'interface USB et/ou Bluetooth, installer d'abord les gestionnaires de périphériques

Marche à suivre :

- 1) Installer l'application à partir du CD-ROM
- en cas de besoin, installer les gestionnaires fournis dans le CD-ROM dans l'ordre suivant :
   d'abord le gestionnaire Bluetooth,
  - ensuite le gestionnaire USB.
- 3) Brancher le périphérique USB et/ou Bluetooth sur l'ordinateur.

#### Installer l'application à partir du CD-ROM

- Insérez le CD dans le lecteur de CD-ROM.
  - Le programme d'installation devrait démarrer automatiquement. Dans le cas contraire (l'autorun n'est pas activé), procédez comme suit :
  - Ouvrez le lecteur de CD-ROM dans l'Explorateur Windows et
  - □ Cliquez sur le fichier CD\_Start.exe pour démarrer l'installation.
- Choisissez votre langue.
- Cliquez dans le menu d'installation sur HMS-CS Setup

Vous accédez à l'Assistant d'installation.

| 🥞 install4j Wizard 📃 🗖 |                                                                                                 |                           |
|------------------------|-------------------------------------------------------------------------------------------------|---------------------------|
| 2                      | HMS Client-Server is preparing the inst<br>which will guide you through the rest of<br>process. | all4j Wizard<br>the setup |
|                        | ]                                                                                               | Cancel                    |

Suivez les instructions à l'écran.

### Installer le gestionnaire Bluetooth

**Remarque :** ne branchez de périphérique Bluetooth **qu'après** avoir installé le gestionnaire ou lorsque cela vous est demandé.

Avec l'adaptateur Bluetooth DIGITUS, aucun pilote n'est nécessaire.

- Cliquez dans le menu d'installation sur Bluetooth driver
- Suivez les instructions à l'écran.

#### Installer le gestionnaire USB

**Remarque :** ne branchez de périphérique USB (clé USB ou câble d'interface USB) **qu'après** avoir installé le programme.

- Cliquez dans le menu d'installation sur USB cable driver
- Suivez les instructions à l'écran.

Vous en avez terminé avec l'installation du programme et des périphériques.

## 4.2.3 Installation pour Macintosh® OS X 10.7.5 et plus récent

Marche à suivre :

- 1) Installez l'application à partir du CD-ROM
- 2) Branchez le périphérique Bluetooth et/ou USB sur l'ordinateur.

#### Installer l'application à partir du CD-ROM

- Placez le CD fourni dans le lecteur de CD-ROM. L'icône du CD HMS CS est affichée.
- Effectuez un double clic sur cette icône. Le CD-ROM s'ouvre.
- ▶ Ouvrez le dossier Mac\_10-7-5.
- ► Glissez le fichier HMS CS.app dans votre dossier des applications.

L'installation du logiciel est alors terminée.

#### 4.2.4 Installation pour Linux

Marche à suivre :

- 1) Installer l'application à partir du CD-ROM
- 2) Connecter l'adaptateur Bluetooth et/ou l'adaptateur USB au PC.

Installer l'application à partir du CD-ROM

- Déclarez-vous comme administrateur système (root).
- Introduisez le CD livré dans le lecteur de CD-ROM.
- Ouvrez le dossier Linux du CD.
- ► Copiez le dossier HMS CS à la racine.
- ▶ Définissez le fichier HMS CS de la racine comme étant exécutable.

• Établissez un lien vers le fichier HMS CS sur le Bureau.

Vous terminez ainsi l'installation du logiciel.

Dans le dossier « Docs » du CD d'installation, vous trouvez différents documents (Erste Schritte (Les premiers pas), Kurzanleitungen (Instructions rapides), Bedienungsanleitungen (Manuel d'utilisation)). Les documents disponibles sont consultables dans le fichier « index.htm ».

### 4.2.5 Mise à jour du logiciel de gestion de l'hypertension (Hypertension Management Software)

La mise à jour d'un logiciel de gestion de l'hypertension déjà installé avec la dernière version ne diffère pas d'une réinstallation normale du logiciel en question. Les paramétrages déjà effectués ne sont pas modifiés lors d'une mise à jour. Concernant les paramétrages GDT, HL7 et réseau, l'utilisateur ne doit s'occuper de rien lors d'une mise à jour. Mais avant de procéder à une mise à jour du logiciel de gestion de l'hypertension, une sauvegarde des données est recommandée. Elle n'est cependant pas obligatoire.

#### 4.2.6 Sauvegarde des données

#### Sauvegarder les données

Veuillez procéder comme suit pour sauvegarder vos données :

1) Démarrer votre logiciel de gestion de l'hypertension

2) Dans la barre de menu, cliquez sur **Données -> Sauvegarde des données**, puis sur **Sauvegarder les données.** 

#### 3) La fenêtre Sauvegarder les données s'affiche.

| 🕐 Enregistrer les données | ×                   |
|---------------------------|---------------------|
| Speichern in: 📑 HMS       | ▼ <b>A C C 8</b> E  |
| install4j                 |                     |
| H2-DatabaseServer         |                     |
|                           |                     |
|                           |                     |
| Dateiname:                |                     |
| Dateityp: IEM Backup File | <b>•</b>            |
|                           | Speichern Abbrechen |

4) Entrez un nom de fichier et un emplacement pour la sauvegarde de vos données.

- 5) Cliquez sur Enregistrer.
- 6) Vos données sont sauvegardées.

#### Restaurer les données

Pour restaurer vos données, veuillez procéder comme suit :

- 1) Démarrer votre logiciel de gestion de l'hypertension
- 2) Dans la barre de menu, cliquez sur Données -> Sauvegarde des données, puis sur Restaurer les données.
- 3) La fenêtre Sauvegarder les données s'affiche.

| Enregistrer        | les données     |                  |
|--------------------|-----------------|------------------|
| Suchen <u>i</u> n: | HMS             | • <b>6 1 8 5</b> |
| install4j 📑        |                 |                  |
| Customiz           | zable           |                  |
| H2-Datal           | oaseServer      |                  |
| 📑 jre              |                 |                  |
|                    |                 |                  |
|                    |                 |                  |
|                    |                 |                  |
|                    |                 |                  |
| Dateiname:         |                 |                  |
| Dateityp:          | IEM Backup File | -                |
|                    |                 |                  |
|                    |                 | Öffnen Abbrechen |
|                    |                 |                  |

4) Sélectionnez le fichier approprié pour votre sauvegarde de données.

- 5) Cliquez sur Ouvrir.
- 6) Confirmez la restauration de vos données.
- 7) Vos données sont restaurées.

## 4.3 Démarrer et arrêter HMS CS

Pour travailler avec un programme comme HMS CS, vous devez avoir des connaissances de base et une certaine expérience des systèmes d'exploitation comme Windows®, Macintosh® ou encore Linux®

#### Lancer le programme

Effectuez un double clic sur l'icône du Bureau

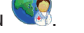

Le programme HMS CS démarre. Pendant le chargement du programme différentes informations sont affichées (version du programme, barre de progression).

#### Fermer le programme

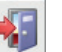

> Dans la barre d'outils en haut de la fenêtre de travail cliquez sur

Si vous avez modifié des données, il vous est demandé si vous souhaitez les enregistrer. Différentes informations sont affichées pendant la fermeture.

## 4.4 L'interface utilisateur de HMS CS

Vous accédez à toutes les fonctions à partir de la fenêtre de travail. Suivant la fonction, d'autres fenêtres apparaissent.

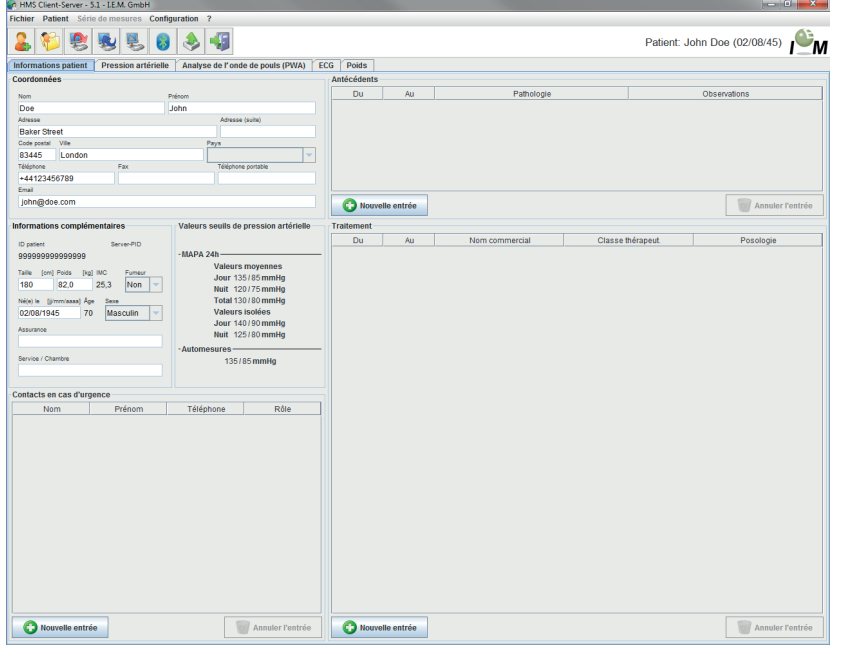

Image : la fenêtre de travail avec l'onglet informations sur le patient.

Vous utilisez la barre de menus dans le haut de la fenêtre pour donner des commandes. La barre d'outils, située juste en dessous de la barre de menus, comporte des boutons (des icônes) pour différentes fonctions. La fenêtre de travail comporte deux onglets, celui des informations sur le patient et celui des mesures.

#### 4.4.1 La barre de menus

La barre de menus se situe tout en haut de la fenêtre utilisateur.

Fichier Patient Série de mesures Configuration ?

Chaque entrée de menu regroupe différentes commandes ou fonctions.

#### Menu Fichier

| Entrée Fonction    |                                                               |  |  |  |
|--------------------|---------------------------------------------------------------|--|--|--|
| Liste des patients | Affiche la liste des patients déjà enregistrés                |  |  |  |
| Nouveau patient    | Créer un nouveau patient                                      |  |  |  |
| Importation        | Importation de données de patients (Abdm.mdb, GDT et Patient) |  |  |  |

| Entrée                           | Fonction                                                                                                    |  |  |  |  |
|----------------------------------|----------------------------------------------------------------------------------------------------|--|--|--|--|
| Sauvegarde des don-              | Sauvegarde et restauration de la base de données                                                                                                  |  |  |  |  |
| nées                             | (Attention : Lors de la restauration, la base de données actuelle est remplacée par la base de données sauvegardée : risque de perte de données). |  |  |  |  |
| Enregistrement des modifications | Enregistrement de toutes les modifications de données des patients                                                                                |  |  |  |  |
| Quitter le programme             | Fermer HMS CS                                                                                                    |  |  |  |  |

## Menu Patient

| Entrée                    | Fonction                                                                                                    |
|---------------------------|----------------------------------------------------------------------------------------------------|
| Effacer                   | Supprime le patient courant et toutes ses mesures. Voir 4.6.5, Supprimer un patient                            |
| Exportation               | Exportation d'un patient                                                                                       |
| Modifier le N° d'identité | Modifie le numéro du patient en cours. Voir 4.6.4, Modifier le numéro person-<br>nel d'un patient (ID patient) |
| Exporter le patient       | Exportation manuelle d'un patient vers la base de données e-health                                             |
| Supprimer la modification | Annuler les modifications du fichier du patient en cours                                                       |

#### ■ Menu Série de mesures

| Entrée           | Fonction                                                                                                    |
|------------------|----------------------------------------------------------------------------------------------------|
| Exporter (Excel) | Enregistrer la série de mesures en cours dans un fichier Excel, voir 4.9.5,<br>Exporter les résultats des mesures |
| Exporter (XML)   | Enregistrer la série de mesures en cours dans un fichier XML, voir 4.9.5,<br>Exporter les résultats des mesures   |
| Exporter (GDT)   | Enregistrer la série de mesures en cours dans un fichier GDT, voir 4.9.5,<br>Exporter les résultats des mesures   |
| Effacer          | Supprime les mesures sélectionnées                                                                                |

## Menu Configuration

Remarque : pour plus d'informations, Voir 4.12, Définir les valeurs standard pour HMS CS

| Entrée                                    | Fonction                                                                                 |  |  |  |
|-------------------------------------------|------------------------------------------------------------------------------------------|--|--|--|
| Banque de données                         | Configure la base de données. Pour utilisateurs avertis !                                |  |  |  |
| Langue                                    | Choix de la langue du programme                                                          |  |  |  |
| Service e-Health                          | Établit la liaison à e-Health Service                                                    |  |  |  |
| Interfaces                                | Définit l'interface du moniteur                                                          |  |  |  |
| Valeurs limites de<br>pression artérielle | Définit les valeurs limites des évaluations                                              |  |  |  |
| Évaluation                                | Définir les paramètres de l'évaluation                                                   |  |  |  |
| Couleurs                                  | Définit les couleurs des courbes et de l'arrière plan des graphiques                     |  |  |  |
| Extras                                    | Définit les calculs par anticipation, l'affichage et Bluetooth                           |  |  |  |
| Paramètres GDT                            | Définir les paramètres des fichiers et des dossiers pour l'importation / exportation GDT |  |  |  |

## ■Menu ?

| Entrée      | Fonction                                          |
|-------------|---------------------------------------------------|
| Au sujet de | Affiche des informations sur la version de HMS CS |

### 4.4.2 La barre d'outils

En haut de la fenêtre et juste en dessous de la barre de menus, vous disposez de la *barre d'outils*. Elle comporte des boutons (des icônes) pour activer rapidement les commandes principales. À sa droite, vous avez le nom et la date de naissance du patient.

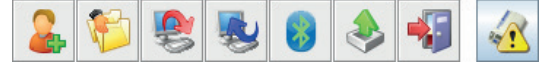

Ferdinand Zweibein 02.08.45

| Icône    | Signification          | Fonction                                                                                                    |  |  |  |  |  |
|----------|------------------------|----------------------------------------------------------------------------------------------------|--|--|--|--|--|
| 2        | Nouveau patient        | Enregistre un nouveau patient. Voir <i>4.6.1, Enregistrement d'un nouveau patient</i>                                                         |  |  |  |  |  |
|          | Liste des patients     | Liste les patients déjà enregistrés. Voir 4.6.2, Choisir des patients existants                                                               |  |  |  |  |  |
| 8        | Préparer le moniteur   | Programme l'appareil pour la prochaine mesure prolongée                                                                                       |  |  |  |  |  |
| <b>N</b> | Lecture de l'appareil  | Lit les mesures de l'appareil                                                                                                    |  |  |  |  |  |
|          | Démarrer PWA           | Une analyse de la mesure des ondes pulsatoires est démarrée sur<br>Mobil-O-Graph <sup>®</sup>                                                 |  |  |  |  |  |
|          | Bluetooth              | Rouge :         Bluetooth désactivé           vert :         Bluetooth activé                                                                 |  |  |  |  |  |
| چ 🔇      | Icônes e-health        | Exportation manuelle du patient actuel dans la base de données e-health<br>Synchronisation du patient actuel dans la base de données e-health |  |  |  |  |  |
| -        | Fermer le<br>programme | Fermer HMS CS                                                                                                    |  |  |  |  |  |
|          | Monitoring cabinet     | Réception des séries de mesures via le monitoring cabinet                                                                                     |  |  |  |  |  |

**Astuce :** lorsque vous pointez avec la souris sur une icône, une petite explication est donnée dans une zone de texte (une info-bulle).

Remarque : certaines de ces fonctions peuvent également être activées dans les menus de la barre de menus.

## 4.4.3 Utilisation de la souris

Cliquer signifie effectuer un seul clic avec le bouton gauche de la souris.

Effectuer un double clic signifie cliquer rapidement deux fois sur le **bouton gauche** de la souris.

## 4.5 Les premiers pas avec le patient exemple

Lorsque vous avez correctement installé le programme HMS CS, vous pouvez découvrir les fonctions principales avec le patient exemple John Doe.

Pour travailler avec un programme comme HMS CS, vous devez avoir des connaissances de base et une certaine expérience des systèmes d'exploitation comme Windows<sup>®</sup>, Mac OS<sup>®</sup> ou encore Linux<sup>®</sup>.

Effectuez un double clic sur l'icône du Bureau

Le programme HMS CS démarre. Pendant le chargement du programme différentes informations sont affichées (version du programme, barre de progression).

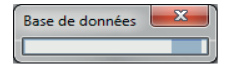

La fenêtre de travail et la fenêtre Liste des patients s'affichent.

4.4.3

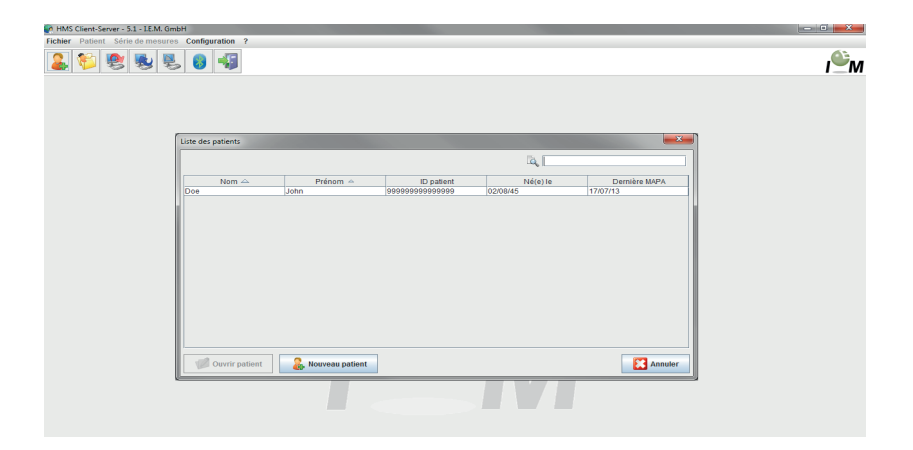

## 4.5.1 Afficher le patient modèle

Cliquez sur la ligne affichant Doe, John et ensuite sur

Astuce : cela va encore plus vite si vous effectuez un **double clic** sur la ligne. Les informations du patient sont affichées dans la fenêtre de travail.

| Fichier Patient Séri                   | e de mesures Config | uration ?          |                       |     |             |             |                |           |             |                   |
|----------------------------------------|---------------------|--------------------|-----------------------|-----|-------------|-------------|----------------|-----------|-------------|-------------------|
| ଌ 💖 🧶                                  | 😼 🛃 🔕               | الله الله          |                       |     |             |             |                |           | Patient: Jo | hn Doe (02/08/45) |
| Informations patient                   | Pression artérielle | Analyse de l'on    | de de pouls (PWA)     | EC  | G Poids     |             |                |           |             |                   |
| Coordonnées                            |                     |                    |                       |     | Antécédents |             |                |           |             |                   |
| Nom                                    | P                   | nénom              |                       |     | Du          | Au          | Pathologie     |           |             | Observations      |
| Doe                                    |                     | lohn               |                       |     |             |             |                |           |             |                   |
| Adresse                                |                     | Adress             | ee (suite)            |     |             |             |                |           |             |                   |
| Baker Street                           |                     |                    |                       |     |             |             |                |           |             |                   |
| Code postal Vile                       |                     | Pays               |                       |     |             |             |                |           |             |                   |
| 83445 London                           | Fav                 | Télépho            | na nortabla           |     |             |             |                |           |             |                   |
| +44123456789                           |                     |                    |                       |     |             |             |                |           |             |                   |
| Email                                  |                     |                    |                       |     |             |             |                |           |             |                   |
| john@doe.com                           |                     |                    |                       |     | C Nouv      | elle entrée |                |           |             | Annuler l'entrée  |
| Informations complén                   | entaires            | - Valeurs seuils d | e pression artérielle |     | Traitement  |             |                |           |             |                   |
|                                        |                     |                    |                       |     | Du          | Au          | Nom commercial | Classe th | iérapeut.   | Posologie         |
| 00000000000000000000000000000000000000 | ServerPID           | -MAPA 24h          |                       | _   |             |             |                |           |             |                   |
|                                        |                     | Valeur             | s moyennes            |     |             |             |                |           |             |                   |
| Taille [orr] Poids [kg]                | INC Fumeur          | Jour 1             | 35/85 mmHg            |     |             |             |                |           |             |                   |
| 100 02,0                               | 20,3                | Nuit 1             | 20/75 mmHg            |     |             |             |                |           |             |                   |
| Né(e) le [j/mm/aaaa] Ag                | Sexe                | Total 1<br>Valour  | 30780 mmHg            |     |             |             |                |           |             |                   |
| 02/06/1545                             | Mascallin           | Jour 1             | 40/90 mmHa            |     |             |             |                |           |             |                   |
| Assurance                              |                     | Nuit 1             | 25/80 mmHg            |     |             |             |                |           |             |                   |
|                                        |                     | -Automesures -     |                       | -1  |             |             |                |           |             |                   |
| Service / Chambre                      |                     | 135                | /85 mmHg              |     |             |             |                |           |             |                   |
|                                        |                     |                    |                       |     |             |             |                |           |             |                   |
| Contacts en cas d'uro                  | ence                |                    |                       |     |             |             |                |           |             |                   |
| Nom                                    | Prénom              | Télénhone          | Rôle                  | 71  |             |             |                |           |             |                   |
| NOTI                                   | Trenom              | relephone          | Role                  | -11 |             |             |                |           |             |                   |
|                                        |                     |                    |                       |     |             |             |                |           |             |                   |
|                                        |                     |                    |                       |     |             |             |                |           |             |                   |
|                                        |                     |                    |                       |     |             |             |                |           |             |                   |
|                                        |                     |                    |                       |     |             |             |                |           |             |                   |
|                                        |                     |                    |                       |     |             |             |                |           |             |                   |
|                                        |                     |                    |                       |     |             |             |                |           |             |                   |
|                                        |                     |                    |                       |     |             |             |                |           |             |                   |
|                                        |                     |                    |                       |     |             |             |                |           |             |                   |
|                                        |                     |                    |                       |     |             |             |                |           |             |                   |
|                                        |                     |                    |                       |     |             |             |                |           |             |                   |
|                                        |                     |                    |                       |     |             |             |                |           |             |                   |
|                                        |                     |                    |                       |     |             |             |                |           |             |                   |
|                                        |                     |                    |                       |     |             |             |                |           |             |                   |
|                                        |                     |                    |                       |     |             |             |                |           |             |                   |
| 🙃 Nouvelle entré                       | e                   |                    | Annuler l'entrée      |     | C Nouv      | elle entrée |                |           |             | Mnnuler l'entrée  |

En haut à droite de la fenêtre, vous avez le nom et la date de naissance du patient.

L'onglet **Information pour le patient** comporte différentes zones comme : Adresse, Données du patient, Contacts en cas d'urgence, Antécédents du patient, Médication.

#### 4.5.2 Afficher les mesures du patient modèle

Cliquez sur l'onglet Valeurs mesurées.

L'onglet Valeurs mesurées comporte sur la gauche la liste des mesures déjà effectuées.

| MMS Client-Server - 5.1 - LE.M. GmbH       |                                             |
|--------------------------------------------|---------------------------------------------|
| Fichier Patient Série de mesures Configura | tion ?                                      |
| 🊨 💱 😻 😻 🐻 י                                | Patient: John Doe (02/08/45)                |
| Informations patient Pression artérielle   | Analyse de l'onde de pouls (PWA) CECG Poids |
| Mesures ponctuelles Pression artérielle    |                                             |
| 11/08/12                                   | Tableau des valeurs mesurées                |
| 12/08/12                                   |                                             |
| r ↓ MAPA 24h                               |                                             |
| 27/02/12 (PWA)                             |                                             |
| - 🙀 29/05/12                               |                                             |
| - 🙀 12/06/12                               |                                             |
| - 🙀 13/06/12                               |                                             |
| 🕈 🕙 Automesures domicile                   |                                             |
| - 🙀 13/01/12 - 29/01/12                    |                                             |
| 02/02/12 - 08/03/12                        |                                             |
|                                            |                                             |
|                                            |                                             |

Cliquez sur une mesure

Le Tableau des valeurs mesurées correspondant est affiché.

| MMS Client-Server - 5.1 - 1.E.M. GmbH            |                              |               |           |        |       |     |      |                |         |              |            |       |   |             |   |  |
|--------------------------------------------------|------------------------------|---------------|-----------|--------|-------|-----|------|----------------|---------|--------------|------------|-------|---|-------------|---|--|
| Fichier Patient Série de mesures Configuration ? |                              |               |           |        |       |     |      |                |         |              |            |       |   |             |   |  |
| 🚨 💱 😻 😻 🜒 🖏 Patient: John Doe (02/08/45)         |                              |               |           |        |       |     |      |                |         |              |            |       |   |             |   |  |
| Informations patient Pression artérielle         | inalyse de                   | e l'onde de j | pouls (PW | A) ECG | Poids | ]   |      |                |         |              |            |       |   |             |   |  |
| — 🤶 Mesures ponctuelles Pression artérielle      |                              | -             | wi1:      | 1      | 6     |     | li í | H.             |         | 1000         | 5001       | init: |   |             | ] |  |
| 🕈 🏑 Mesures en consultation                      |                              |               |           |        |       |     |      |                | 1000112 | 111915       |            |       |   |             |   |  |
| - 🙀 11/08/12                                     | Tableau des valeurs mesurées |               |           |        |       |     |      |                |         |              |            |       |   |             |   |  |
| 12/08/12                                         | N*                           | Date          | Heure     | Sys    | PAM   | Dia | PP   | FC             | Code    |              |            |       | 0 | bservations |   |  |
|                                                  | 1                            | 29/05/12      | 12:18     | 144    | 117   | 108 | 3    | 16 72<br>19 75 | 10      | Manual M     | leasurem   | ent   |   |             |   |  |
| Y W/P/(240                                       | 3                            | 29/05/12      | 13:00     | 134    | 115   | 100 | 3    | 12 74          |         |              |            |       |   |             |   |  |
| - 27/02/12 (PWA)                                 | 4                            | 29/05/12      | 13:30     | 155    | 122   | 112 | 4    | 3 70           |         |              |            |       |   |             |   |  |
| - 🙀 29/05/12                                     | 5                            | 29/05/12      | 14:00     | 142    | 118   | 103 | 3    | 9 72           |         |              |            |       |   |             |   |  |
| 12/06/12                                         |                              | 29/05/12      | 14:30     | 142    | 113   | 98  |      | 4 74           |         |              |            |       |   |             |   |  |
| 13/06/12                                         | 8                            | 29/05/12      | 15:30     | 145    | 118   | 105 | 4    | 10 78          |         |              |            |       |   |             |   |  |
|                                                  | 9                            | 29/05/12      | 16:00     | 142    | 123   | 99  | 4    | 13 72          |         |              |            |       |   |             |   |  |
| P Automesures domicile                           | 10                           | 29/05/12      | 16:30     | 145    | 133   | 105 | 3    | 9 68           | -       |              |            |       |   |             |   |  |
| - 🚮 13/01/12 - 29/01/12                          | 12                           | 29/05/12      | 17:30     | 155    | 129   | 108 |      | 7 78           |         |              |            |       |   |             |   |  |
| 02/02/12 - 08/03/12                              | 13                           | 29/05/12      | 18:00     | 172    | 143   | 131 | 4    | 1 75           |         |              |            |       |   |             |   |  |
|                                                  | 14                           | 29/05/12      | 18:30     | 166    | 148   | 124 | 4    | 2 78           |         |              |            |       |   |             |   |  |
|                                                  | 15                           | 29/05/12      | 19:00     | 156    | 135   | 114 | - 4  | 2 78           |         |              |            |       |   |             |   |  |
|                                                  | 17                           | 29/05/12      | 20:00     | 152    | 122   | 102 | 4    | 4 77           |         |              |            |       |   |             |   |  |
|                                                  | 18                           | 29/05/12      | 20:30     | 142    | 125   | 94  | 4    | 8 82           |         |              |            |       |   |             |   |  |
|                                                  | 19                           | 29/05/12      | 21:00     | 144    | 124   | 98  | 4    | 6 74           |         |              |            |       |   |             |   |  |
|                                                  | 20                           | 29/05/12      | 21:30     | 143    | 120   | 99  | - 1  | 4 /9           |         |              |            |       |   |             |   |  |
|                                                  | 22                           | 29/05/12      | 22:30     | 142    | 128   | 93  | 4    | 9 71           |         |              |            |       |   |             |   |  |
|                                                  | 23                           | 29/05/12      | 23:00     | 133    | 107   | 94  | 3    | 9 69           |         |              |            |       |   |             |   |  |
|                                                  | 24                           | 29/05/12      | 23:30     | 135    | 111   | 91  | 4    | 4 72           | 40      | Develop      | ha Domes   |       |   |             |   |  |
|                                                  | 25                           | 29/05/12      | 23.52     | 128    | 115   | 84  | 4    | 4 74           | 12      | Day-Preis    | Int-Button |       |   |             |   |  |
|                                                  | 26                           | 30/05/12      | 00:30     | 126    | 111   | 82  | 4    | 4 73           |         |              |            |       |   |             |   |  |
|                                                  | 27                           | 30/05/12      | 01:00     | 127    | 114   | 83  | 4    | 4 80           |         |              |            |       |   |             |   |  |
|                                                  | 28                           | 30/05/12      | 01:30     | 129    | 114   | 88  | 4    | 1 79           |         |              |            |       |   |             |   |  |
|                                                  | 30                           | 30/05/12      | 02:30     | 120    | 105   | 88  | 3    | 2 79           |         |              |            |       |   |             |   |  |
|                                                  | 31                           | 30/05/12      | 03:00     | 128    | 111   | 90  | 3    | 8 74           |         |              |            |       |   |             |   |  |
|                                                  | 32                           | 30/05/12      | 03:30     | 122    | 102   | 78  | 4    | 4 73           |         |              |            |       |   |             |   |  |
|                                                  | 33                           | 30/05/12      | 04:00     | 121    | 101   | 82  | 3    | 19 /5<br>13 78 |         |              |            |       |   |             |   |  |
|                                                  | 35                           | 30/05/12      | 05:00     | 123    | 92    | 80  | 4    | 3 68           |         |              |            |       |   |             |   |  |
|                                                  | 36                           | 30/05/12      | 05:30     | 123    | 98    | 79  | 4    | 4 70           |         |              |            |       |   |             |   |  |
|                                                  | 37                           | 30/05/12      | 06:00     | 131    | 100   | 88  | 4    | 3 76           | 10      | 0            |            |       |   |             |   |  |
|                                                  | 38                           | 30/05/12      | 06:30     | 144    | 122   | 94  | 5    | 0 82           | 124     | + Day - Pelç | mendation  |       |   |             |   |  |
|                                                  | 39                           | 30/05/12      | 07:00     | 153    | 126   | 103 | 5    | 0 82           |         |              |            |       |   |             |   |  |
|                                                  | 40                           | 30/05/12      | 07:30     | 158    | 136   | 117 | 4    | 1 88           |         |              |            |       |   |             |   |  |
|                                                  | 41                           | 30/05/12      | 08:00     | 163    | 145   | 128 | 3    | 5 83<br>6 96   | -       | -            |            |       |   |             |   |  |
| Compte rendu                                     | 43                           | 30/05/12      | 09:00     | 149    | 130   | 104 | 4    | 2 87           |         | -            |            |       |   |             |   |  |
| The comptestation                                | 44                           | 30/05/12      | 09:30     | 148    | 120   | 105 | 4    | 13 77          |         |              |            |       |   |             |   |  |
| Combiner les mesures                             | 45                           | 30/05/12      | 10:00     | 152    | 123   | 110 | 4    | 2 79           |         |              |            |       |   |             |   |  |
|                                                  | 46                           | 30/05/12      | 10:30     | 148    | 122   | 102 | 4    | 6 81           | -       | -            |            |       |   |             |   |  |
| , Mesure manuelle                                |                              | 0000012       | . 1.00    | 144    | 124   | 00  |      | -vi 01         | 1       | 1            |            |       |   |             |   |  |

Les valeurs surlignées sont des valeurs qui dépassent les valeurs limites définies (voir 4.12, Définir les valeurs standard pour HMS CS).

Pour afficher d'autres résultats, cliquez sur l'onglet voulu.

Astuce : lorsque vous pointez sur un onglet, vous activez une info-bulle (une description rapide dans une zone de texte).

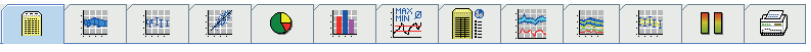

Des informations complémentaires sont disponibles dans 4.11, Évaluer une mesure.

## 4.5.3 Fermer HMS CS

Cliquez dans la barre d'outils sur

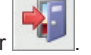

Si vous avez modifié des données, il vous est demandé si vous souhaitez les enregistrer. Différentes informations sont affichées pendant la fermeture.

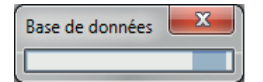

La fenêtre de travail de HMS CS disparaît.

## 4.6 Travailler sur les informations du patient

Les patients sont enregistrés dans une base de données. Vous pouvez enregistrer de

- nouveaux patients, voir 4.6.1, Enregistrement d'un nouveau patient
- Travailler sur les données d'un patient déjà enregistré, voir 4.6.2, Choisir des patients existants
- Importer des patients à partir d'autres sources.

Toutes les informations d'un patient peuvent être modifiées à tout moment après saisie.

#### 4.6.1 Enregistrer un nouveau patient

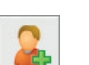

| Nouveau patient              | ×               |
|------------------------------|-----------------|
| ID patient                   |                 |
| 1                            |                 |
| Coordonnées                  |                 |
| Nom                          | Prénom          |
|                              |                 |
| Adresse                      | Adresse (suite) |
|                              |                 |
| Code postal Ville            | Pays            |
| Téléphone Eav                |                 |
| relephone Pax                |                 |
| Email                        |                 |
|                              |                 |
|                              |                 |
| Informations complémentaires |                 |
| Taille [cm] Poids            | [kg] IMC Fumeur |
| 0 0,0                        | 🔻               |
| Né(e) le [jj/mm/aaaa] Åge    | Sexe            |
|                              |                 |
|                              |                 |
| Sauvegarder                  | Annuler         |

N° identité patient et Nom sont des champs obligatoires (les deux champs peuvent être triés et interrogés). Toutes les autres informations sont facultatives.

Astuce : utilisez la touche TAB pour passer d'un champ à l'autre.

Pour enregistrer le patient, cliquez sur Sauvegarder

Confirmez avec

Pour annuler, cliquez sur Annuler

Dans les deux cas, vous retournez à la fenêtre de travail.

| Fichier Patient Série de mesures Cont   | figuration ?                          |             |             |                |                   |                    |
|-----------------------------------------|---------------------------------------|-------------|-------------|----------------|-------------------|--------------------|
| 2 💱 😤 😼 🏮                               | ) 🐟 📲                                 |             |             |                | Patient: J        | ohn Doe (02/08/45) |
| Informations patient Pression artériell | e Analyse de l'onde de pouls (PWA)    | ECG Poids   |             |                |                   |                    |
| Coordonnées                             |                                       | Antécédents |             |                |                   |                    |
| Nom                                     | Prénom                                | Du          | Au          | Pathologie     |                   | Observations       |
| Doe                                     | John                                  |             |             |                |                   |                    |
| Adresse                                 | Adresse (suite)                       |             |             |                |                   |                    |
| Baker Street                            |                                       |             |             |                |                   |                    |
| Code postal Vile                        | Pays                                  |             |             |                |                   |                    |
| 83445 London                            | · · · · · · · · · · · · · · · · · · · |             |             |                |                   |                    |
| Telephone Fax                           | Teléphone portable                    |             |             |                |                   |                    |
| 744123450709                            |                                       |             |             |                |                   |                    |
| john@doe.com                            |                                       | C Nouve     | elle entrée |                |                   | Annuler l'entrée   |
| Informations complémentaires            | Valeurs seuils de pression artérielle | Traitement  |             |                |                   |                    |
| ID patient Server-PID                   |                                       | Du          | Au          | Nom commercial | Classe thérapeut. | Posologie          |
| 9999999999999999                        | -MAPA 24h                             | - 1         |             |                |                   |                    |
| Taille (cm) Poids (kg) IMC Fumeur       | Valeurs moyennes                      |             |             |                |                   |                    |
| 180 82.0 25.3 Non -                     | Jour 135/85 mmHg                      |             |             |                |                   |                    |
| Né(e) la filmmiasas Ana Sava            | Total 130/80 mmHg                     |             |             |                |                   |                    |
| 02/08/1945 70 Masculin                  | Valeurs isolées                       |             |             |                |                   |                    |
| 1                                       | Jour 140/90 mmHg                      |             |             |                |                   |                    |
| COSH BINE                               | Nuit 125/80 mmHg                      |             |             |                |                   |                    |
|                                         | -Automesures                          | -           |             |                |                   |                    |
| Service / Chambre                       | 135/85 mmHg                           |             |             |                |                   |                    |
|                                         |                                       |             |             |                |                   |                    |
| Contacts en cas d'urgence               |                                       |             |             |                |                   |                    |
| Nom Prénom                              | Téléphone Rôle                        |             |             |                |                   |                    |
|                                         |                                       |             |             |                |                   |                    |
| Nouvelle entrée                         | Annuler l'entrée                      | O Nouve     | elle entrée |                |                   | Annuler l'entrée   |

L'onglet **Informations sur le patient** affiche les données du nouveau patient. Il comporte différentes zones comme : Adresse, Données du patient, Contacts en cas d'urgence, Antécédents du patient, Médication.

#### 4.6.2 Choisir des patients existants

Vous choisissez un patient parmi les patients déjà enregistrés pour

- Consulter ses mesures
- Préparer l'appareil pour ce patient ou
- Récupérer les mesures prolongées de l'appareil vers HMS CS.
- Dans la barre d'outils cliquez sur

Vous accédez à la fenêtre Liste des patients qui affiche les patients déjà enregistrés.

| ſ | Liste des patients |                   |                   |          | <b>— X —</b> ) |
|---|--------------------|-------------------|-------------------|----------|----------------|
|   |                    |                   |                   |          |                |
|   | Nom 🛆              | Prénom 🗠          | ID patient        | Né(e) le | Dernière MAPA  |
|   | Doe                | John              | 99999999999999999 | 02/08/45 | 17/07/13       |
| 1 |                    |                   |                   |          |                |
|   |                    |                   |                   |          |                |
|   |                    |                   |                   |          |                |
|   |                    |                   |                   |          |                |
|   |                    |                   |                   |          |                |
|   |                    |                   |                   |          |                |
|   |                    |                   |                   |          |                |
|   |                    |                   |                   |          |                |
|   |                    |                   |                   |          |                |
|   |                    |                   |                   |          |                |
|   |                    | -                 |                   |          |                |
|   | Ouvrir patient     | 😹 Nouveau patient |                   |          | Annuler        |

Lorsque vous voyez le patient recherché dans la liste,

Cliquez sur l'entrée correspondante et puis sur Cliquez sur l'entrée correspondante et puis sur

Astuce : vous allez plus vite en effectuant un double clic sur l'entrée.

Vous retournez à la fenêtre de travail (pour la suite reportez-vous à 4.6.3, Compléter ou modifier les données d'un patient).

Pour retrouver un patient parmi les autres,

- utilisez le champ de recherche en haut à droite de la fenêtre en donnant le Nom, le Prénom ou l'ID du patient. HMS CS recherche dans la base de données et affiche le patient correspondant.
- Cliquez alors sur l'entrée, puis sur

Astuce : vous allez plus vite en effectuant un double clic sur l'entrée.

Vous retournez à la fenêtre de travail (pour la suite reportez-vous à 4.6.3, Compléter ou modifier les données d'un patient).

Lorsque vous ne trouvez pas le patient voulu,

Cliquez sur

Vous accédez à la fenêtre Nouveau patient (pour la suite, reportez-vous à 4.6.1 Enregistrer un nouveau patient).

#### 4.6.3 Compléter ou modifier les données d'un patient

- Pour modifier une adresse ou une information sur le patient, saisissez les nouvelles données dans les champs correspondants.
- Pour les contacts d'urgence, les antécédents et la médication, cliquez sur Vous accédez à une nouvelle fenêtre.
  - Saisissez les nouvelles données dans les champs concernés.
- Pour enregistrer les informations, cliquez sur
   La fenêtre est refermée.

#### 4.6.4 Modifier le numéro personnel d'un patient (ID patient)

Ouvrez le menu Patient et cliquez sur Modifier N° d'identité. Vous accédez à la fenêtre Modifier le N° d'identité du patient.

| Modifier I'ID patient     | X |  |  |
|---------------------------|---|--|--|
| 999999999999999           |   |  |  |
| Sauvegarder 🔛 Annuler     |   |  |  |
| Modifier l'ID du patient. |   |  |  |
|                           |   |  |  |

#### 4.6.5 Valeurs limites de pression artérielle

- Cliquez sur l'onglet Informations sur les patients.
- Définissez dans la fenêtre de saisie les valeurs limites de la pression artérielle du patient actuel. En cas de dépassement des valeurs limites les résultats des mesures sont marqués comme il convient dans les évaluations.

#### 4.6.6 Effacer un patient

- ► Ouvrez le menu Patient et cliquez sur Effacer.
- Confirmez en cliquant sur Qui
   Le patient et toutes ses mesures sont effacés.

#### 4.6.7 Saisie de la pression artérielle par mesures au cabinet

Pour les mesures que le médecin ou le patient effectue lui-même avec un autre appareil, il est prévu de pouvoir saisir ces **mesures au cabinet de la pression.** 

Pour enregistrer ces mesures dans HMS CS, vous pouvez

- Saisir vous-même les mesures que vous donne le patient,
- Transmettre les mesures prises par Stabil-O-Graph<sup>®</sup> par infrarouge (voir 4.10, travailler avec Stabil-O-Graph<sup>®</sup> (en option)),
- Synchroniser les mesures prises par Stabil-O-Graph<sup>®</sup> mobil et transmises à un serveur IEM- (pour de plus amples informations consultez votre revendeur ou directement IEM GmbH).

Pour saisir vous-même les mesures,

- cliquez sur l'onglet Valeurs mesurées.
- Cliquez dans la liste de gauche sur Mesure cabinet et ensuite sur Mesure manuelle.

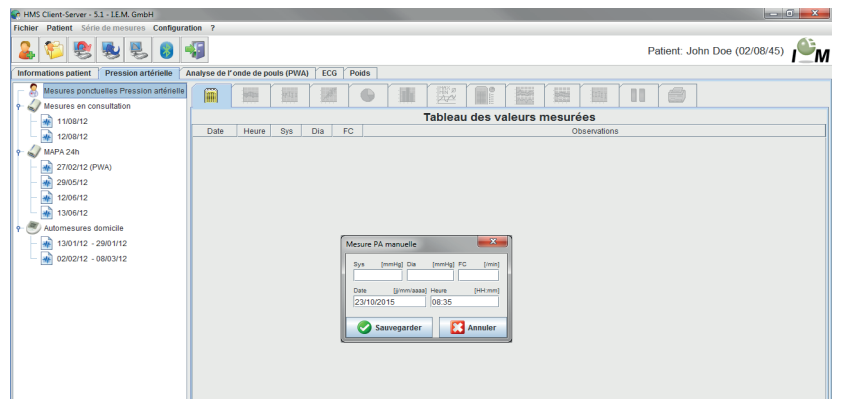

► Tapez les valeurs, la date et l'heure dans la fenêtre Mesure manuelle de pression artérielle.

Cliquez sur Sauvegarder

#### 4.6.8 Saisie du poids par mesures au cabinet

Pour le poids, vous disposez également d'une rubrique spécifique, Poids par mesures au cabinet.

Pour enregistrer le poids dans HMS CS, vous pouvez

- Taper vous-même les valeurs,
- Synchroniser le poids pris par le patient et transmis à un serveur IEM (pour de plus amples informations consultez votre revendeur ou directement IEM GmbH).

Pour saisir le poids vous-même,

- Cliquez dans la fenêtre de travail Valeurs mesurées.
- Cliquez dans la liste de gauche sur Mesure cabinet et ensuite sur Mesure manuelle.

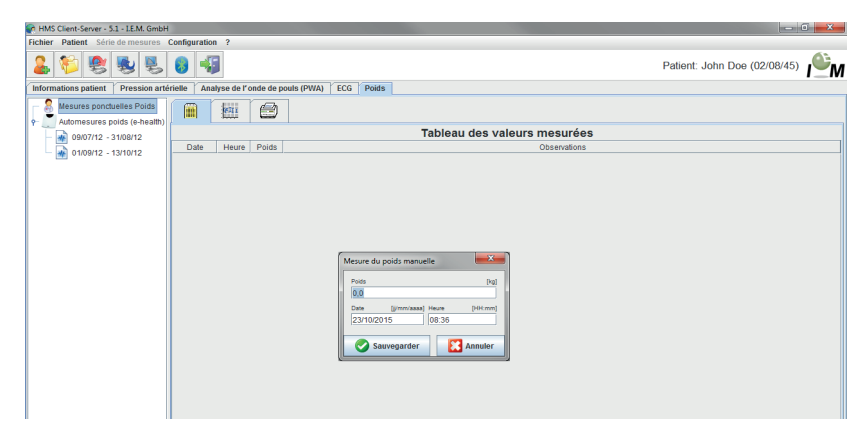

- > Dans la fenêtre Mesure de poids inscrite manuellement, donnez le poids, la date et l'heure.
- Cliquez sur
   Sauvegarder

### 4.6.9 Enregistrement des modifications

Pour afficher toutes les modifications des données de base des patients, cliquez dans la barre de menu sur Fichier et ensuite sur Audit trail.

| 🖗 Audit trail 🛛 🕺 🕺 |                  |         |            |           |       |
|---------------------|------------------|---------|------------|-----------|-------|
| Patient             | Object           | Field 💌 |            |           |       |
| Patient             | Time             | Action  | Object     | Field     | Value |
| 11 test test        | 02/10/2011 11:49 | Created | IEMPatient | id        | 135   |
|                     | 02/10/2011 11:49 | Created | IEMPatient | weight_si | 0.0   |
|                     | 02/10/2011 11:49 | Created | IEMPatient | size_si   | 0.0   |
|                     | 02/10/2011 11:49 | Created | IEMPatient | patientiD | 11    |
|                     | 02/10/2011 11:49 | Created | Adresse    | id        | 135   |
|                     | 02/10/2011 11:49 | Created | Adresse    | lastname  | test  |
|                     | 02/10/2011 11:49 | Created | Adresse    | firstname | test  |
|                     |                  |         |            |           |       |
|                     |                  |         |            |           |       |

## 4.7 Travailler avec Mobil-O-Graph<sup>®</sup>

#### 4.7.1 Liaison par câble

Suivez ces différentes étapes pour utiliser Mobil-O-Graph® avec une connexion par câble :

- Relier l'appareil de mesure au PC,
- Configurer l'appareil dans le programme HMS CS
- Installer l'appareil avec le programme HMS CS pour le patient,
- Vérifier l'appareil et le remettre au patient.

Après une mesure prolongée

- Récupérer l'appareil du patient, et le relier par câble au PC,
- Lire les valeurs mesurées par l'appareil et les enregistrer dans le dossier HMS CS du patient.

## Relier le PC et Mobil-O-Graph® par câble

| Étape | Mobil-O-Graph <sup>®</sup>                                     | PC                                                                             |
|-------|----------------------------------------------------------------|--------------------------------------------------------------------------------|
| 1)    | <ul> <li>Éteindre Mobil-O-Graph<sup>®</sup></li> </ul>         |                                                                                |
| 2)    | Effectuer la liaison entre Mobil-O-Graph <sup>®</sup> et le PC |                                                                                |
|       | a) par l'interface série (COM1,2) avec le câble o              | u le câble-Kombi                                                               |
|       |                                                                | <ul> <li>Éteindre le PC</li> </ul>                                             |
|       |                                                                | <ul> <li>Insérez le câble série dans l'interface série<br/>(COM1,2)</li> </ul> |
|       |                                                                | <ul> <li>Allumer le PC</li> </ul>                                              |
|       | b) par interface USB                                           |                                                                                |
|       |                                                                | <ul> <li>Insérer le câble dans un connecteur USB.</li> </ul>                   |

| Étape | Mobil-O-Graph <sup>®</sup>                                                                    | PC |
|-------|-----------------------------------------------------------------------------------------------|----|
| 3)    | <ul> <li>Enfichez le connecteur dans la prise située<br/>sur la gauche du boîtier.</li> </ul> |    |
|       | <b>Remarque :</b> le point rouge du connecteur doit coïncider avec celui de la prise.         |    |
|       | Attention : surtout ne pas forcer !                                                           |    |
| 4)    | <ul> <li>Allumer Mobil-O-Graph<sup>®</sup></li> </ul>                                         |    |
|       | L'écran affiche la mention co.                                                                |    |

## Configurer l'interface entre Mobil-O-Graph $^{\ensuremath{\texttt{B}}}$ et le programme HMS CS

- ■L'appareil est relié au PC,
- Mobil-O-Graph<sup>®</sup> est allumé,
- ∎ le PC est allumé.

| Étape | Mobil-O-Graph <sup>®</sup> | PC                                                                                                    |         |
|-------|----------------------------|----------------------------------------------------------------------------------------------------|---------|
| 1)    |                            | Démarrez le programme HMS CS.                                                                                                    |         |
|       |                            | Avec les paramètres correspondants, vous<br>accédez à la fenêtre <i>Liste des patients</i> (voi<br><i>4.12.7, Extras</i> ). Vous choisissez le patient<br>voulu (voir <i>4.6.2, Choisir un patient existan</i> | r<br>t) |
|       |                            | <ul> <li>Cliquez dans la barre de menus sur<br/>Configuration et sur Interfaces.</li> </ul>                                                                                                    |         |
|       |                            | <ul> <li>Dans la fenêtre Interfaces cliquez sur l'ongl<br/>Série/IR/USB.</li> </ul>                                                                                                    | et      |
|       |                            | <ul> <li>Définissez COM1,2 comme interface (voir<br/>4.12.4, Interfaces)</li> </ul>                                                                                                    | r       |

## Préparer Mobil-O-Graph<sup>®</sup> pour des mesures prolongées

## Situation initiale :

- L'appareil est relié au PC,
- Mobil-O-Graph<sup>®</sup> est allumé,
- ■Le PC est allumé
- L'interface pour Mobil-O-Graph<sup>®</sup> est reconnue par le programme HMS CS.

| Étape | Mobil-O-Graph <sup>®</sup>                         | PC |                                                                                                    |
|-------|----------------------------------------------------|----|----------------------------------------------------------------------------------------------------|
| 1)    |                                                    |    | Démarrez le programme HMS CS.                                                                                                    |
|       |                                                    |    | Affichez le patient (voir 4.6.1, Enregistrer un nouveau patient et 4.6.2, Choisir un patient existant).                                                                           |
|       |                                                    |    | Cliquez dans la barre d'outils sur                                                                                                    |
|       |                                                    |    | Attention : si la puissance des piles du moni-<br>teur n'est pas suffisante pour une mesure pro-<br>longée, un message vous en avertit. Faites<br>attention à cette information ! |
|       |                                                    |    | Vous accédez à la fenêtre Préparation de mesure.                                                                                                    |
|       |                                                    |    | Définissez le protocole pour une mesure pro-<br>longée (voir <i>4.8.1, Définir le protocole de mesure</i> ).                                                                      |
|       |                                                    | ►  | Cliquez sur Mettre l'heure du moniteur à jour                                                                                                    |
|       |                                                    | ►  | Cliquez sur Envoyez le n° d"identité du patient                                                                                                    |
|       |                                                    | ►  | Cliquez sur Envoyer et activer                                                                                                    |
|       |                                                    |    | Cliquez sur Fermer                                                                                                    |
|       |                                                    |    | Dans la barre d'outils Cliquez sur                                                                                                    |
|       |                                                    |    | Le programme est fermé.                                                                                                    |
| 2)    | ▶ Éteindre Mobil-O-Graph <sup>®</sup>              |    |                                                                                                    |
|       | <ul> <li>Retirer le câble de connexion.</li> </ul> |    |                                                                                                    |

## Démarrer une mesure prolongée

## Situation initiale :

■ aucune connexion entre l'appareil de mesure et le PC.

| Étape | Mobil-O-Graph <sup>®</sup>                                                                                                    | PC |
|-------|----------------------------------------------------------------------------------------------------|----|
| 1)    | <ul> <li>Placez l'appareil sur le patient<br/>(placez le brassard et reliez-le au moniteur).</li> </ul>                                    |    |
|       | <ul> <li>Allumez Mobil-O-Graph<sup>®</sup>.</li> </ul>                                                                                     |    |
|       | L'écran affiche l'heure.                                                                                                    |    |
|       | <ul> <li>Appuyez sur pour lancer une mesu-<br/>re manuelle et vous assurer que l'appareil de<br/>mesure fonctionne comme prévu.</li> </ul> |    |
|       | <ul> <li>Attendez que la première mesure soit ache-<br/>vée.</li> </ul>                                                                    |    |
|       | Si tout va bien, le patient peut s'en aller.                                                                                               |    |
|       | Une mesure réussie est une condition néces-<br>saire de l'activation du protocole !                                                        |    |

Après une mesure prolongée, vous transmettez les données du moniteur au programme HMS CS. **Situation initiale :** 

■ Mobil-O-Graph<sup>®</sup> est installé sur le patient et est allumé.

| Étape | Mobil-O-Graph <sup>®</sup>                                                                                   | PC                                                                             |
|-------|----------------------------------------------------------------------------------------------------|--------------------------------------------------------------------------------|
| 1)    | <ul> <li>Éteignez Mobil-O-Graph<sup>®</sup>.</li> </ul>                                                      |                                                                                |
|       | <ul> <li>Retirez l'appareil du patient (enlevez le bras-<br/>sard et déconnectez-le du moniteur).</li> </ul> |                                                                                |
| 2)    | Reliez Mobil-O-Graph <sup>®</sup> et le PC                                                                   |                                                                                |
|       | a) par l'interface série (COM1,2) avec le câble o                                                            | u le câble-Kombi                                                               |
|       | Lorsque le câble n'est plus branché sur le PC.                                                               |                                                                                |
|       |                                                                                                    | <ul> <li>Éteindre le PC</li> </ul>                                             |
|       |                                                                                                    | <ul> <li>Insérez le câble série dans l'interface série<br/>(COM1,2)</li> </ul> |
|       |                                                                                                    | <ul> <li>Allumer le PC.</li> </ul>                                             |
|       | b) par interface USB                                                                                         |                                                                                |
|       |                                                                                                    | <ul> <li>Insérez le câble dans un connecteur USB.</li> </ul>                   |
| 3)    | <ul> <li>Enfichez le connecteur dans la prise située<br/>sur la gauche du boîtier.</li> </ul>                |                                                                                |
|       | <b>Remarque :</b> le point rouge du connecteur doit coïncider avec celui de la prise.                        |                                                                                |
|       | <ul> <li>Allumer Mobil-O-Graph<sup>®</sup></li> </ul>                                                        |                                                                                |
|       | L'écran affiche la mention <b>co.</b>                                                                        |                                                                                |
|       |                                                                                                    |                                                                                |

## Lire une mesure prolongée sur Mobil-O-Graph®

- ■L'appareil est relié au PC,
- Mobil-O-Graph<sup>®</sup> est allumé,
- ■Le PC est allumé
- L'interface pour Mobil-O-Graph<sup>®</sup> est reconnue par le programme HMS CS.

| Étape | Mobil-O-Graph <sup>®</sup> | PC                                                                                                    |
|-------|----------------------------|----------------------------------------------------------------------------------------------------|
| 1)    |                            | <ul> <li>Démarrez le programme HMS CS.</li> </ul>                                                                                                    |
|       |                            | Avec les paramètres correspondants, vous accédez à la fenêtre <i>Liste des patients</i> (voir <i>4.12.7, Extras</i> ). Vous choisissez le patient voulu (voir <i>4.6.2, Choisir un patient existant</i> ). |
|       |                            | <ul> <li>Dans la barre d'outils, cliquez sur</li> </ul>                                                                                                    |
|       |                            | La question vous est alors posée de savoir s'il<br>convient d'attribuer les mesures à l'ID du pati-<br>ent xxx.                                                                                            |
|       |                            | ► Cliquez sur <u>Qui</u> .                                                                                                    |
|       |                            | Une nouvelle question vous demande s'il faut<br>effacer les données de l'appareil de mesure                                                                                                    |
|       |                            | ► Cliquez sur <u>Qui</u> .                                                                                                    |
|       |                            | Une fois le transfert effectué, vous accédez à<br>la fenêtre Série de mesures.                                                                                                    |
|       |                            | <ul> <li>Modifiez, si besoin est, les heures pour les<br/>intervalles de jour et de nuit.</li> </ul>                                                                                                    |
|       |                            | ► Cliquez sur Sauvegarder                                                                                                    |
|       |                            | Les valeurs mesurées transmises sont affi-<br>chées sous forme de tableaux de mesure.                                                                                                    |

| Étape | Mobil-O-Graph <sup>®</sup>                             | PC |
|-------|--------------------------------------------------------|----|
| 2)    | <ul> <li>Éteindre Mobil-O-Graph<sup>®</sup></li> </ul> |    |
|       | <ul> <li>Retirer le câble de connexion.</li> </ul>     |    |

Pour d'autres évaluations de séries de mesure, voir 4.11, Évaluer les mesures.

## 4.7.2 Connexion Bluetooth®

Les étapes suivantes concernent l'utilisation de Mobil-O-Graph® avec une liaison Bluetooth :

- Configurer l'appareil dans le programme HMS CS,
- Installer l'appareil avec le programme HMS CS pour le patient,
- Vérifier l'appareil et le remettre au patient.

#### Après une mesure prolongée

- Récupérer l'appareil du patient,
- Lire les valeurs mesurées par l'appareil et les enregistrer dans le dossier HMS CS du patient.

# Configurer l'interface entre Mobil-O-Graph<sup>®</sup> et le programme HMS CS

- Important : le gestionnaire Bluetooth est installé !
- Le PC est allumé.

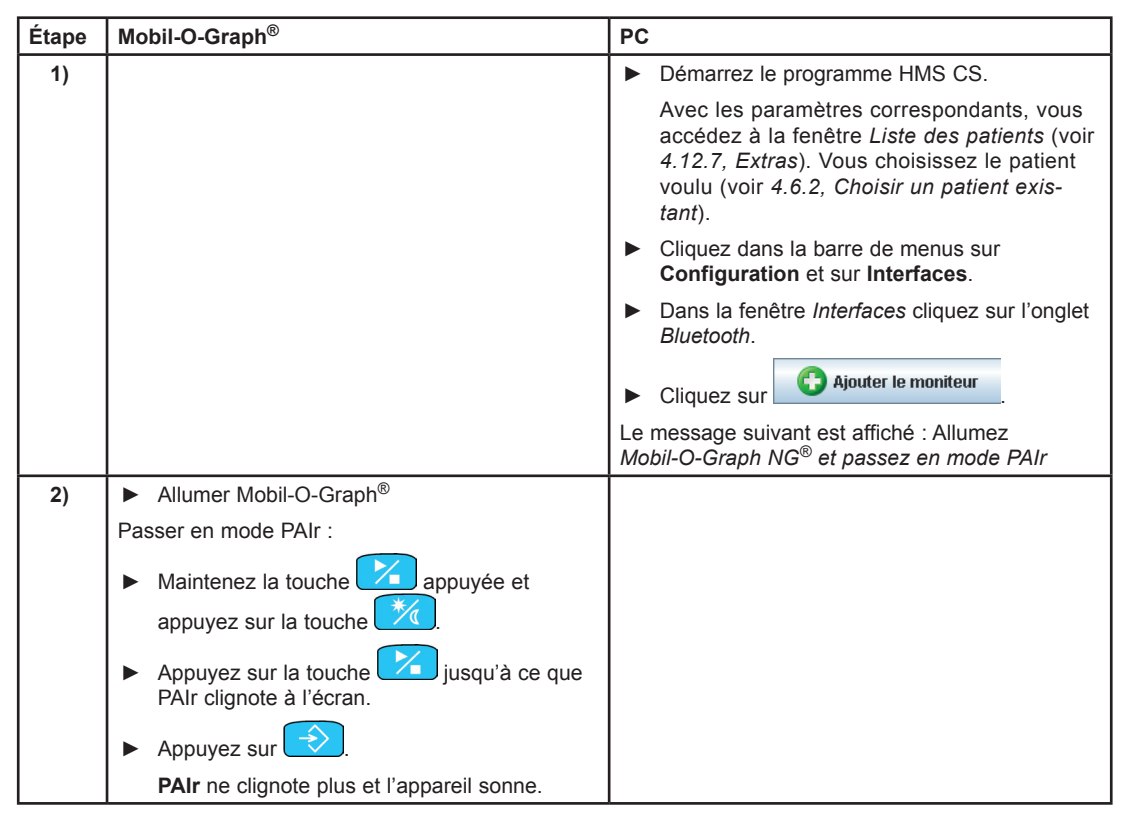

| Étape | Mobil-O-Graph <sup>®</sup>                             | PC                                                                             |
|-------|--------------------------------------------------------|--------------------------------------------------------------------------------|
| 3)    |                                                        | ► Cliquez sur OK.                                                              |
|       |                                                        | Vous accédez à la fenêtre de recherche<br>Bluetooth.                           |
|       |                                                        | Peu après, le numéro de série est affiché dans la fenêtre, par exemple C00607. |
|       |                                                        | <ul> <li>Cliquez sur le numéro de série.</li> </ul>                            |
|       |                                                        | ► Cliquez sur Pairing                                                          |
|       |                                                        | Un message indique Pairing réussi.                                             |
|       |                                                        | Cliquez sur                                                                    |
|       |                                                        | La fenêtre de connexion apparaît.                                              |
|       |                                                        | ► Cliquez sur Sauvegarder                                                      |
| 4)    | L'appareil sonne.                                      |                                                                                |
| 5)    |                                                        | L'appareil de mesure est affiché dans la fenêtre                               |
|       |                                                        |                                                                                |
|       |                                                        | Cliquez sur     Sauvegarder                                                    |
| 6)    | <ul> <li>Éteindre Mobil-O-Graph<sup>®</sup></li> </ul> |                                                                                |

L'interface Bluetooth entre Mobil-O-Graph® et le programme HMS CS est désormais configurée et, à partir de maintenant, le logiciel Client-Serveur HMS est reconnu sur Mobil-O-Graph dès lors que vous lisez le mode de communication « bt ».

## uti-

## Préparer Mobil-O-Graph<sup>®</sup> à des mesures prolongées

- Mobil-O-Graph<sup>®</sup> est éteint,
- Le PC est allumé
- L'interface pour Mobil-O-Graph<sup>®</sup> est reconnue par le programme HMS CS.

| Étape | Mobil-O-Graph <sup>®</sup>                                                     | PC                                                                                                    |
|-------|--------------------------------------------------------------------------------|----------------------------------------------------------------------------------------------------|
| 1)    | <ul> <li>Allumez Mobil-O-Graph<sup>®</sup></li> </ul>                          |                                                                                                    |
| 2)    |                                                                                | <ul> <li>Démarrez le programme HMS CS.</li> <li>La barre d'outils indique oune connexion Bluetooth active.</li> <li>Affichez le patient (voir 4.6.1, Enregistrer un</li> </ul> |
|       |                                                                                | nouveau patient et 4.6.2, Choisir un patient<br>existant)                                                                                                    |
| 3)    | <ul> <li>Maintenez la touche appuyée et<br/>appuyez sur la touche .</li> </ul> |                                                                                                    |
|       | Les lettres bt clignotent à l'écran.                                           |                                                                                                    |
|       | ► Appuyez sur 📀.                                                               |                                                                                                    |
|       | bt ne clignote plus et l'appareil sonne.                                       |                                                                                                    |
| 4)    |                                                                                | La fenêtre Action du moniteur est ouverte.                                                                                                    |
| 5)    | L'appareil sonne deux fois.                                                    |                                                                                                    |
| Étape | Mobil-O-Graph <sup>®</sup>                                         | PC                                                                                                    |
|-------|--------------------------------------------------------------------|----------------------------------------------------------------------------------------------------|
| 6)    |                                                                    | Cliquez sur     Préparer le moniteur                                                                                          |
|       |                                                                    | Attention : si la puissance des piles du moni-                                                                                |
|       |                                                                    | longée, un message vous en avertit. Faites attention à cette information !                                                    |
|       |                                                                    | Vous accédez à la fenêtre Préparer le moni-<br>teur de mesure.                                                                |
|       |                                                                    | <ul> <li>Définissez le protocole pour une mesure pro-<br/>longée (voir 4.8.1, Définir le protocole de<br/>mesure).</li> </ul> |
|       |                                                                    | Cliquez sur     Mettre l'heure du moniteur à jour                                                                             |
|       |                                                                    | Cliquez sur     Envoyez le n° d"identité du patient                                                                           |
|       |                                                                    | Cliquez sur                                                                                                    |
|       |                                                                    | Cliquez sur                                                                                                    |
| 7)    | L'appareil sonne.                                                  |                                                                                                    |
|       | <b>bt end</b> est tout d'abord affiché à l'écran, puis<br>l'heure. |                                                                                                    |
| 8)    |                                                                    |                                                                                                    |
|       |                                                                    | <ul> <li>Dans la barre d'outils cliquez sur</li> </ul>                                                                        |
|       |                                                                    | <ul> <li>Le programme est fermé.</li> </ul>                                                                                   |

# Démarrer une mesure prolongée

# Situation initiale :

■ Mobil-O-Graph<sup>®</sup> est allumé.

| Étape | Mobil-O-Graph <sup>®</sup>                                                                                                    | PC |
|-------|----------------------------------------------------------------------------------------------------|----|
| 1)    | <ul> <li>Placez l'appareil sur le patient (placez le bras-<br/>sard et reliez-le au moniteur).</li> </ul>                                  |    |
|       | <ul> <li>Appuyez sur pour lancer une mesu-<br/>re manuelle et vous assurer que l'appareil de<br/>mesure fonctionne comme prévu.</li> </ul> |    |
|       | <ul> <li>Attendez que la première mesure soit ache-<br/>vée.</li> </ul>                                                                    |    |
|       | Si tout va bien, le patient peut s'en aller.                                                                                               |    |
|       | Une mesure réussie est une condition néces-<br>saire de l'activation du protocole !                                                        |    |

# Lire les mesures prolongées du Mobil-O-Graph $^{\ensuremath{\mathbb{R}}}$ avec Bluetooth

# Situation initiale :

- Mobil-O-Graph<sup>®</sup> est allumé,
- ■Le PC est allumé
- L'interface pour Mobil-O-Graph<sup>®</sup> est reconnue par le programme HMS CS.

| Étape | Mobil-O-Graph <sup>®</sup> | PC                                                                                                    |
|-------|----------------------------|----------------------------------------------------------------------------------------------------|
| 1)    |                            | <ul> <li>Démarrez le programme HMS CS.</li> </ul>                                                             |
|       |                            | La barre d'outils indique une connexion Bluetooth active.<br>La fenêtre <i>Action du moniteur</i> est ouverte |

| Étape | Mobil-O-Graph <sup>®</sup>                                                                                                    | PC                                                                                                    |
|-------|----------------------------------------------------------------------------------------------------|----------------------------------------------------------------------------------------------------|
| 2)    | <ul> <li>Retirez l'appareil du patient (enlevez le brassard et déconnectez-le du moniteur).</li> <li>Maintenez la touche appuyée et appuyez sur </li> <li>bt clignote à l'écran.</li> <li>Appuyez sur </li> <li>bt ne clignote plus et l'appareil sonne.</li> </ul> |                                                                                                    |
| 3)    | L'appareil sonne deux fois.                                                                                                    |                                                                                                    |
| 4)    |                                                                                                    | <ul> <li>Cliquez sur Lire les valeurs mesurées.</li> <li>La question vous est alors posée de savoir s'il convient d'attribuer les mesures à l'ID du patient xxx.</li> <li>Cliquez sur Qui</li> <li>Cliquez sur Qui</li> <li>Une fois le transfert effectué, vous accédez à la fenêtre Série de mesures.</li> <li>Modifiez, si besoin est, les heures pour les intervalles de jour et de nuit.</li> <li>Cliquez sur Sauvegarder</li> <li>Une nouvelle question vous demande s'il faut effacer les données de l'appareil de mesure.</li> <li>Cliquez sur Qui</li> <li>Les valeurs mesurées transmises sont affichées sous forme de tableaux de mesure.</li> </ul> |
| 4)    | L'appareil sonne.                                                                                                    |                                                                                                    |
|       | <b>bt end</b> est tout d'abord affiché à l'écran, puis l'heure.                                                                                                    |                                                                                                    |
|       | <ul> <li>Éteindre Mobil-O-Graph<sup>®</sup>.</li> </ul>                                                                                                    |                                                                                                    |

Pour d'autres évaluations de séries de mesure, voir 4.11, Évaluer les mesures.

# 4.7.3 Liaison infrarouge (IR)

L'interface infrarouge *IR-Med* permet une liaison sans fil entre Mobil-O-Graph<sup>®</sup> et le PC. L'interface infrarouge *IR-Med* est elle-même connectée au PC par câble :

- par interface série (Com1,2...) ou
- par interface USB.

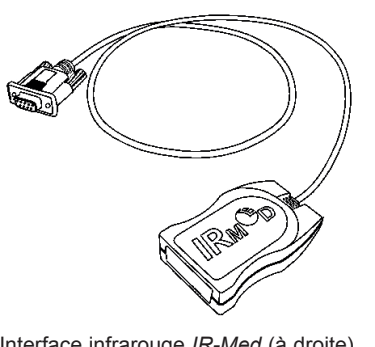

Interface infrarouge *IR-Med* (à droite) avec interface série (à gauche)

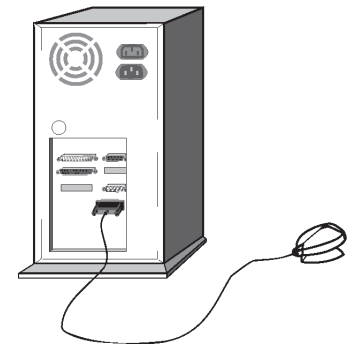

Branchement de l'interface série sur le PC

Les étapes suivantes sont à suivre pour utiliser Mobil-O-Graph® avec l'interface infrarouge IR-Med.

- Relier l'appareil au PC,
- Configurer l'appareil dans le programme HMS CS
- Installer l'appareil avec le programme HMS CS pour le patient,
- Vérifier l'appareil et le remettre au patient.

Après une mesure prolongée

- Récupérer l'appareil du patient, et le relier au PC,
- Lire les valeurs mesurées par l'appareil et les enregistrer dans le dossier HMS CS du patient.

### Relier le PC avec Mobil-O-Graph® par l'interface infrarouge IR-Med.

| Étape | Mobil-O-Graph <sup>®</sup>                                                                                                    | PC                                                                       |  |  |
|-------|----------------------------------------------------------------------------------------------------|--------------------------------------------------------------------------|--|--|
| 1)    | <ul> <li>Éteindre Mobil-O-Graph<sup>®</sup></li> </ul>                                                                                                   |                                                                          |  |  |
| 2)    | Effectuer la liaison entre Mobil-O-Graph <sup>®</sup> et le PC                                                                                           | uer la liaison entre Mobil-O-Graph <sup>®</sup> et le PC                 |  |  |
|       | a) par l'interface série (COM1,2) avec le câble o                                                                                                    | e série (COM1,2) avec le câble ou le câble-Kombi                         |  |  |
|       |                                                                                                    | <ul> <li>Éteindre le PC</li> </ul>                                       |  |  |
|       |                                                                                                    | <ul> <li>Insérez le câble dans l'interface série<br/>(COM1,2)</li> </ul> |  |  |
|       |                                                                                                    | <ul> <li>Allumez le PC.</li> </ul>                                       |  |  |
|       | b) par interface USB                                                                                                    |                                                                          |  |  |
|       |                                                                                                    | <ul> <li>Insérez le câble dans une prise USB.</li> </ul>                 |  |  |
| 3)    | <ul> <li>Placez l'interface infrarouge du<br/>Mobil-O-Graph NG<sup>®</sup> face à l'interface <i>IR-Med</i><br/>à une distance de 10 à 15 cm.</li> </ul> |                                                                          |  |  |
| 4)    | <ul> <li>Allumer Mobil-O-Graph<sup>®</sup></li> </ul>                                                                                                    |                                                                          |  |  |
|       | Passer au mode co :                                                                                                    |                                                                          |  |  |
|       | <ul> <li>Maintenez la touche appuyée et<br/>appuyez sur .</li> </ul>                                                                                     |                                                                          |  |  |
|       | <ul> <li>Appuyez sur la touche jusqu'à ce que<br/>co s'affiche en clignotant.</li> </ul>                                                                 |                                                                          |  |  |
|       | ► Appuyez sur 📀.                                                                                                    |                                                                          |  |  |
|       | co ne clignote plus et l'appareil sonne.                                                                                                    |                                                                          |  |  |

# Configurer l'interface entre Mobil-O-Graph® et le programme HMS CS

### Situation initiale :

- Relier l'appareil au PC,
- Mobil-O-Graph<sup>®</sup> est allumé,
- ■Le PC est allumé

| Étape | Mobil-O-Graph <sup>®</sup> | PC                                                                                                    |
|-------|----------------------------|----------------------------------------------------------------------------------------------------|
| 1)    |                            | <ul> <li>Démarrez le programme HMS CS.</li> </ul>                                                                                                    |
|       |                            | Avec les paramètres correspondants, vous accédez à la fenêtre <i>Liste des patients</i> (voir <i>4.12.7, Extras</i> ). Vous choisissez le patient voulu (voir <i>4.6.2, Choisir un patient existant</i> ) |
|       |                            | <ul> <li>Cliquez dans la barre de menus sur<br/>Configuration et sur Interfaces.</li> </ul>                                                                                                    |
|       |                            | <ul> <li>Dans la fenêtre Interfaces cliquez sur l'onglet<br/>Série/IR/USB.</li> </ul>                                                                                                    |
|       |                            | <ul> <li>Définissez COM1,2 comme interface (voir<br/>4.12.4, Interfaces)</li> </ul>                                                                                                    |

# Préparer Mobil-O-Graph<sup>®</sup> pour une mesure prolongée

# Situation initiale :

- L'appareil est relié au PC,
- Mobil-O-Graph<sup>®</sup> est allumé,
- ■Le PC est branché
- L'interface pour Mobil-O-Graph<sup>®</sup> est reconnue par le programme HMS CS.

| Étape | Mobil-O-Graph <sup>®</sup>            | PC |                                                                                                    |
|-------|---------------------------------------|----|----------------------------------------------------------------------------------------------------|
| 1)    |                                       |    | Démarrez le programme HMS CS.                                                                                                    |
|       |                                       | •  | Affichez le patient (voir 4.6.1, Enregistrer un nouveau patient et 4.6.2, Choisir un patient existant).                                                                           |
|       |                                       |    | Cliquez dans la barre d'outils sur                                                                                                    |
|       |                                       |    | Attention : si la puissance des piles du moni-<br>teur n'est pas suffisante pour une mesure pro-<br>longée, un message vous en avertit. Faites<br>attention à cette information ! |
|       |                                       |    | Vous accédez à la fenêtre Préparer le moni-<br>teur de mesure.                                                                                                    |
|       |                                       |    | Définissez le protocole pour une mesure pro-<br>longée (voir <i>4.8.1, Définir le protocole de mesure</i> ).                                                                      |
|       |                                       | ►  | Cliquez sur Mettre l'heure du moniteur à jour                                                                                                    |
|       |                                       |    | Cliquez sur Envoyez le n° d"identité du patient                                                                                                    |
|       |                                       |    | Cliquez sur Envoyer et activer                                                                                                    |
|       |                                       |    | Cliquez sur Fermer                                                                                                    |
|       |                                       |    | Dans la barre d'outils, cliquez sur                                                                                                    |
|       |                                       |    | Le programme est fermé.                                                                                                    |
| 2)    | ▶ Éteignez Mobil-O-Graph <sup>®</sup> |    |                                                                                                    |

### Démarrer une mesure prolongée

#### Situation initiale :

■ aucune connexion entre l'appareil de mesure et le PC.

| Étape | Mobil-O-Graph <sup>®</sup>                                                                                                    | PC |
|-------|----------------------------------------------------------------------------------------------------|----|
| 1)    | <ul> <li>Placez l'appareil sur le patient (placez le bras-<br/>sard et reliez-le au moniteur).</li> </ul>                                  |    |
|       | <ul> <li>Allumez Mobil-O-Graph<sup>®</sup>.</li> </ul>                                                                                     |    |
| 3)    | <ul> <li>Appuyez sur pour lancer une mesu-<br/>re manuelle et vous assurer que l'appareil de<br/>mesure fonctionne comme prévu.</li> </ul> |    |
|       | <ul> <li>Attendez que la première mesure automati-<br/>que soit achevée.</li> </ul>                                                        |    |
|       | Si tout va bien, le patient peut s'en aller.                                                                                               |    |
|       | Une mesure réussie est une condition néces-<br>saire de l'activation du protocole.                                                         |    |

# Reliez à l'issue d'une mesure prolongée Mobil-O-Graph<sup>®</sup> au PC à l'aide de la connexion infrarouge

Après une mesure prolongée, vous transmettez les données du moniteur au programme HMS CS. **Situation initiale :** 

■ Mobil-O-Graph<sup>®</sup> se trouve sur le bras du patient et est allumé.

■ Le PC est connecté avec l'interface infrarouge IR-Med.

| Étape | Mobil-O-Graph <sup>®</sup>                                                                                                    | PC |
|-------|----------------------------------------------------------------------------------------------------|----|
| 1)    | <ul> <li>Éteignez Mobil-O-Graph<sup>®</sup>.</li> </ul>                                                                                                  |    |
|       | <ul> <li>Retirez l'appareil du patient (enlevez le bras-<br/>sard et déconnectez-le du moniteur).</li> </ul>                                             |    |
| 2)    | <ul> <li>Placez l'interface infrarouge du<br/>Mobil-O-Graph NG<sup>®</sup> face à l'interface <i>IR-Med</i><br/>à une distance de 10 à 15 cm.</li> </ul> |    |
| 3)    | <ul> <li>Allumez Mobil-O-Graph<sup>®</sup></li> </ul>                                                                                                    |    |
|       | Passez au mode co :                                                                                                    |    |
|       | <ul> <li>Maintenez la touche appuyée et<br/>appuyez sur .</li> </ul>                                                                                     |    |
|       | <ul> <li>Appuyez sur la touche jusqu'à ce que co s'affiche en clignotant.</li> </ul>                                                                     |    |
|       | ► Appuyez sur 📀.                                                                                                    |    |
|       | co ne clignote plus et l'appareil sonne.                                                                                                    |    |

# Lire une mesure prolongée sur Mobil-O-Graph®

### Situation initiale :

- L'appareil est relié au PC,
- Mobil-O-Graph<sup>®</sup> est allumé,
- Le PC est allumé
- L'interface pour Mobil-O-Graph® est reconnue par le programme HMS CS.

| Étape | Mobil-O-Graph <sup>®</sup>              | PC                                                                                                    |
|-------|-----------------------------------------|----------------------------------------------------------------------------------------------------|
| 1)    |                                         | <ul> <li>Démarrez le programme HMS CS.</li> </ul>                                                                                                    |
|       |                                         | Avec les paramètres correspondants, vous accédez à la fenêtre <i>Liste des patients</i> (voir <i>4.12.7, Extras</i> ). Vous choisissez le patient voulu (voir <i>4.6.2, Choisir un patient existant</i> ). |
|       |                                         | <ul> <li>Dans la barre d'outils, cliquez sur</li> </ul>                                                                                                    |
|       |                                         | La question vous est alors posée de savoir s'il<br>convient d'attribuer les mesures à l'ID du pati-<br>ent xxx.                                                                                            |
|       |                                         | ► Cliquez sur Qui                                                                                                    |
|       |                                         | Une fois le transfert effectué, vous accédez à<br>la fenêtre Série de mesures.                                                                                                    |
|       |                                         | <ul> <li>Modifiez, si besoin est, les heures pour les<br/>intervalles de jour et de nuit.</li> </ul>                                                                                                    |
|       |                                         | <ul> <li>Cliquez sur</li> <li>Sauvegarder</li> </ul>                                                                                                    |
|       |                                         | Une nouvelle question vous demande s'il faut<br>effacer les données de l'appareil de mesure.                                                                                                    |
|       |                                         | ► Cliquez sur Qui                                                                                                    |
|       |                                         | Les valeurs mesurées transmises sont affi-<br>chées sous forme de tableaux de mesure.                                                                                                    |
| 2)    | ▶ Éteignez Mobil-O-Graph <sup>®</sup> . |                                                                                                    |

Pour d'autres évaluations de séries de mesure, voir 4.11, Évaluer les mesures.

# 4.8 Préparer l'appareil

Avant d'effectuer une mesure sur un patient, envoyez à l'appareil, avec le programme HMS CS, des informations sur l'augmentation planifiée de la valeur des mesures.

### Situation initiale :

- L'appareil est relié au PC,
- L'appareil est allumé,
- Le PC est allumé et il est fait appel au programme HMS CS
- L'interface du moniteur est reconnue par le programme HMS CS.

Voir à ce propos 4.7, Travailler avec Mobil-O-Graph<sup>®</sup> et 4.10, Travailler avec Stabil-O-Graph<sup>®</sup> (en option).

En fonction de l'appareil de mesure, vous pouvez effectuer les étapes suivantes :

- Mobil-O-Graph<sup>®</sup>
- Définir le protocole de mesure, voir 4.8.1, Définir le protocole de mesure
- Mettre l'appareil à l'heure, voir 4.8.2, Mettre l'appareil à l'heure
- Récupérer l'identité d'un patient, voir 4.8.3, Récupérer l'ID d'un patient
- Effectuer des tests de l'appareil, voir 4.8.4, Tester l'appareil de mesure
- Effacer d'anciennes mesures, voir 4.8.5, Effacer d'anciennes mesures
- Démarrer une mesure prolongée, voir 4.8.8, Démarrer une mesure prolongée avec Mobil-O-Graph®

■ Stabil-O-Graph<sup>®</sup> (en option)

- Définir des rappels, voir 4.8.6, Définir des rappels
- Mettre l'appareil à l'heure, voir 4.8.2, Mettre l'appareil à l'heure
- Récupérer l'identité d'un patient, voir 4.8.3, Récupérer l'ID d'un patient
- Effectuer des tests de l'appareil, voir 4.8.4, Tester l'appareil de mesure
- Effacer d'anciennes mesures, voir 4.8.5, Effacer d'anciennes mesures
- Démarrer une mesure, voir 4.8.9, Démarrer une mesure avec Stabil-O-Graph®.
- Affichez le patient souhaité (voir 4.6.2, Choisir un patient existant).
- Dans la barre d'outils cliquez sur

Vous accédez à la fenêtre *Préparer le moniteur de mesure*. Le contenu dépend de l'appareil de mesure. ■ Mobil-O-Graph<sup>®</sup>

| Préparer le moniteur (Version     | 20)                     |              |            | -                       | x   |
|-----------------------------------|-------------------------|--------------|------------|-------------------------|-----|
| Patient<br>John Doe               | Envoyer I'ID patient at | u moniteur   | Mettre à   | jour l'heure du moniteu | r   |
| 2 août 1945<br>999999999999999999 | Supprimer les me        | esures       | Vérifi     | er voltage et buzzer    |     |
| Protocole                         |                         |              |            |                         |     |
| Protocole 1 💌 Envoye              | er et activer           |              | Prérégi    | ages                    | -   |
| Afficher les valeurs sur          | l'écran du moniteur     |              |            |                         |     |
| Bluetooth actif                   |                         |              |            |                         |     |
| Analyse de l'onde de po           | ouls (PWA)              |              |            |                         |     |
| 1er intervalle jour               | 2ème intervalle jour    | 3ème interva | alle jour  | Intervalle nuit         |     |
| Début 8 🔻 Heure                   | Début 9 🔻 Heure         | Début 1      | 13 🔻 Heure | Début 0 🔻 Heu           | ure |
| Mesures 4 💌 /h                    | Mesures 4 🕶 /h          | Mesures 4    | ↓ 🔻 /h     | Mesures 2 💌 /h          |     |
| ✓ Buzzer                          | ✓ Buzzer                | ✓ Buzzer     |            | Buzzer                  |     |
| Ouvrir patient                    |                         |              |            | Ferm                    | er  |

■ Stabil-O-Graph<sup>®</sup> (en option)

| Temps de | rappel  | Mettre l'heure du                       | i moniteur à jour |
|----------|---------|-----------------------------------------|-------------------|
| 00 00    | Actif   | Effacer les mesures                     | Tests du moniteur |
| 00 00    | Actif   | Envoyez le n° d''identité du patient 15 |                   |
| 00 00    | - Aclif |                                         |                   |
| 00 00    | Aclif   |                                         |                   |
| 00 00    | Actif   |                                         | 🕗 Fermer          |
| Lire     | Envoyer |                                         |                   |

#### 4.8.1 Définir le protocole de mesure

#### **Remarque :** possible uniquement pour Mobil-O-Graph<sup>®</sup>

Vous déterminez ici comment la mesure prolongée doit se dérouler. Dix protocoles différents sont prévus. Les protocoles 1 et 2 peuvent être individuellement adaptés.

Le protocole 10 envoie automatiquement chaque valeur mesurée soit au PC du médecin via une interface Bluetooth ou soit à une base de données par le biais d'un mobile. Vous pouvez utiliser le protocole 10 pour le suivi au cabinet ou pour le suivi à distance.

Pour le suivi au cabinet, vous avez besoin d'une interface Bluetooth sur le PC. Les étapes 1-6 de 4.7.2 doivent être effectuées et le patient correspondant doit être ouvert dans HMS CS.

Si vous vous intéressez au suivi à distance ou que vous avez besoin d'informations complémentaires sur le suivi au cabinet, consultez votre revendeur ou IEM GmbH directement.

Le protocole 11 active l'analyse du pouls additionnelle. Les intervalles entre la mesure de la tension et l'analyse du pouls sont déterminés de maničre indépendante. L'analyse du pouls précčde cependant toujours la mesure de la tension.

#### Choisir le protocole

- Choisissez le protocole voulu dans la liste déroulante Protocole.
- ▶ Pour les protocoles 1 et 2, déterminez les Intervalles de jour et les Intervalles de nuit.
  - en donnant l'heure de début
  - et le nombre de mesures à prendre dans l'intervalle,
  - et si les mesures doivent être affichées sur l'appareil de mesure (Indiquer les valeurs de mesure) et
  - si les mesures doivent être indiquées par un signal sonore (Buzzer).

#### Envoyer le protocole

- Cliquez sur Envoyer et activer
- Confirmez la demande par \_\_\_\_\_\_

### 4.8.2 Mettre l'appareil à l'heure

Vous récupérez l'heure du PC sur l'appareil de mesure.

- Cliquez sur
- ► Confirmez la demande par

L'appareil de mesure affiche l'heure ainsi récupérée.

### 4.8.3 Récupérer l'ID d'un patient

Vous enregistrez l'ID du patient sélectionné dans l'appareil de mesure. Par la suite, au cours d'une mesure prolongée, le programme HMS CS reconnaît alors automatiquement le patient.

- Cliquez sur
   Envoyez le n° d"identité du patient
- Et confirmez avec Qui

#### 4.8.4 Tester l'appareil de mesure

Vous vérifiez que l'appareil de mesure est en bon ordre de marche.

Cliquez sur Tests du moniteur...

Vous accédez à la fenêtre Tests du moniteur. Le contenu dépend de l'appareil de mesure.

■ Mobil-O-Graph<sup>®</sup>

| Vérifier voltage                        | et buzzer |                 | ×                       |  |
|-----------------------------------------|-----------|-----------------|-------------------------|--|
| Écran                                   | Buzzer    | Version         | Voltage mémoire interne |  |
| Clavier                                 | Piles     | Numéro de série | Date d'étalonnage       |  |
| Fermer                                  |           |                 |                         |  |
| Stabil O Craph <sup>®</sup> (on option) |           |                 |                         |  |

Stabil-O-Graph<sup>®</sup> (en option)

| Buzzer   | Version         |       |
|----------|-----------------|-------|
| Batterie | Numéro de série |       |
|          |                 | Lerme |

43

- Cliquez sur les différents boutons.
- ► Confirmez avec Qui

### Arrêter les tests

Cliquez sur
 Fermer

### 4.8.5 Effacer d'anciennes mesures

Les mesures transmises par l'appareil de mesure sont normalement effacées lorsqu'elles sont transmises au PC. S'il demeure «d'anciennes» mesures d'un autre patient dans le moniteur, le programme HMS CS vous en avertit lorsque vous préparez l'appareil pour un «nouveau» patient.

Pour supprimer les «anciennes» mesures,

- cliquez sur
   Effacer les mesures
- ► Confirmez avec

### 4.8.6 Définir des rappels

**Remarque :** n'est disponible que pour Stabil-O-Graph<sup>®</sup> Le patient est alerté sur les mesures à prendre.

#### Définir l'heure

Vous définissez l'heure de l'alerte.

#### Lire les heures d'alerte.

Cliquez sur

L'heure et le type d'alerte sont repris du moniteur et affichés.

#### Définir le type d'alerte

L'appareil peut alerter le patient de deux manières :

- avec des signaux clignotants
- avec des signaux clignotants et sonores

Activer les signaux visuels et sonores :

Cliquez sur la case Actif.

La case est cochée.

### Envoyer les alertes au moniteur

- Cliquez sur Envoyer
- ► Confirmez par \_\_\_\_\_\_

#### 4.8.7 Terminer la préparation de l'appareil

Cliquez sur

La fenêtre Préparer le moniteur est fermée.

Rompez physiquement la liaison entre le moniteur et le PC.

### 4.8.8 Démarrer une mesure prolongée avec Mobil-O-Graph®

Lorsque vous en avez terminé avec la préparation du moniteur dans le programme HMS CS, vous êtes en mesure de commencer les mesures pour le patient.

#### Situation initiale :

►

- Pas de connexion entre le PC et le moniteur.
- Placez l'appareil sur le patient (placez le brassard et reliez-le au moniteur).
- Branchez le moniteur.

Assurez-vous que le moniteur fonctionne comme prévu.

Appuyez sur la touche pour lancer une mesure manuelle.

Attendez la première mesure automatique.

Si tout va bien le patient peut s'en aller.

# 4.8.9 Démarrer une mesure avec Stabil-O-Graph®

Lorsque vous en avez terminé avec la préparation du moniteur dans le programme HMS CS, vous êtes en mesure de commencer les mesures pour le patient.

# Situation initiale :

Pas de connexion entre le PC et le moniteur.

Placez l'appareil sur le patient (placez le brassard et reliez-le au moniteur).

Assurez-vous que le moniteur fonctionne comme prévu.

Appuyez sur une touche quelconque.

La date et l'heure sont affichées.

START

Appuyez sur pour vous assurer que l'appareil fonctionne comme prévu.

Si tout va bien, le patient peut s'en aller.

# 4.9 Lire les mesures

Vous récupérez les données du moniteur dans le programme HMS CS.

En fonction de l'appareil de mesure, vous parcourez les étapes suivantes :

- Mobil-O-Graph<sup>®</sup>
  - Terminer une mesure prolongée, voir 4.9.1, Terminer une mesure prolongée avec Mobil-O-Graph®
  - Relier HMS CS avec le moniteur, voir 4.9.2, Relier HMS CS avec Mobil-O-Graph®
  - Récupérer les mesures du moniteur, voir 4.9.4, Transmettre les mesures du moniteur à HMS CS.
- Stabil-O-Graph<sup>®</sup> (en option)
  - Relier HMS CS au moniteur, voir 4.9.3, Relier HMS CS avec Stabil-O-Graph®
- Récupérer les mesures du moniteur, voir 4.9.4, Transmettre les mesures du moniteur à HMS CS.

### 4.9.1 Terminer une mesure prolongée avec Mobil-O-Graph®

### Situation initiale :

- L'appareil de mesure est sur le patient et allumé.
- Débranchez l'appareil.
- Retirez l'appareil au patient.

# 4.9.2 Relier HMS CS avec Mobil-O-Graph<sup>®</sup>

- Connectez le moniteur au PC.
- Démarrez le programme HMS CS.

# 4.9.3 Relier HMS CS avec Stabil-O-Graph®

- Connectez le moniteur au PC.
- ► Démarrez le programme HMS CS.

# 4.9.4 Transmettre des mesures à HMS CS

Démarrez le programme HMS CS.

Avec les paramètres correspondants, vous accédez à la fenêtre Liste des patients (voir 4.12.7, Extras). Vous choisissez le patient voulu (voir 4.6.2, Choisir un patient existant).

Si vous utilisez une interface IR ou un câble, cliquez dans la barre d'outils sur

Si vous utilisez **Bluetooth**, mettez votre Mobil-O-Graph® en mode BT en maintenant la touche appuyée et en appuyant sur la touche *it clignote à l'écran.* Appuyez sur la touche *it clignote plus et l'appareil sonne.* 

Le programme HMS CS vérifie si l'ID du patient est disponible dans le moniteur.

| Si oui                                                                                                   | Si non                                                                                         |
|----------------------------------------------------------------------------------------------------|------------------------------------------------------------------------------------------------|
| La question vous est alors posée de savoir s'il con-<br>vient d'attribuer les mesures à l'ID du patient. | <ul> <li>Choisissez le patient voulu (voir 4.6.2, Choisir un<br/>patient existant).</li> </ul> |
| ► Cliquez sur Qui                                                                                        |                                                                                                |

Les mesures sont récupérées par le programme HMS CS et enregistrées pour le patient.

Il vous est alors demandé si vous souhaitez effacer l'ID et les mesures du moniteur.

**Remarque :** en principe, il est intéressant de supprimer les mesures du moniteur. Lorsque vous préparez le moniteur pour un «nouveau» patient, le programme vous signale qu'il demeure «d'anciennes» mesures d'un autre patient.

| Si oui            | Si non                     |  |
|-------------------|----------------------------|--|
| ► Cliquez sur Qui | ► Cliquez sur <u>Non</u> . |  |

La fenêtre Série de mesures est ouverte.

| Série de mesures                               |                                      |                        |               | ×              |  |
|------------------------------------------------|--------------------------------------|------------------------|---------------|----------------|--|
| Vous pouvez modifier<br>l'heure du coucher (dé | a posteriori l'h<br>but intervalle i | eure du lever<br>nuit) | début inter   | valle jour) et |  |
| Début intervalle Jour                          |                                      | [HH:mm]<br>06:18       |               |                |  |
| La touche "Jour/Nuit" n'a                      | pas été utilisée                     | [HH:mm]                |               |                |  |
| Début intervalle Nuit                          |                                      | 23:52 💌                |               |                |  |
| La touche "Jour/Nuit" n'a                      | pas été utilisée                     |                        |               |                |  |
| Compte-rendu et observations                   |                                      |                        |               |                |  |
|                                                |                                      |                        |               |                |  |
|                                                |                                      |                        |               |                |  |
|                                                |                                      |                        |               |                |  |
|                                                |                                      |                        |               |                |  |
|                                                |                                      |                        |               |                |  |
|                                                |                                      |                        |               |                |  |
|                                                |                                      |                        |               |                |  |
|                                                |                                      |                        |               |                |  |
|                                                |                                      |                        |               |                |  |
|                                                |                                      |                        |               |                |  |
|                                                |                                      |                        |               |                |  |
|                                                |                                      |                        |               |                |  |
|                                                |                                      |                        |               |                |  |
|                                                |                                      |                        |               |                |  |
| Protocole                                      | Transmission                         |                        | Numéro de sér | e              |  |
| Sauvegarder                                    |                                      |                        |               | Annuler        |  |

- Modifiez si nécessaire les heures pour les intervalles de jour et de nuit.
- Donnez un commentaire.

Cliquez sur

Les valeurs transmises vont être affichées sous forme de tableau de mesure (voir 4.11.1, Tableau de mesure).

# 4.9.5 Exporter les résultats

Les résultas des mesures d'une mesure prolongée, que vous avez récupérés et évalués avec HMS CS, peuvent être enregistrés dans un fichier. Avec ce fichier, vous pouvez par exemple transférer les résultats dans le logiciel de votre cabinet.

- Choisissez le patient voulu (voir 4.6.2, Choisir un patient existant).
- ▶ Cliquez sur l'onglet *Valeurs mesurées* de la fenêtre de travail.

L'onglet Valeurs mesurées comporte sur sa gauche une liste des mesures déjà prises.

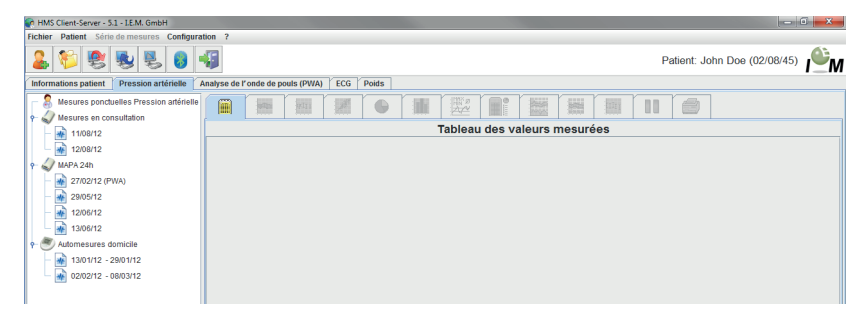

- Cliquez sur les séries de mesures dans la barre de menus et ensuite sur Exporter (Excel), (XML) ou (GDT).
- > Dans la barre de menus, cliquez sur Série de measures et Exporter.

La fenêtre Exporter des séries de mesures est ouverte.

- ► Confirmez le dossier et le nom du fichier.
- Cliquez sur Save

# 4.10 Travailler avec Stabil-O-Graph® (en option)

L'interface infrarouge *IR-Med* permet une transmission des données sans fil entre le Stabil-O-Graph<sup>®</sup> et le PC. L'interface infrarouge *IR-Med* elle même est connectée au PC par câble :

- ∎ interface série (COM1,2...) ou
- interface USB

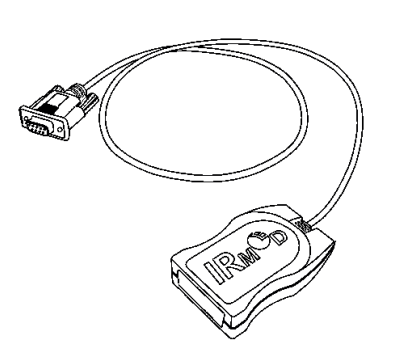

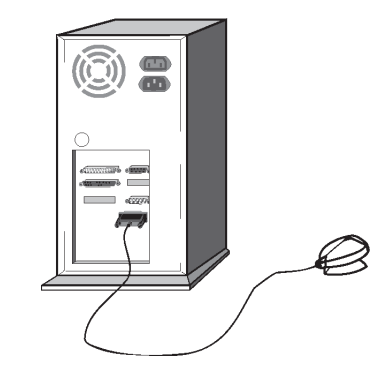

Interface infrarouge *IR-Med* (à droite) avec interface série (à gauche)

Branchement de l'interface série sur le PC

Les étapes suivantes sont à suivre pour utiliser Stabil-O-Graph NG® avec l'interface infrarouge IR-Med.

- Relier l'appareil au PC,
- Configurer l'appareil dans le programme HMS CS
- Installer l'appareil avec le programme HMS CS pour le patient,
- Vérifier l'appareil et le remettre au patient.

Après la mesure

- Retirer l'appareil au patient et le connecter au PC,
- Lire les mesures du moniteur pour le patient et les enregistrer dans HMS CS.

# Relier le PC au Stabil-O-Graph<sup>®</sup> par l'interface infrarouge IR-Med.

| Étape | Stabil-O-Graph <sup>®</sup>                                       | PC                                                                             |
|-------|-------------------------------------------------------------------|--------------------------------------------------------------------------------|
| 1)    |                                                                   | <ul> <li>Éteindre le PC</li> </ul>                                             |
| 2)    | Effectuer la liaison entre Stabil-O-Graph NG <sup>®</sup> et le F | PC                                                                             |
|       | a) par l'interface série (COM1,2) avec le câble ou le câble-Kombi |                                                                                |
|       |                                                                   | <ul> <li>Insérez le câble série dans l'interface série<br/>(COM1,2)</li> </ul> |
|       | b) par interface USB                                              |                                                                                |
|       |                                                                   | <ul> <li>Insérez le câble dans un connecteur USB.</li> </ul>                   |

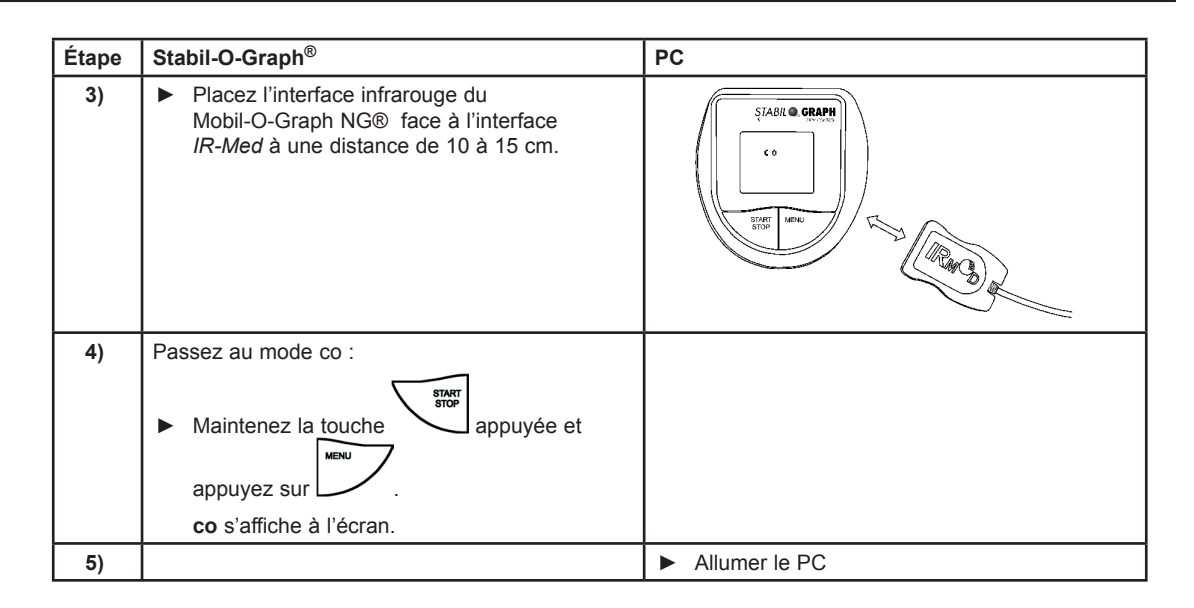

# Configurer l'interface entre Stabil-O-Graph $^{\ensuremath{\$}}$ et le programme HMS CS

# Situation initiale :

- L'appareil est connecté au PC
- Stabil-O-Graph® est allumé,
- ■Le PC est allumé

| Étape | Stabil-O-Graph <sup>®</sup> | PC                                                                                                    |
|-------|-----------------------------|----------------------------------------------------------------------------------------------------|
| 1)    |                             | <ul> <li>Démarrez le programme HMS CS.</li> </ul>                                                                                                    |
|       |                             | Avec les paramètres correspondants, vous accédez à la fenêtre <i>Liste des patients</i> (voir <i>4.12.7, Extras</i> ). Vous choisissez le patient voulu (voir <i>4.6.2, Choisir un patient existant</i> ) |
|       |                             | <ul> <li>Cliquez dans la barre de menus sur<br/>Configuration et sur Interfaces.</li> </ul>                                                                                                    |
|       |                             | <ul> <li>Dans la fenêtre Interfaces cliquez sur l'onglet<br/>Série/IR/USB.</li> </ul>                                                                                                    |
|       |                             | <ul> <li>Définissez COM1,2 comme interface<br/>(voir 4.12.4, Interfaces)</li> </ul>                                                                                                    |

# Préparer Stabil-O-Graph® à mesurer

### Situation initiale :

- L'appareil est relié au PC,
- Stabil-O-Graph NG® est allumé,
- ■Le PC est allumé
- L'interface pour Stabil-O-Graph NG® est reconnue par le programme HMS CS.

| Étape | Stabil-O-Graph <sup>®</sup> | РС |                                                                                                    |
|-------|-----------------------------|----|----------------------------------------------------------------------------------------------------|
| 1)    |                             |    | Démarrez le programme HMS CS.                                                                                                    |
|       |                             |    | Affichez le patient (voir 4.6.1, Enregistrer un nouveau patient et 4.6.2, Choisir un patient existant).                                                                           |
|       |                             |    | Cliquez dans la barre d'outils sur                                                                                                    |
|       |                             |    | Attention : si la puissance des piles du moni-<br>teur n'est pas suffisante pour une mesure pro-<br>longée, un message vous en avertit. Faites<br>attention à cette information ! |
|       |                             |    | Vous accédez à la fenêtre <i>Préparer le moni-</i><br><i>teur de mesure</i> .                                                                                                    |
|       |                             |    | Donnez les heures de rappel (voir 4.8.6,<br>Définir des rappels).                                                                                                    |
|       |                             |    | Cliquez sur Mettre l'heure du moniteur à jour                                                                                                    |
|       |                             | ►  | Cliquez sur Envoyez le n° d"identité du patient                                                                                                    |
|       |                             |    | Cliquez sur Envoyer                                                                                                    |
|       |                             |    | Cliquez sur Fermer                                                                                                    |
|       |                             |    | Dans la barre d'outils cliquez sur                                                                                                    |
|       |                             |    | Le programme est fermé.                                                                                                    |

# Démarrer une mesure

### Situation initiale :

Plus de connexion entre le moniteur et le PC

| Étape | Stabil-O-Graph <sup>®</sup>                                                                                                    | PC |
|-------|----------------------------------------------------------------------------------------------------|----|
| 1)    | <ul> <li>Placez l'appareil sur le patient<br/>(placez le brassard et reliez-le au moniteur).</li> </ul>                                       |    |
| 2)    | <ul> <li>Appuyez sur une touche quelconque.</li> </ul>                                                                                        |    |
|       | La date et l'heure sont affichées.                                                                                                    |    |
|       | <ul> <li>Appuyez sur pour vous assurer que l'appareil fonctionne comme prévu.</li> <li>Si tout va bien le patient peut s'en aller.</li> </ul> |    |

À la prochaine visite du patient, connectez le Stabil-O-Graph<sup>®</sup> au PC par l'interface infrarouge IR-Med.

Vous transmettez les données du moniteur au programme HMS CS.

# Situation initiale :

- Stabil-O-Graph<sup>®</sup> est allumé.
- Le PC est connecté avec une interface infrarouge IR-Med.

| Étape | Stabil-O-Graph <sup>®</sup> | PC                                |
|-------|-----------------------------|-----------------------------------|
| 1)    |                             | <ul> <li>Allumer le PC</li> </ul> |

| Étape | Stabil-O-Graph <sup>®</sup>                                                                                           | PC                                                                              |
|-------|----------------------------------------------------------------------------------------------------|---------------------------------------------------------------------------------|
| 2)    | Placez l'interface infrarouge du<br>Stabil-O-Graph® face à l'interface <i>IR-Med</i> à<br>une distance de 10 à 15 cm. | STABIL CRANN<br>CO<br>BOOM<br>BOOM<br>BOOM<br>BOOM<br>BOOM<br>BOOM<br>BOOM<br>B |
| 3)    | Passez au mode co :                                                                                                   |                                                                                 |
|       | <ul> <li>Maintenez la touche</li> <li>appuyez sur</li> <li>co s'affiche à l'écran.</li> </ul>                         |                                                                                 |

# Lire les mesures de Stabil-O-Graph<sup>®</sup>

Situation initiale :

- ■L'appareil est relié au PC,
- Stabil-O-Graph NG<sup>®</sup> est allumé,
- ■Le PC est allumé
- L'interface pour Stabil-O-Graph NG<sup>®</sup> est reconnue par le programme HMS CS.

| Étape | Stabil-O-Graph <sup>®</sup> | PC                                                                                                    |
|-------|-----------------------------|----------------------------------------------------------------------------------------------------|
| 1)    |                             | <ul> <li>Démarrez le programme HMS CS.</li> </ul>                                                                                                    |
|       |                             | Avec les paramètres correspondants, vous<br>accédez à la fenêtre <i>Liste des patients</i> (voir<br><i>4.12.7, Extras</i> ). Vous choisissez le patient<br>voulu (voir <i>4.6.2, Choisir un patient existant</i> ) |
|       |                             | <ul> <li>Dans la barre d'outils, cliquez sur</li> </ul>                                                                                                    |
|       |                             | La question vous est alors posée de savoir s'il<br>convient d'attribuer les mesures à l'ID du patient<br>xxx.                                                                                                    |
|       |                             | ► Cliquez sur Qui                                                                                                    |
|       |                             | Une fois, le transfert effectué vous accédez à la fenêtre Série de mesures.                                                                                                    |
|       |                             | <ul> <li>Modifiez, si besoin est, les heures pour les<br/>intervalles de jour et de nuit.</li> </ul>                                                                                                    |
|       |                             | ► Cliquez sur Sauvegarder                                                                                                    |
|       |                             | Une nouvelle question vous demande s'il faut<br>effacer les données de l'appareil de mesure.                                                                                                    |
|       |                             | ► Cliquez sur Qui                                                                                                    |
|       |                             | Les valeurs mesurées transmises sont affi-<br>chées sous forme de tableaux de mesure.                                                                                                    |

Pour d'autres évaluations de séries de mesure, voir 4.11, Évaluer les mesures.

# 4.11 Évaluer une mesure

Situation initiale : Vous avez déjà lu les mesures du moniteur et les avez enregistrées dans HMS CS (voir 4.9, Lire les mesures du moniteur).

Les évaluations et fonctions suivantes sont à votre disposition pour évaluer les mesures :

| Onglet | Évaluation                                                                                                 |
|--------|----------------------------------------------------------------------------------------------------|
|        | Tableau des mesures, voir 4.11.1, Tableau des mesures                                                      |
|        | Profil de pression artérielle, voir 4.11.2, Profil de pression artérielle                                  |
| IFII I | Automesures, voir 4.11.3, Automesures                                                                      |
|        | Corrélation, voir 4.11.4, Corrélation                                                                      |
|        | Dépassements des limites, voir 4.11.5, Dépassements des limites                                            |
|        | Fréquences de répartition, voir 4.11.6, Fréquences de répartition                                          |
|        | Compte-rendu, voir 4.11.7, Compte-rendu                                                                    |
|        | Moyennes horaires, voir 4.11.8, Moyennes horaires                                                          |
|        | Changement de la pression, voir 4.11.9, Changement de la pression                                          |
|        | Impression des informations du patient et des mesures, voir 4.11.10, Imprimer                              |
|        | Pour la mesure du pouls sur 24 heures, voir 4.11.12                                                        |
|        | Diagramme a barres (PWA), voir 4.11.9, Diagramme a barres (PWA)                                            |
|        | Rapport patient tricolore (moyenne journèe), voir 4.11.9, Rapport patient tricolore (moyenne jour-<br>nèe) |

Astuce : lorsque vous pointez sur un onglet, une petite zone de texte explicatif est affichée (info-bulle).

- ► Affichez le patient voulu (voir 4.6.2, choisir un patient existant).
- ► Cliquez dans la fenêtre de travail sur l'onglet Valeurs mesurées.

L'onglet Valeurs mesurées comporte sur la gauche la liste des mesures déjà effectuées.

| This clent server - 3.1 - Le.M. Ghiph      |                                                |
|--------------------------------------------|------------------------------------------------|
| Fichier Patient Série de mesures Configura | dion ?                                         |
| 🚨 💱 😫 😻 🟮 🕯                                | 🕼 Patient: John Doe (02/08/45)                 |
| Informations patient Pression artérielle   | Analyse de l'onde de pouls (PWA) / ECG / Poids |
| Mesures ponctuelles Pression artérielle    |                                                |
| e wesures en consultation                  | Tableau des valeurs mesurées                   |
| 11/08/12                                   |                                                |
| 12/08/12                                   |                                                |
| e 🖉 MAPA 24h                               |                                                |
| 27/02/12 (PWA)                             |                                                |
| - 29/05/12                                 |                                                |
| - 🙀 12/06/12                               |                                                |
| 13/06/12                                   |                                                |
| 🕈 🕙 Automesures domicile                   |                                                |
| 13/01/12 - 29/01/12                        |                                                |
| 02/02/12 - 08/03/12                        |                                                |
|                                            |                                                |

Cliquez sur une mesure.

Le tableau des mesures correspondant est affiché.

Les mesures surlignées sont des mesures dépassant les valeurs limites définies (voir 4.12, Définir les valeurs standard pour HMS CS).

Pour afficher d'autres évaluations, cliquez sur l'onglet voulu.

### Saisir un résultat pour une série de mesures

- Effectuez un double clic sur la mesure.
  - La fenêtre Série de mesures est ouverte.
- Tapez le résultat.
- Pour enregistrer le résultat, cliquez sur Sauvegarder La fenêtre est fermée.

### 4.11.1 Tableau des valeurs mesurées

Le Tableau des valeurs mesurées affiche toutes les mesures d'une série de mesures sous forme tabulaire.

Pour afficher un tableau, cliquez sur l'onglet Valeurs mesurées

Les mesures surlignées sont des mesures dépassant les valeurs limites définies (voir 4.12, Définir les valeurs standard pour HMS CS).

|                              |          | eli i |     | [ <b>G</b> |     |    |    |      | ~         |           | IIIII |     | 8         |  |
|------------------------------|----------|-------|-----|------------|-----|----|----|------|-----------|-----------|-------|-----|-----------|--|
| Tableau des valeurs mesurées |          |       |     |            |     |    |    |      |           |           |       |     |           |  |
| N°                           | Date     | Heure | Sys | PAM        | Dia | PP | FC | Code |           |           |       | Obs | ervations |  |
| 1                            | 29/05/12 | 12:18 | 144 | 117        | 108 | 36 | 72 | 100  | Manual M  | easureme  | nt    |     |           |  |
| 2                            | 29/05/12 | 12:30 | 128 | 107        | 100 | 28 | 75 |      |           |           |       |     |           |  |
| 3                            | 29/05/12 | 13:00 | 134 | 115        | 102 | 32 | 74 |      |           |           |       |     |           |  |
| 4                            | 29/05/12 | 13:30 | 155 | 122        | 112 | 43 | 70 |      |           |           |       |     |           |  |
| 5                            | 29/05/12 | 14:00 | 142 | 118        | 103 | 39 | 72 |      |           |           |       |     |           |  |
| 6                            | 29/05/12 | 14:30 | 142 | 113        | 98  | 44 | 74 |      |           |           |       |     |           |  |
| 7                            | 29/05/12 | 15:00 | 155 | 133        | 112 | 43 | 69 |      |           |           |       |     |           |  |
| 8                            | 29/05/12 | 15:30 | 145 | 118        | 105 | 40 | 78 |      |           |           |       |     |           |  |
| 9                            | 29/05/12 | 16:00 | 142 | 123        | 99  | 43 | 72 |      |           |           |       |     |           |  |
| 10                           | 29/05/12 | 16:30 | 145 | 133        | 106 | 39 | 68 |      |           |           |       |     |           |  |
| 11                           | 29/05/12 | 17:00 | 138 | 111        | 94  | 44 | 72 |      |           |           |       |     |           |  |
| 12                           | 29/05/12 | 17:30 | 155 | 129        | 108 | 47 | 78 |      |           |           |       |     |           |  |
| 13                           | 29/05/12 | 18:00 | 172 | 143        | 131 | 41 | 75 |      |           |           |       |     |           |  |
| 14                           | 29/05/12 | 18:30 | 166 | 148        | 124 | 42 | 78 |      |           |           |       |     |           |  |
| 15                           | 29/05/12 | 19:00 | 156 | 135        | 114 | 42 | 78 |      |           |           |       |     |           |  |
| 16                           | 29/05/12 | 19:30 | 148 | 113        | 102 | 46 | 76 |      |           |           |       |     |           |  |
| 17                           | 29/05/12 | 20:00 | 152 | 122        | 108 | 44 | 77 |      |           |           |       |     |           |  |
| 18                           | 29/05/12 | 20:30 | 142 | 125        | 94  | 48 | 82 |      |           |           |       |     |           |  |
| 19                           | 29/05/12 | 21:00 | 144 | 124        | 98  | 46 | 74 |      |           |           |       |     |           |  |
| 20                           | 29/05/12 | 21:30 | 143 | 126        | 99  | 44 | 79 |      |           |           |       |     |           |  |
| 21                           | 29/05/12 | 22:00 | 138 | 122        | 92  | 46 | 73 |      |           |           |       |     |           |  |
| 22                           | 29/05/12 | 22:30 | 142 | 128        | 93  | 49 | 71 |      |           |           |       |     |           |  |
| 23                           | 29/05/12 | 23:00 | 133 | 107        | 94  | 39 | 69 |      |           |           |       |     |           |  |
| 24                           | 29/05/12 | 23:30 | 135 | 111        | 91  | 44 | 72 |      |           |           |       |     |           |  |
|                              | 29/05/12 | 23:52 |     |            |     |    |    | 124  | Day->Nigl | nt-Button |       |     |           |  |
| 25                           | 30/05/12 | 00:00 | 128 | 115        | 84  | 44 | 74 |      |           |           |       |     |           |  |
| 26                           | 30/05/12 | 00:30 | 126 | 111        | 82  | 44 | 73 |      |           |           |       |     |           |  |
| 27                           | 30/05/12 | 01:00 | 127 | 114        | 83  | 44 | 80 |      |           |           |       |     |           |  |
| 28                           | 30/05/12 | 01:30 | 129 | 114        | 88  | 41 | 79 |      |           |           |       |     |           |  |
| 29                           | 30/05/12 | 02:00 | 125 | 103        | 84  | 41 | 72 |      |           |           |       |     |           |  |
| 30                           | 30/05/12 | 02:30 | 120 | 105        | 88  | 32 | 79 |      |           |           |       |     |           |  |
| 31                           | 30/05/12 | 03:00 | 128 | 111        | 90  | 38 | 74 |      |           |           |       |     |           |  |
| 32                           | 30/05/12 | 03:30 | 122 | 102        | 78  | 44 | 73 |      |           |           |       |     |           |  |
| 33                           | 30/05/12 | 04:00 | 121 | 101        | 82  | 39 | 75 |      |           |           |       |     |           |  |
| 34                           | 30/05/12 | 04:30 | 127 | 109        | 84  | 43 | 78 |      |           |           |       |     |           |  |

**Astuce :** lorsque vous pointez sur une mesure une petite zone de texte indique quel est le type de la mesure (par exemple : *mesure prolongée de la pression, mesure automatique*).

#### Commenter une mesure

- Cliquez sur la ligne voulue dans la colonne Commentaire.
- Tapez votre commentaire.
- Appuyez sur la touche Entrée.

#### Exclure une mesure

Lorsqu'une mesure sort complètement des limites et risque ainsi de fausser la représentativité d'une mesure prolongée, vous pouvez l'exclure.

Cliquez sur la ligne voulue dans la colonne N°.

Le numéro de la mesure disparaît et la mesure n'est plus prise en compte dans les statistiques.

Remarque : si vous souhaitez réintégrer la mesure, cliquez de nouveau dans la colonne N°.

#### Imprimer le tableau des mesures

▶ Dans l'onglet Valeurs mesurées, cliquez sur (voir 4.11.10, Imprimer).

### 4.11.2 Profil de la pression artérielle (en développement)

Dans la représentation graphique des profils, les valeurs suivantes sont données en relation avec la durée :

- Valeurs systoliques
- Valeurs moyennes
- Valeurs diastoliques
- Rythme cardiaque

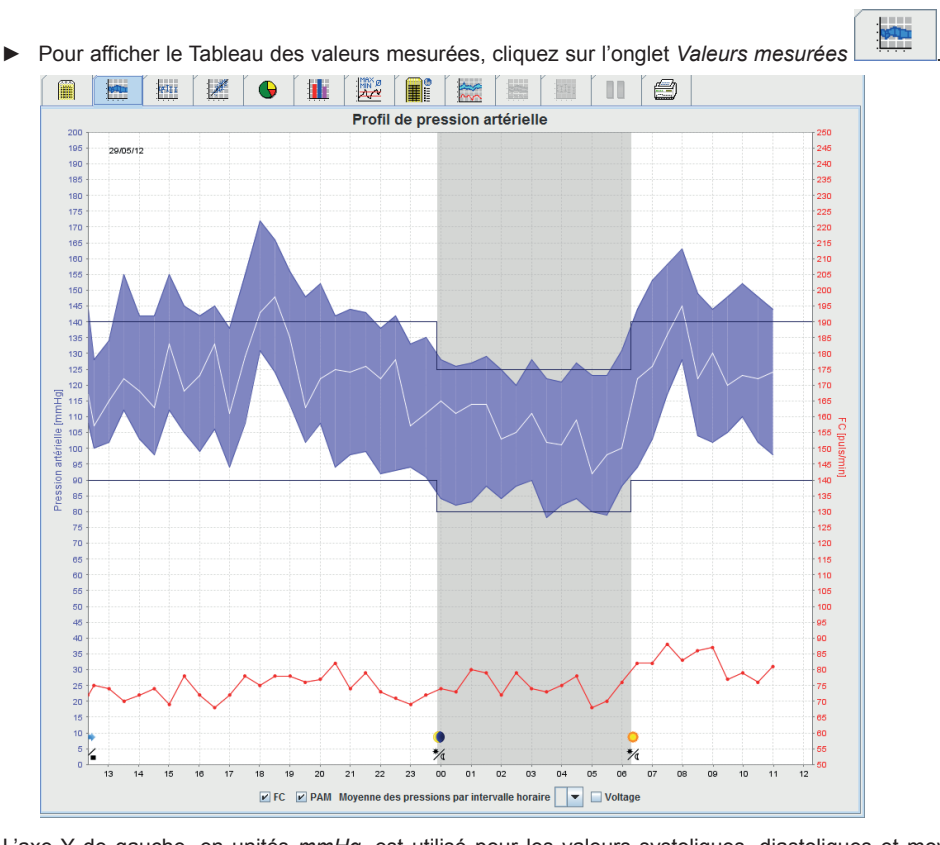

L'axe Y de gauche, en unités *mmHg*, est utilisé pour les valeurs systoliques, diastoliques et moyennes (les valeurs de la pression artérielle).

L'axe Y de droite, en unités 1/min, est utilisé pour le rythme cardiaque.

L'axe X est celui de la durée. Les quatre intervalles quotidiens sont mis en valeur de manière visuelle. Pour le jour, les trois intervalles sont regroupés. Les mesures manuelles sont symbolisées par M.

Les limites supérieures de la pression (systolique, diastolique) sont affichées sous forme de lignes horizontales comme valeurs de consigne.

Remarque : vous enregistrez ces valeurs dans l'onglet Informations du patient dans la zone Limites de la pression.

#### Afficher ou non les valeurs moyennes

▶ Cliquez sur la case à cocher PAM.

### Afficher ou non les moyennes horaires

▶ Cliquez dans la liste déroulante Moyenne par heure sur l'heure souhaitée.

#### Afficher ou non le rythme cardiaque

Cliquez sur la case à cocher RC.

### Afficher des valeurs individuelles

Cliquez sur le graphique à l'heure souhaitée.

Une ligne verticale est surlignée et la valeur est affichée dans une fenêtre.

- Astuce : pour suivre des mesures voisines, déplacez la souris sur le graphique. La ligne suit le mouvement de la souris et les mesures correspondantes sont affichées.
- Cliquez une nouvelle fois pour masquer l'affichage.

### Zoomer dans le graphique (agrandir)

Cliquez dans le graphique, maintenez le bouton de la souris enfoncé et tirez un cadre de sélection de gauche à droite.

### Zoomer dans le graphique (réduire et revenir à l'affichage de départ)

 Cliquez dans le graphique, maintenez le bouton de la souris enfoncé et tirez un cadre de sélection de droite à gauche.

### 4.11.3 Profil

Dans cette représentation du profil les valeurs suivantes des séries de mesures sont représentées en fonction de la durée sous forme d'histogramme:

- Valeur systolique
- Valeur moyenne
- Valeur diastolique
- Rythme cardiaque

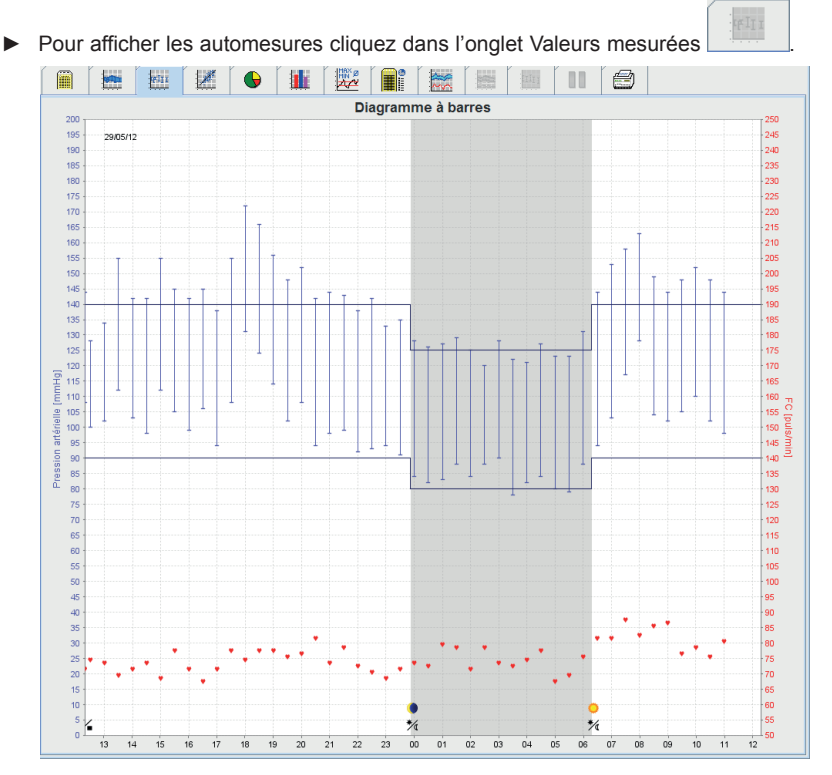

L'axe Y de gauche, en unités *mmHg*, est utilisé pour les valeurs systoliques, diastoliques et moyennes (les valeurs de la pression artérielle).

L'axe Y de droite, en unités 1/min, est utilisé pour le rythme cardiaque.

L'axe X est celui de la durée. Les quatre intervalles quotidiens sont mis en valeur de manière visuelle. Pour le jour, les trois intervalles sont regroupés. Les mesures manuelles sont symbolisées par **M**. Les limites supérieures de la pression (systolique, diastolique) sont affichées sous forme de lignes horizontales comme valeurs de consigne.

Remarque : vous enregistrez ces valeurs dans l'onglet Informations du patient dans la zone Limites de la pression.

#### Zoomer dans le graphique (agrandir)

Cliquez dans le graphique, maintenez le bouton de la souris enfoncé et tirez un cadre de sélection de gauche à droite.

### Zoomer dans le graphique (réduire et revenir à l'affichage de départ)

Cliquez dans le graphique, maintenez le bouton de la souris enfoncé et tirez un cadre de sélection de droite à gauche.

## 4.11.4 Corrélation

Le graphique affiche la corrélation entre les pressions diastoliques et systoliques. Chaque point correspond à une mesure.

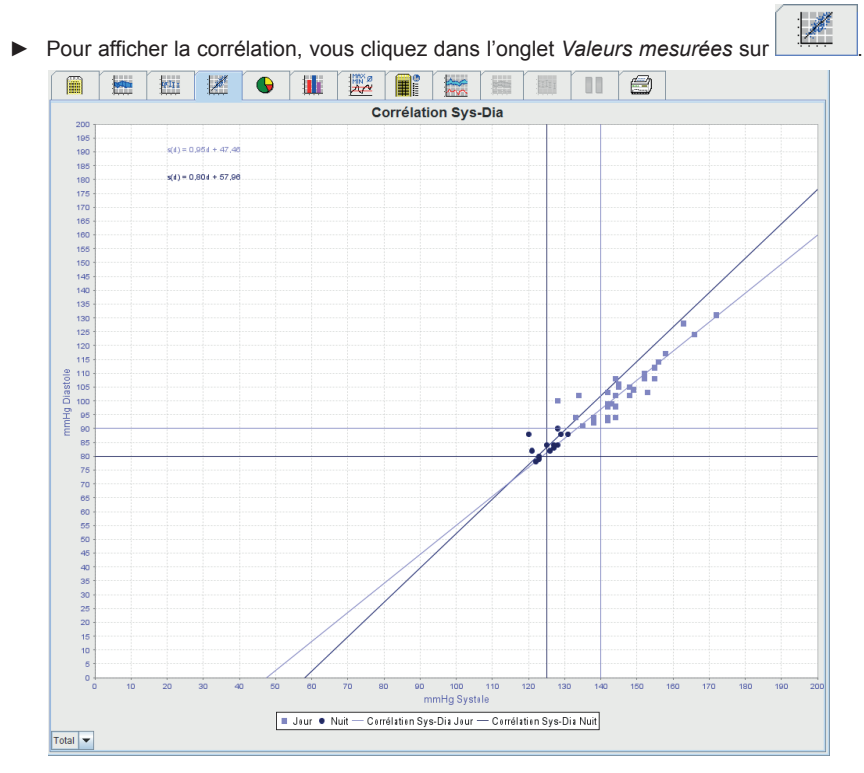

L'axe Y est celui des valeurs diastoliques. L'axe X est celui des valeurs systoliques.

Les limites de la pression sont affichées par une ligne horizontale (systole) et une ligne verticale (diastole) comme valeurs de consigne.

Remarque : vous enregistrez ces valeurs dans l'onglet Informations du patient dans la zone Limites de la pression.

### Afficher ou non les totaux jour/nuit

Cliquez dans la liste déroulante en bas à gauche de la fenêtre sur l'affichage souhaité (Total, Jour, Nuit).

# 4.11.5 Dépassements des valeurs limites

Les valeurs d'une série de mesures sont évaluées par rapport aux limités définies. Une série de graphiques en secteurs montre les pourcentages de ce qui est acceptable, trop élevé et normal.

Remarque : vous enregistrez ces valeurs dans l'onglet Informations du patient dans la zone Limites de la pression.

▶ Pour afficher les dépassements des valeurs limites, vous cliquez dans l'onglet Valeurs mesurées sur

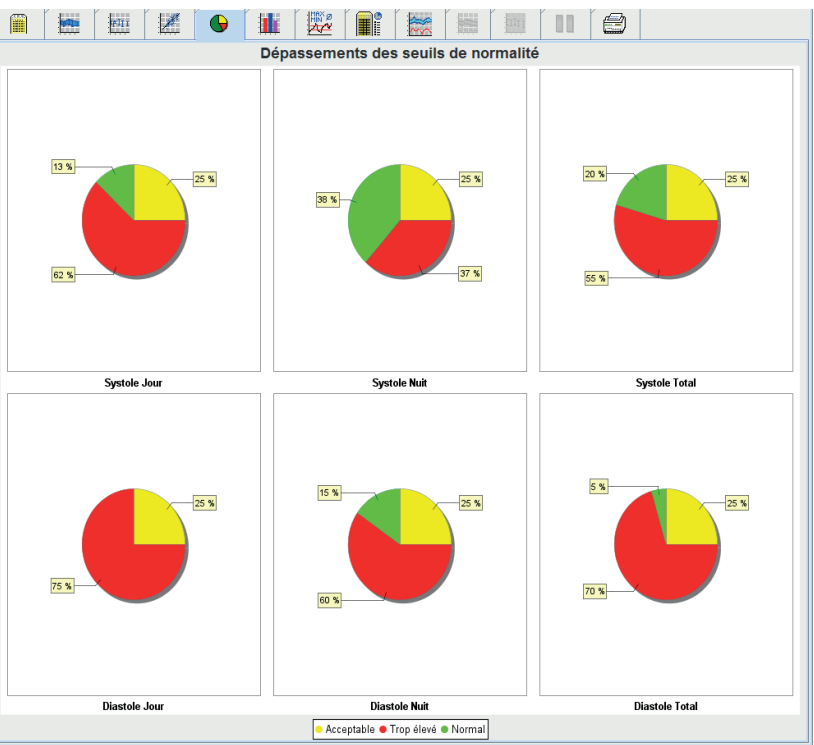

# 4.11.6 Fréquences de répartition

Les fréquences de répartition des mesures systoliques et diastoliques, tout comme celles du rythme cardiaque, sont affichées sous forme de graphique. Un graphique à barres contient respectivement les parties en pourcentage de 10 unités, comme 80-89, 90-99 ...

▶ Pour afficher les fréquences de répartition, vous cliquez dans l'onglet Valeurs mesurées sur

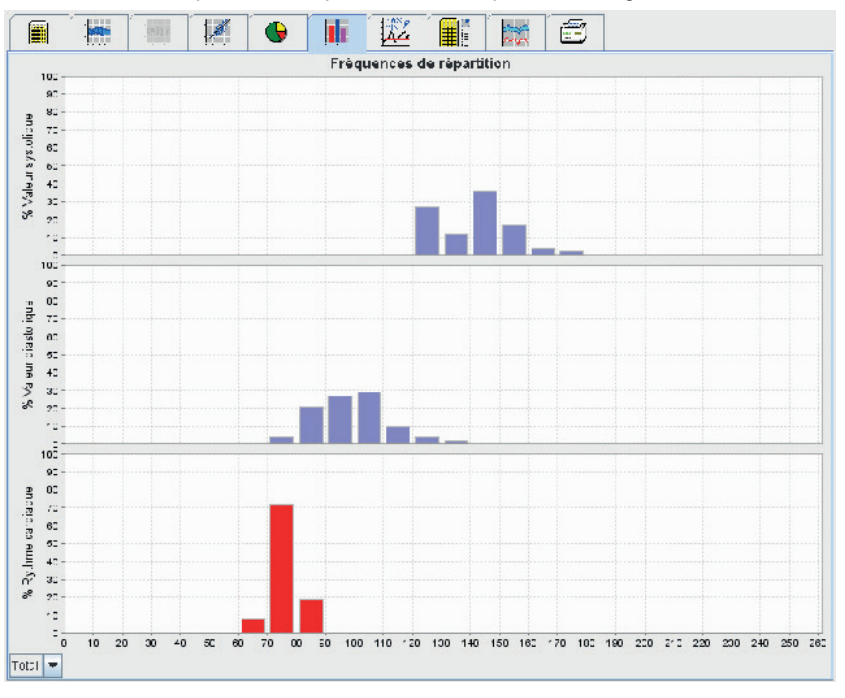

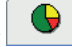

#### Choisir les valeurs pour les calculs

Cliquez dans la liste déroulante en bas à gauche de la fenêtre sur l'affichage souhaité (Total, Jour, Nuit). Pour le jour et pour la nuit, des lignes verticales indiquent les limites de la pression.

**Remarque :** vous enregistrez ces valeurs limites dans l'onglet *Informations du patient* dans la zone *Limites de la pression.* 

### 4.11.7 Compte-rendu des résultats

Le Compte-rendu des résultats comporte d'importantes informations statistiques sur la pression systolique et diastolique. Les valeurs sont affichées respectivement pour le jour et pour la nuit.

Pour afficher le compte-rendu, vous cliquez dans l'onglet Valeurs mesurées sur

|                               |            |             | ! [ 🏾     | 1         | 2         |             | 111     |        | 8       |
|-------------------------------|------------|-------------|-----------|-----------|-----------|-------------|---------|--------|---------|
|                               |            | S           | ynthè     | se des    | résult    | ats         |         |        |         |
| Total 1ères mesures Jour Nuit |            |             |           |           |           |             |         |        |         |
|                               |            | Mesure      | Seuil     | Mesure    | Seuil     | Mesure      | Seuil   | Mesure | Seuil   |
| Heure                         |            |             |           |           |           |             |         |        |         |
| Début                         |            | 29/05/201   | 2 12:18   | 12:18     |           | 06:18       |         | 23:52  |         |
| Fin                           |            | 30/05/201   | 2 11:00   | 13:17     |           | 23:51       |         | 06:17  |         |
| Durée                         |            | 22:42       |           |           |           | 16:16       |         | 06:26  |         |
| Mesures                       |            |             |           |           |           |             |         |        |         |
| Total                         |            | 44          |           | 3         |           | 31          |         | 13     |         |
| Valides                       |            | 44          |           | 3         |           | 31          |         | 13     |         |
| Valides                       | %          | 100         | >70       | 100       |           | 100         |         | 100    |         |
| Moyenne: moyenne              | e des pre  | ssions      |           |           |           |             |         |        |         |
| Systole                       | mmHg       | 141         | <130      | 135       |           | 148         | <135    | 125    | <120    |
| Diastole                      | mmHg       | 98          | <80       | 103       |           | 105         | <85     | 84     | <75     |
| PAM                           | mmHg       | 119         |           | 113       |           | 125         |         | 106    |         |
| Fréquence cardiaque           | puls/min   | 76          |           | 74        |           | 77          |         | 75     |         |
| Pression Pulsée               | mmHg       | 43          |           | 32        |           | 44          | <60     | 42     |         |
| Écart-type                    |            |             |           |           |           |             |         |        |         |
| Systole                       | mmHg       | 12,8        |           | 6,6       |           | 8,8         | <17     | 3,2    | <13     |
| Diastole                      | mmHg       | 12,8        |           | 3,4       |           | 10,1        | <13     | 3,6    | <10     |
| PAM                           | mmHg       | 12,5        |           | 4,3       |           | 9,6         |         | 6,9    |         |
| Fréquence cardiaque           | puls/min   | 4,9         |           | 1,2       |           | 5,3         |         | 3,5    |         |
| Pression Pulsée               | mmHg       | 3,5         |           | 3,3       |           | 3,4         |         | 3,4    |         |
| Dépassements des              | seuils de  | normalit    | é         |           |           |             |         |        |         |
| Systole                       | %          | 80          |           |           |           | 87          | <25 (1) | 62     | <25 (3) |
| Diastole                      | %          | 95          |           |           |           | 100         | <25 (2) | 85     | <25 (4) |
| Dépassements des s            | euils de n | iormalité(1 | .) >= 140 | (2) >= 90 | (3) >= 1; | 25 (4) >= 8 | 10      |        |         |
| Maximum                       |            |             |           |           |           |             |         |        |         |
| Systole                       | mmHg       | 172         |           |           |           | 172         |         | 131    |         |
| Diastole                      | mmHg       | 131         |           |           |           | 131         |         | 90     |         |
| Fréquence cardiaque           | puls/min   | 88          |           |           |           | 88          |         | 80     |         |
| Minimum                       |            |             |           |           |           |             |         |        |         |
| Systole                       | mmHg       | 120         |           |           |           | 133         |         | 120    |         |
| Diastole                      | mmHg       | 78          |           |           |           | 91          |         | 78     |         |

Directement sous *Jour et Nuit*, vous trouvez les valeurs moyennes et l'écart-type (une pondération empirique standard) des valeurs mesurées.

Sous systolique et diastolique, vous voyez les fréquences de répartition des mesures. La fréquence de répartition indique combien de valeurs mesurées parmi les mesures valables se retrouvent au-dessus d'une certaine valeur. La valeur initiale pour ces patients est celle des limites de la pression définies.

**Remarque :** vous enregistrez ces valeurs limites dans l'onglet *Informations du patient* dans la zone *Limites de la pression.* 

Le compte-rendu des résultats peut également être représenté sous forme tabulaire. Cliquez dans le menu Configuration sur Évaluation et cochez la case de la Représentation tabulaire.

#### Modifier les valeurs limites pour les fréquences de répartition

Utilisez les boutons fléchés du champ Valeurs >= pour modifier la valeur. Les nouvelles valeurs calculées sont automatiquement affichées.

#### Imprimer le compte-rendu des résultats

► Cliquez dans l'onglet Valeurs mesurées sur

(voir 4.11.10, Imprimer).

### 4.11.8 Moyennes par heure

Cette évaluation liste la pression et le rythme cardiaque de toutes les moyennes horaires de manière tabulaire.

| Moyerne des pressions par intervalle horaire           Heure         Systole         Écart-type         Diastole         Écart-type         Fréquence cardaque         Écart-type         Nombre           1-2h         122         10         86         2.5         79         8.6           2-3h         122         2.5         8.6         2.0         75         9.4           3-4h         122         3.0         84         5.0         77         8.6           4-5h         124         3.0         83         1.0         76         8.9           5-6h         122         0.0         80         0.5         60         1.0           6.7h         138         6.5         91         3.0         79         3.0           8-9h         156         7.0         116         12.0         84         9.3           9-10h         146         2.0         104         1.5         82         5.0           10-11h         150         2.0         106         4.0         77         8.9           9-10h         144         0.0         100         2.5         73         1.0           11-12h         144                                                                                                    |                       | tell 1 | 1      | 6   |         |         |          | ~~~~~~~~~~~~~~~~~~~~~~~~~~~~~~~~~~~~~~~ | 1000     | III I            |     | )          |        |
|----------------------------------------------------------------------------------------------------|-----------------------|--------|--------|-----|---------|---------|----------|-----------------------------------------|----------|------------------|-----|------------|--------|
| Heure         Systole         Écathpe         Diastole         Écathpe         Préquence cardiaque         Écathpe         Nombre           1-2h         128         10         88         1.0         73         8.6           2-3h         122         2.5         86         2.0         75         9.4           3-4h         122         2.5         86         2.0         75         9.4           3-4h         122         3.0         84         6.0         73         8.6           5-6h         122         0.0         80         0.5         69         1.0           6-7h         138         6.5         91         3.0         79         3.0           7-8h         156         7.0         116         12.0         84         9.3           9-10h         146         2.0         104         1.5         82         5.0           10-11h         150         2.0         106         4.0         77         8.9           11-12A         144         0.0         98         0.0         61         0.0           12-13h         139         0.0         104         1.5         82         73                                                                                                    | I                     | 1      |        | I   | Novenn  | e des i | pressior | is par i                                | ntervall | e horaire        |     |            |        |
| 0 - 1h 1 - 27 0 0 83 0 0 77 886<br>1 - 2h 1 22 2 5 86 20 77 9 89<br>2 - 3h 1 22 2 5 86 20 77 886<br>4 - 5h 1 24 30 83 10 78 889<br>5 - 6h 1 22 0 0 80 0 5 69 10<br>6 - 7h 1 38 6.5 91 30 79 30<br>8 - 9h 1 56 7.0 116 120 84 9.3<br>0 - 10h 1 56 2.5 110 7.0 65 3.0<br>10 - 11h 15 62 5.0<br>10 - 11h 15 62 5.0<br>10 - 11h 15 62 5.0<br>10 - 11h 15 82 5.0<br>10 - 11h 15 82 5.0<br>10 - 11h 15 82 5.0<br>10 - 11h 15 82 5.0<br>10 - 11h 15 82 5.0<br>10 - 11h 15 82 5.0<br>10 - 11h 15 82 5.0<br>10 - 11h 15 82 5.0<br>10 - 11h 15 82 5.0<br>10 - 11h 15 82 5.0<br>10 - 10h 144 0.0<br>10 - 10h 146 2.0<br>10 - 10h 144 0.0<br>12 - 13h 136 8.0<br>10 - 100 25 73 8.7<br>13 - 4h 144 10.5<br>10 - 100 2.5<br>73 10 0<br>15 - 16h 142 0.0<br>10 - 100 2.5<br>73 10 0<br>15 - 16h 142 0.0<br>10 - 100 2.5<br>73 10 0<br>10 - 17h 144 15 102 3.5<br>70 2.0<br>11 - 17h 144 15 102 3.5<br>70 2.0<br>11 - 17h 144 15 102 3.5<br>70 2.0<br>12 - 23h 140 2.0<br>12 - 23h 140 2.0<br>20 - 101 7.0<br>13 - 10<br>20 - 21h 147 5.0<br>14 - 150 70 70 75 3.0<br>15 - 100 70 75 3.0<br>16 - 101 7.0<br>17 - 100 100 2.5<br>70 2.0<br>17 - 100 100 2.5<br>70 2.0<br>18 - 101 7.0<br>70 70 2.0<br>19 - 101 7.0<br>19 - 20<br>10 - 20 101 7.0<br>10 - 20 10<br>20 - 21h 144 0.0<br>10 - 02 2.0<br>15 - 70 9.2<br>20 - 15<br>10 - 10 - 20 - 10<br>20 - 20 - 10<br>20 - 20 - 10<br>20 - 20 - 10<br>20 - 20 - 10<br>20 - 20 - 10<br>20 - 20 - 10<br>20 - 20 - 10<br>20 - 20 - 10<br>20 - 20 - 10<br>20 - 20 - 10<br>20 - 20 - 10<br>20 - 20 - 10<br>20 - 20 - 10<br>20 - 20 - 10<br>20 - 20 - 10<br>20 - 20 - 20 - 20 - 20 - 20 - 20 - 20 - | Heure                 | S)     | /stole | Éca | rt-type | Di      | astole   | Éca                                     | art-type | Fréquence cardia | que | Écart-type | Nombre |
| 1-2h         128         1.0         86         2.5         79         8.9           2-3h         122         2.5         86         2.0         75         9.4           3-4h         122         3.0         84         6.0         73         8.6           4-5h         122         0.0         80         0.5         69         1.0           6-7h         138         6.5         91         3.0         79         3.0           7-8h         156         2.5         110         7.0         85         3.0           8-9h         156         7.0         116         12.0         84         9.3           9-10h         146         2.0         104         1.5         82         5.0           10-11h         150         2.0         106         4.0         77         8.9           9-133         8.7         11-12h         144         10.5         107         5.0         72         2.0           11-12h         144         10.5         107         5.0         73         9.7           11-12h         144         10.5         102         3.5         70         2.0                                                                                                    | 0 - 1h                |        | 127    |     | 1,0     |         | 83       |                                         | 1,0      | )                | 73  | 8,6        |        |
| 2-3h         122         2.5         86         2.0         75         9.4           3-4h         125         3.0         84         6.0         73         8.6           4-5h         124         3.0         83         1.0         76         8.9           5-6h         122         0.0         80         0.5         69         1.0           6-7h         138         6.5         91         3.0         79         3.0           7-8h         156         7.0         116         12.0         84         9.3           9-10h         146         2.0         104         1.5         622         5.0           10-11h         150         2.0         106         4.0         77         8.9           11-12h         144         0.0         98         0.0         61         0.0           12-13h         136         8.0         104         4.0         73         8.7           13-14h         144         1.5         102         3.5         73         9.7           15-15h         142         0.0         108         3.5         76         8.9           19-20h                                                                                                    | 1 - 2h                |        | 128    |     | 1,0     |         | 86       |                                         | 2,5      | 5                | 79  | 8,9        |        |
| 3-40         4.20         3.0         64         0.0         7.3         6.0           5-6h         122         3.0         65         91         3.0         65         91         3.0           5-6h         122         0.0         90         0.5         66         3.0           6-7h         138         6.5         91         7.0         66         3.0           7-8h         156         2.5         110         7.0         66         3.0           9-10h         146         2.0         104         1.5         62         5.0           9-10h         146         2.0         106         4.0         77         8.0           10-11h         156         2.0         106         4.0         77         8.0           11-12h         144         0.0         100         2.5         73         9.7           13-14h         144         10.5         107         5.0         72         2.0           15-16h         156         5.0         108         3.5         73         9.7           16-17h         146         8.5         101         7.0         75         3.0                                                                                                    | 2 - 3h                |        | 122    |     | 2,5     |         | 86       |                                         | 2,0      |                  | 75  | 9,4        |        |
| 5-6h         122         00         80         06         69         10           6-7h         138         65         91         30         77         30           7-8h         156         25         110         70         85         30           9-9h         156         70         116         120         84         93           9-10h         156         20         104         120         84         93           9-10h         156         20         106         4.0         77         80           10-11h         159         2.0         106         4.0         77         80           11-2h         144         0.0         90         0.0         61         0.0           12-13h         138         8.0         104         4.0         73         87           13-14h         144         10.5         107         5.0         72         2.0           14-15h         142         0.0         108         35         73         9.7           15-16h         150         5.0         101         7.0         75         3.0           18-19h         166                                                                                                    | 4 - 5h                |        | 123    |     | 3,0     |         | 83       |                                         | 1.0      | ,<br>)           | 76  | 8,0        |        |
| 6.7h         138         6.5         91         3.0         79         3.0           8.9h         156         2.5         110         7.0         85         3.0           8.9h         156         7.0         116         12.0         84         9.3           9.10h         146         2.0         104         1.5         62         5.0           10.11h         150         2.0         106         4.0         77         8.9           11.2h         144         0.0         98         0.0         61         0.0           12.13h         136         8.0         104         4.0         73         8.7           13.14h         144         10.5         107         5.0         72         2.0           14.15h         142         0.0         100         2.5         73         1.0           15.16h         150         5.0         108         3.5         70         2.0           17.17h         144         1.5         102         3.5         76         8.9           19.20h         152         4.0         108         6.0         77         1.0           19.20h                                                                                                    | 5 - 6h                |        | 123    |     | 0,0     |         | 80       |                                         | 0,5      | 5                | 69  | 1,0        |        |
| 7.8h         156         2.5         110         7.0         85         3.0           9.9h         156         7.0         116         12.0         84         9.3           9.10h         146         2.0         104         1.5         82         5.0           10.11h         150         2.0         106         4.0         7.7         8.9           11.12h         144         0.0         98         0.0         61         0.0           12.13h         133         8.0         104         4.0         7.3         8.7           13.14h         144         10.5         107         5.0         72         2.0           14.15h         142         0.0         100         2.5         73         1.0           15.16h         150         5.0         108         3.5         70         2.0           15.17h         144         1.5         102         3.5         70         2.0           17.18h         146         8.5         101         7.0         75         3.0           18.19h         169         3.0         128         3.5         76         8.9           19.2.2h </td <td>6 - 7h</td> <td></td> <td>138</td> <td></td> <td>6,5</td> <td>i</td> <td>91</td> <td></td> <td>3,0</td> <td></td> <td>79</td> <td>3,0</td> <td></td>                                                                                                    | 6 - 7h                |        | 138    |     | 6,5     | i       | 91       |                                         | 3,0      |                  | 79  | 3,0        |        |
| 8-9h         156         7,0         116         12,0         84         9,3           9-10h         146         2,0         104         1,5         622         5,0           10-11h         150         2,0         106         4,0         77         8,9           11-12h         144         0,0         98         0,0         64         0,0           12-13h         136         8,0         104         4,0         73         8,7           13-14h         144         10,5         107         5,0         72         2,0           14-15h         142         0,0         100         2,5         73         1,0           15-16h         150         5,0         108         3,5         73         9,7           16-17h         144         1,5         102         3,5         70         2,0           17-18h         146         6,5         101         7,0         75         3,0           18-19h         169         3,0         128         3,5         76         8,9           19-20h         152         4,0         108         6,0         777         1,0           20-21h<                                                                                                    | 7 - 8h                | _      | 156    |     | 2,5     | i       | 110      |                                         | 7,0      |                  | 85  | 3,0        |        |
| 9 100 146 2.0 104 1.0 2.2 50<br>10 11h 150 2.0 108 4.0 77 8.9<br>11 12h 144 0.0 98 0.0 61 0.0<br>12 13h 144 10.5 107 5.0 72 2.0<br>13 14h 144 10.5 107 5.0 72 2.0<br>14 15h 144 0.0 100 2.5 73 9.7<br>15 16h 150 5.0 108 3.3 73 9.7<br>16 17h 144 1.5 102 3.3 70 2.0<br>17 16h 146 8.5 101 7,8 75 3.0<br>18 19h 149 3.0 128 3.3 76 8.9<br>19 20h 152 4.0 108 6.0 77 10<br>19 20h 152 4.0 108 6.0 77 9.0<br>19 20h 152 4.0 108 6.0 77 9.0<br>19 20h 152 4.0 108 6.0 76 9.1<br>21 22h 144 0.5 98 0.5 76 9.1<br>22 22h 144 0.5 98 0.5 76 9.1<br>22 22h 144 0.5 98 0.5 76 9.1<br>23 24h 134 1.0 92 1.5 70 8.5                                                                                                    | 8 - 9h                |        | 156    |     | 7,0     |         | 116      |                                         | 12,0     |                  | 84  | 9,3        |        |
| 00         00         00         00         00         01         08           11         12h         13h         136         0.0         104         4.0         73         8.7           12:13h         136         0.0         104         4.0         73         8.7           13:14h         144         10.5         107         5.0         72         2.0           14:15h         1442         0.0         100         2.5         73         1.0           15:16h         150         5.0         108         3.5         73         9.7           16:17n         144         8.5         101         7.0         75         3.0           18:19h         166         3.0         128         3.5         76         8.9           19:20h         152         4.0         108         6.0         77         1.0           20:21h         147         5.0         101         7.0         79         9.2           21:22h         144         0.5         98         0.5         76         9.1           22:23h         140         2.0         92         0.5         72         1.0                                                                                                    | 9 - 100<br>10 - 11b   |        | 146    |     | 2,0     |         | 104      |                                         | 1,5      | 1                | 77  | 5,0        |        |
| 12 - 13h         136         0.0         104         4.0         7.0         9.7           13 - 14h         144         105         107         5.0         7.2         2.0           14 - 15h         144         105         100         2.5         7.3         9.0           14 - 15h         142         0.0         100         2.5         7.3         9.7           15 - 16h         150         5.0         108         3.5         7.7         2.0           15 - 16h         150         5.5         102         3.5         7.7         2.0           16 - 17h         144         5.5         101         7.0         7.5         3.0           17 - 18h         146         5.5         101         7.0         7.5         3.0           19 - 00h         152         3.0         128         3.5         76         3.9           19 - 20h         144         6.0         101         7.0         77         9.0           20 - 21h         147         6.0         101         7.0         77         9.2           21 - 22h         144         0.0         9.2         9.5         70         9.1 </td <td>11 - 12h</td> <td></td> <td>144</td> <td></td> <td>2,0</td> <td></td> <td>98</td> <td></td> <td>4,0</td> <td>)</td> <td>81</td> <td>0.0</td> <td></td>                                                                                                    | 11 - 12h              |        | 144    |     | 2,0     |         | 98       |                                         | 4,0      | )                | 81  | 0.0        |        |
| 13.14m         144         105         107         5.0         72         2.0           14.15h         142         0.0         100         2.5         73         1.0           15.16h         150         5.0         108         3.5         73         9.7           15.17h         144         15         102         3.5         70         2.0           17.18h         146         8.5         101         7.0         75         3.0           17.18h         146         8.5         101         7.0         75         3.0           19.20h         169         3.0         128         3.5         76         8.9           19.20h         169         3.0         101         7.0         79         9.2           21h         147         6.0         101         7.0         79         9.2           12.22h         144         0.5         98         0.5         76         9.1           22.23h         144         2.0         92         0.5         72         1.0           23.24h         134         1.0         92         1.5         70         8.5                                                                                                    | 12 - 13h              |        | 136    |     | 8,0     |         | 104      |                                         | 4,0      |                  | 73  | 8,7        |        |
| 141-15h         142         0.0         100         2.5         73         1.0           151-16h         150         5.0         108         3.5         73         9.7           16-17h         144         1.5         102         3.5         70         2.0           17-18h         146         8.5         101         7.0         75         3.0           18-19h         169         3.0         128         3.5         76         8.9           19-20h         152         4.0         108         6.0         777         1.0           20-21h         147         5.0         101         7.0         79         9.2           21-22h         144         0.5         98         0.5         76         9.1           22-23h         140         2.0         92         0.5         72         1.0           23-24h         134         1.0         92         1.5         70         8.5                                                                                                    | 13 - 14h              |        | 144    |     | 10,5    | i       | 107      |                                         | 5,0      | )                | 72  | 2,0        |        |
| 15-16n         150         5,0         108         3,3         73         9,7           16-17n         144         1,5         102         3,5         70         2,0           17-16n         146         6,5         101         7,0         75         3,0           18-19n         169         3,0         128         3,5         76         8,9           19-20n         152         4,0         108         6,0         77         1,0           20-21n         144         0,5         98         0,5         76         9,1           21-22n         144         0,5         98         0,5         76         9,1           22-23h         144         0,5         98         0,5         72         1,0           22-23h         144         0,5         98         0,5         72         1,0           22-23h         144         1,0         92         1,5         70         8,5           22-23h         134         1,0         92         1,5         70         8,5                                                                                                    | 14 - 15h              |        | 142    |     | 0,0     |         | 100      |                                         | 2,5      | 5                | 73  | 1,0        |        |
| 101         144         1,5         102         3,5         70         20           17         18h         146         8,5         101         7,0         75         3,0           18-19h         169         3,0         128         3,3         76         8,9           19-20h         152         4,0         108         6,0         77         1,0           20-21h         147         5,0         101         7,0         79         9,2           21-22h         144         0,5         98         0.5         76         9,1           22-23h         144         2,0         92         0,5         72         1,0           22-23h         140         2,0         92         0,5         72         1,0           23-24h         134         1,0         92         1,5         70         8,5                                                                                                    | 15 - 16h              |        | 150    |     | 5,0     |         | 108      |                                         | 3,5      | -                | 73  | 9,7        |        |
| 10-10h         156         0.0         158         0.6         76         0.9           10-20h         152         4.0         108         6.6         77         10           20-21h         147         6.0         101         7.0         70         9.2           20-21h         144         6.5         98         0.6         76         9.1           22-22h         144         0.5         98         0.6         72         10           22-22h         144         0.5         98         0.6         72         10           22-23h         144         0.5         98         0.6         76         9.1           22-23h         144         0.5         98         0.6         76         9.1           22-23h         140         2.0         92         0.5         72         1.0           22-24h         134         1.0         92         1.5         70         8.5                                                                                                    | 10 - 1/11<br>17 - 18h |        | 144    |     | 1,3     |         | 102      |                                         | 3,5      |                  | 70  | 2,0        |        |
| 19:20h         152         4.0         108         6.0         77         1.0           20:21h         147         5.0         101         7.0         79         9.2           21:22h         144         0.5         98         0.5         76         9.1           22:23h         140         2.0         92         0.5         72         1.0           22:23h         140         2.0         92         0.5         72         1.0           23:24h         134         1.0         92         1.5         70         8.5                                                                                                    | 18 - 19h              |        | 169    |     | 3,0     |         | 128      |                                         | 3.5      | 5                | 76  | 8,9        |        |
| 20-21h         147         5,0         101         7,0         79         9,2           21-22h         144         0,5         98         0,5         76         9,1           22-23h         140         2,0         92         0,5         72         1,0           22-23h         140         2,0         92         0,5         72         1,0           23-24h         134         1,0         92         1,5         70         8,5                                                                                                    | 19 - 20h              |        | 152    |     | 4,0     | )       | 108      |                                         | 6,0      | )                | 77  | 1,0        |        |
| 21-22h 144 0.5 98 0.5 76 9.1<br>22-23h 140 2.0 92 0.5 72 1.0<br>23-24h 134 1.0 92 1.5 70 8.5                                                                                                    | 20 - 21h              |        | 147    |     | 5,0     | )       | 101      |                                         | 7,0      |                  | 79  | 9,2        |        |
| 222-2311 140 2.0 92 0.5 72 1.0<br>23-241 134 1,0 92 1.5 70 8.5                                                                                                    | 21 - 22h              |        | 144    |     | 0,5     |         | 98       |                                         | 0,5      | 5                | 76  | 9,1        |        |
| <u>zs z 2411   1,54  1,0  52  1,5  170  6,5 </u>                                                                                                    | 22 - 230              |        | 140    |     | 2,0     |         | 92       |                                         | 0,5      |                  | 72  | 1,0        |        |
|                                                                                                    |                       |        |        |     |         |         |          |                                         |          |                  |     |            |        |

### Modifier les bases de calcul des moyennes horaires

Cliquez sur le nombre d'heures souhaité (1, 2, 3, 4, 6, 8) dans la liste déroulante Valeur moyenne de base (h). L'intervalle est affiché dans le champ et les nouvelles moyennes vont être recalculées.

### Imprimer les moyennes horaires

Cliquez dans l'onglet Valeurs mesurées sur (voir 4.11.10, Imprimer).

#### 4.11.9 Modification de la pression artérielle

Dans cette évaluation, vous pouvez surveiller l'augmentation matinale de la pression.

Dans la représentation graphique des séries de mesure, les valeurs suivantes sont données en relation avec la durée :

m

- Valeurs systoliques
- Valeurs moyennes
- Valeurs diastoliques
- Rythme cardiaque
- ▶ Pour afficher les modifications de la pression, cliquez sur l'onglet Valeurs mesurées

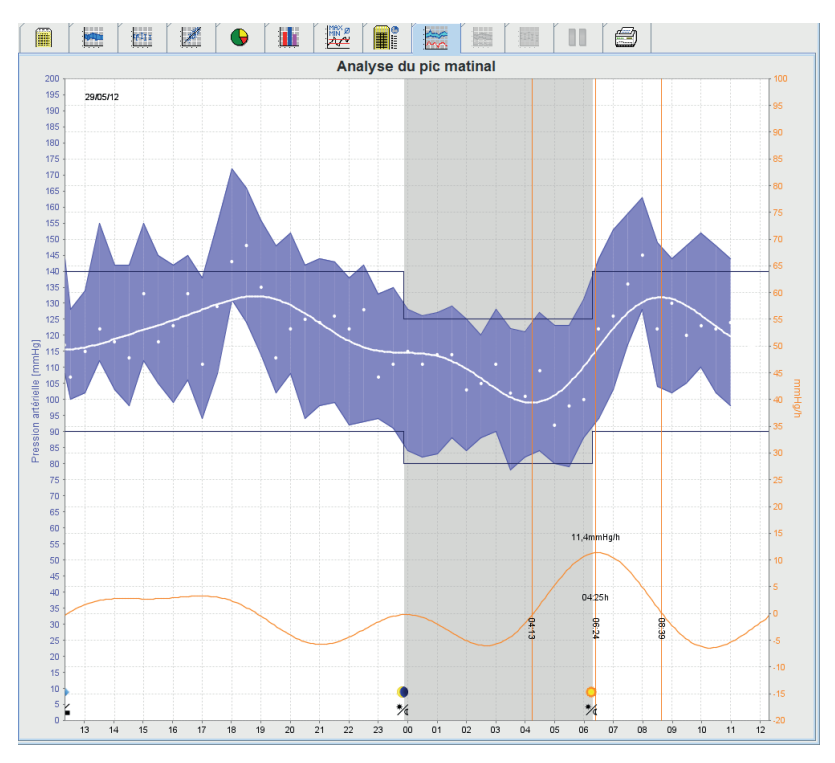

L'axe Y de gauche, en unités *mmHg*, est utilisé pour les valeurs systoliques, diastoliques et moyennes (les valeurs de la pression artérielle).

L'axe Y de droite, en unités 1/min, est utilisé pour le rythme cardiaque.

L'axe X est celui de la durée. Les intervalles pour l'augmentation matinale de la pression sont mis optiquement en valeur.

La courbe inférieure représente la courbe lissée de la pression. Les données de la pression artérielle moyenne sont transformées par une analyse de Fourier en fréquence. Les hautes fréquences sont négligées et il en résulte, après transformation inverse (transformation inverse de Fourier) la courbe représentée. Elle montre la modification positive (mmHg par heure) pour la durée de la montée de la pression et la modification négative pour la durée de la baisse de pression.

Les lignes rouges verticales marquent le début et la fin (= la durée) de la montée matinale de la pression, et l'heure et la hauteur maximale atteinte.

Les limites supérieures (systoliques et diastoliques) sont des lignes horizontales comme courbes de consigne.

Remarque : vous enregistrez ces valeurs dans l'onglet Informations du patient dans la zone Limites de la pression.

### Afficher des valeurs individuelles

► Cliquez sur le graphique à l'heure souhaitée.

Une ligne verticale apparaît et la valeur est affichée dans une fenêtre.

**Astuce :** pour suivre des mesures voisines, déplacez la souris sur le graphique. La ligne suit le mouvement de la souris et les mesures correspondantes sont affichées.

Cliquez une nouvelle fois pour masquer l'affichage.

### Zoomer dans le graphique (agrandir)

Cliquez dans le graphique, maintenez le bouton de la souris enfoncé et tirez un cadre de sélection de gauche à droite.

### Zoomer dans le graphique (réduire et revenir à l'affichage de départ)

Cliquez dans le graphique, maintenez le bouton de la souris enfoncé et tirez un cadre de sélection de droite à gauche.

### 4.11.10 Imprimer

La fonction d'impression vous permet d'imprimer l'évaluation souhaitée.

Pour imprimer, cliquez dans l'onglet Valeurs mesurées sur

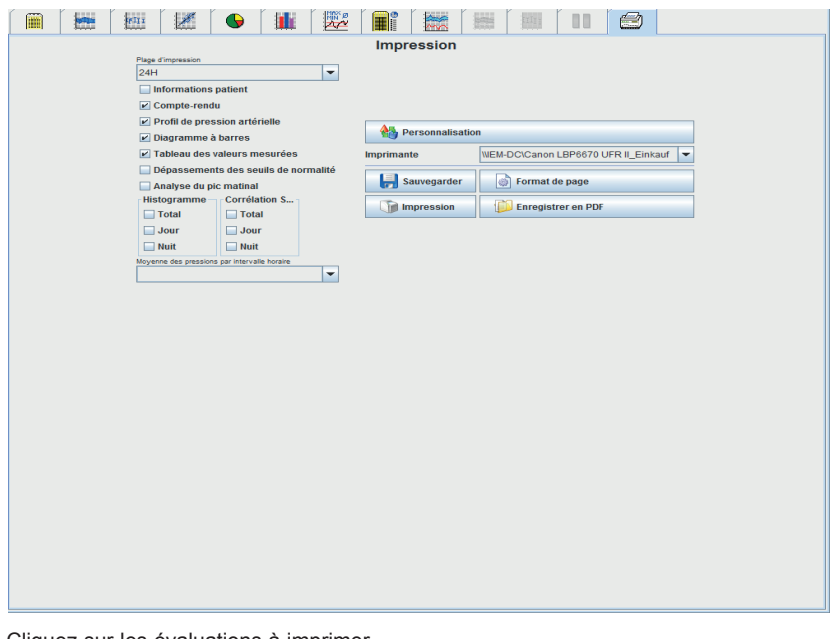

- Cliquez sur les évaluations à imprimer.
- Cliquez sur

La fenêtre Imprimer est ouverte.

### 4.11.11 Comparer plusieurs séries

Si vous disposez au moins de deux séries de mesures pour un patient, vous pouvez les comparer. En fonction de l'évaluation,

■ les graphiques des séries mesurées vont être agencés l'un sous l'autre ou

les valeurs sont cumulées et représentées sous forme de graphique.

### Sélectionner plusieurs séries et les comparer

- Cliquez sur la première mesure.
  - La série est sélectionnée.
- Maintenez la touche Ctrl appuyée et cliquez sur les séries souhaitées.
   Ces séries sont à leur tour sélectionnées.
- Cliquez sur l'onglet de l'évaluation voulue.

### Exemple : comparaison du profil de la pression de deux mesures.

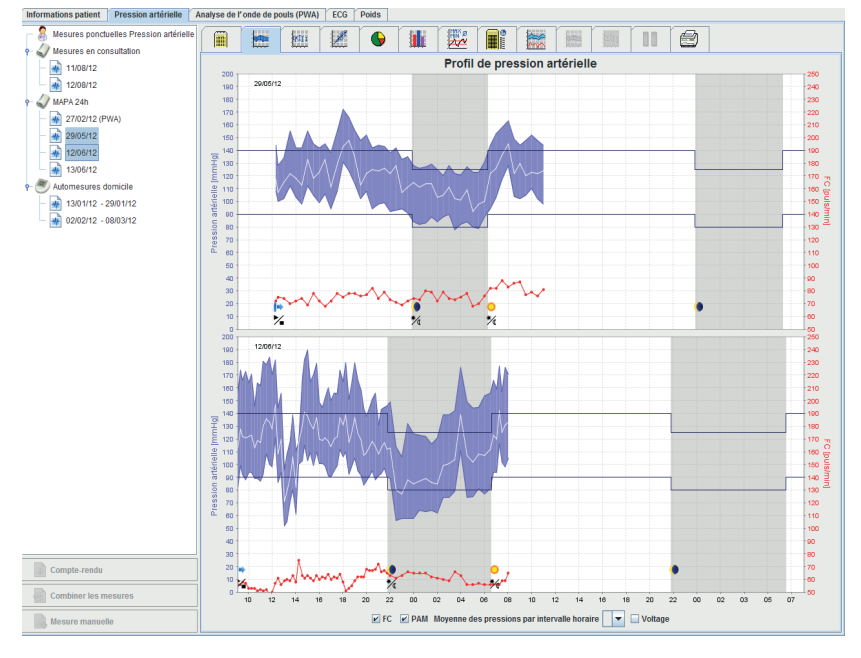

# 4.11.12 24h-PWA

Avec cette évaluation le pouls sur 24 heures est affiché par le protocole 11. Les séries de mesures suivantes sont représentées sous forme de graphique avec les mesures de la tension et du pouls en fonction de la durée :

- Tension centrale
- Alx@75 [90%CI]
- Débit cardiaque par minute
- Résistance périphérique

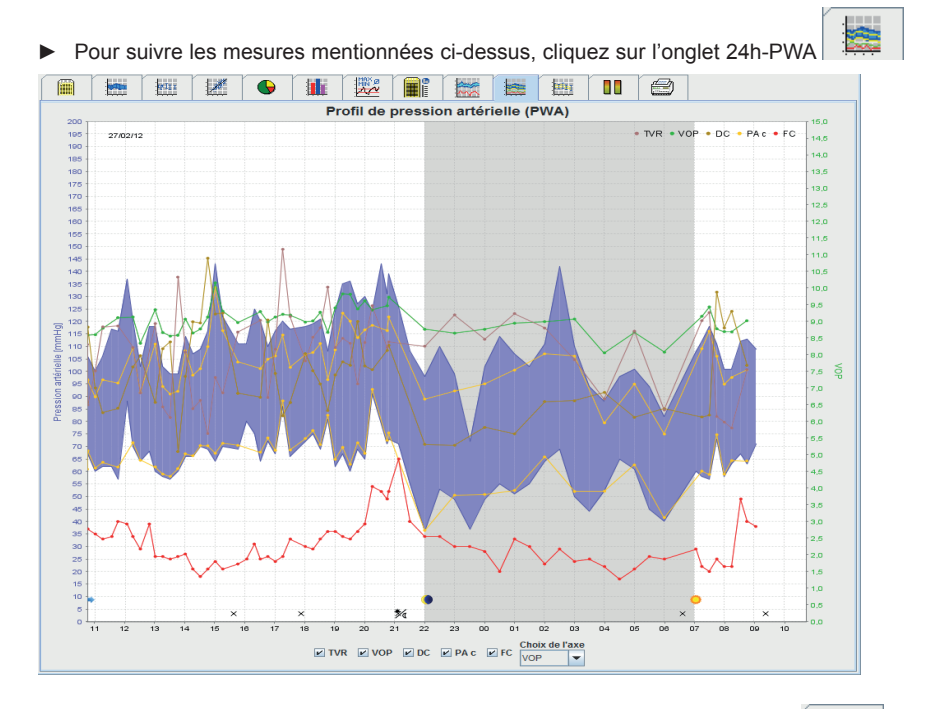

Pour suivre une mesure mentionnée ci-dessus, cliquez sur l'onglet Mesures

▶ Cliquez dans le fenetre Mesures sur la mesure du pouls souhaitée.

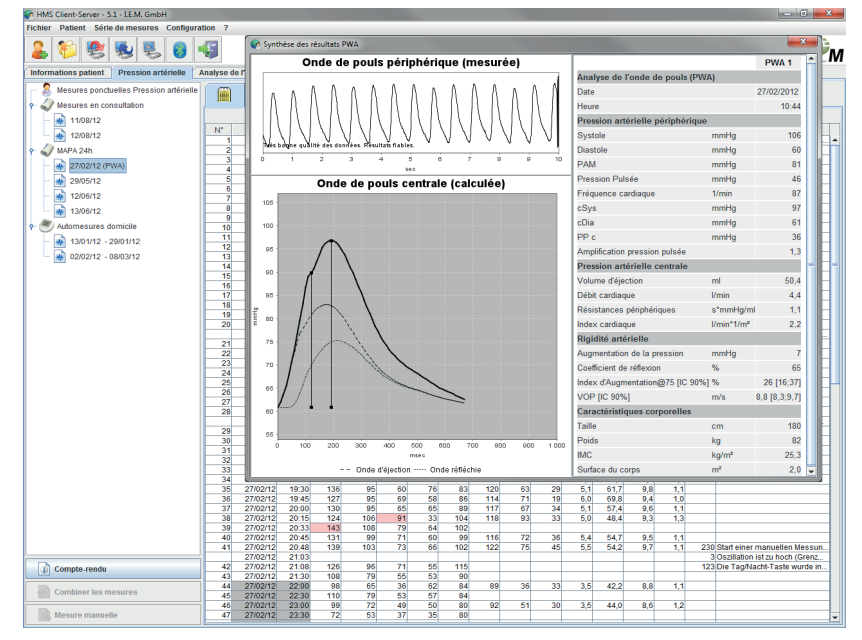

La fenetre ainsi ouverte affiche la mesure du pouls de la meme maničre que si elle avait été effectuée au cabinet.

### 4.11.13 Diagramme a barres (PWA)

Dans le diagramme a barres réservé aux mesures PWA avec le protocole 10 ou 11, les valeurs de mesure centrales de la tension artérielle sont représentées sous forme de graphique en tant que fonction du temps. Le diagramme a barres (PWA) permet d'effectuer une comparaison directe de ces valeurs de mesure de la tension artérielle. Les valeurs de mesure périphériques de la tension artérielle sont marquées en bleu tandis que les valeurs de mesure centrales sont en jaune.

Vous pouvez également afficher les valeurs de mesure suivantes dans le diagramme a barres (PWA) : TVR (résistances périphériques), VOP (vitesse de l'onde de pouls), DCM (débit cardiaque par minute) et FC (fréquence cardiaque).

En cas de mesures non PWA, le diagramme a barres (PWA) ne peut pas être sélectionné.

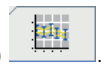

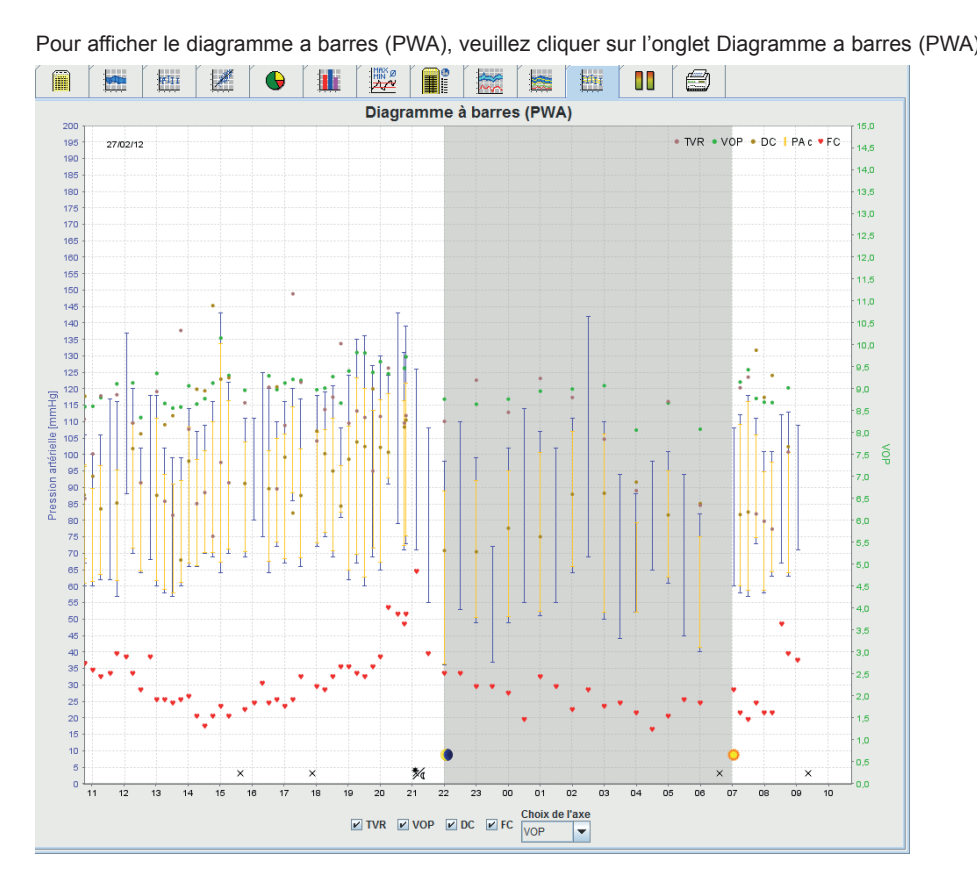

### 4.11.14 Rapport patient tricolore (moyenne journèe)

Pour les mesures PWA (dans le cadre de mesures CPAA par 24h), le dossier patient montre la moyenne d'informations hémodynamiques sélectionnées et déterminées dans une période de référence.

Dans le cadre de mesures PWA (dans le cabinet médical), le dossier patient montre les informations hémodynamiques déterminées dans le cadre de la mesure individuelle.

Pour consulter le rapport patient tricolore (moyenne journèe), cliquez sur l'onglet Rapport patient tricolore

(moyenne journèe)

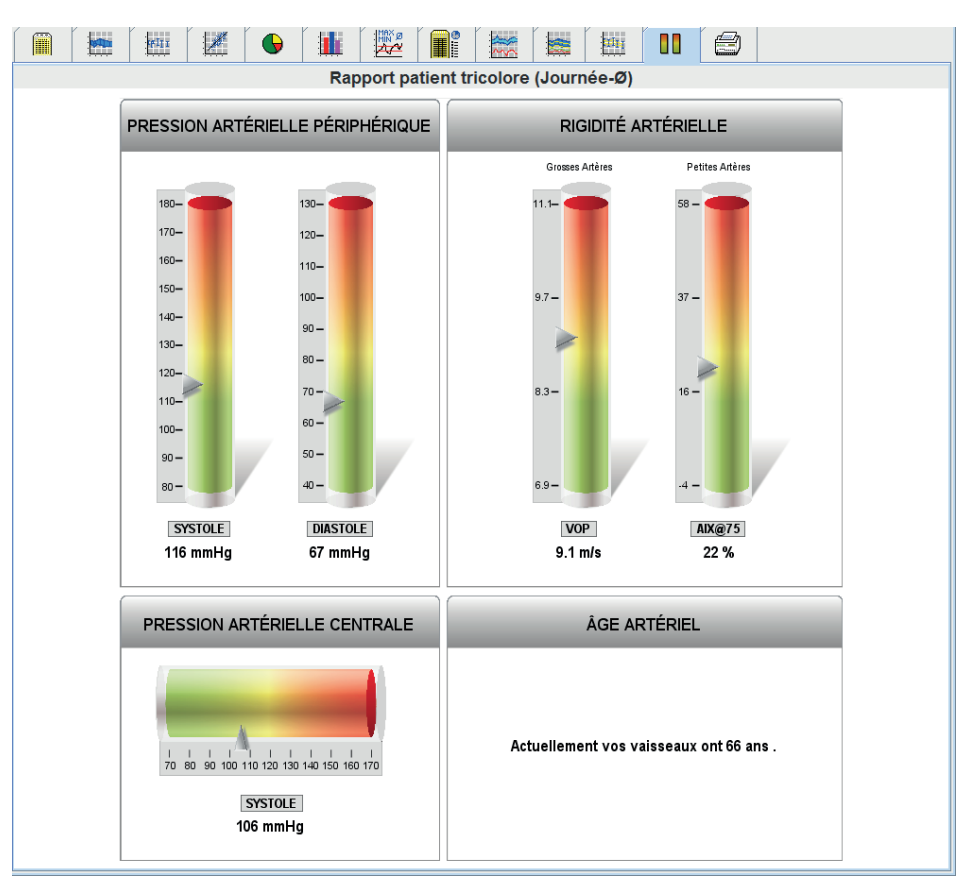

Le Rapport patient tricolore (moyenne journèe) se divise en 4 rubriques:

#### Pression artérielle périphérique

La rubrique Pression artérielle périphérique affiche la tension artérielle systolique et diastolique périphérique qui a été mesurée.

#### Pression artérielle centrale

La rubrique Pression artérielle centrale affiche la tension artérielle systolique centrale qui a été déterminée.

#### **Rigidité artérielle**

La rubrique Rigidité artérielle affiche la vitesse de l'onde de pouls (VOP) en cas de grosses artères et l'indice d'augmentation en cas d'une fréquence cardiaque de 75 1/min (Alx@75) avec de petites artères.

#### Âge artériel

La rubrique Âge artériel reflète l'âge artériel du patient déterminé à partir des informations hémodynamiques. L'affichage de l'âge artériel peut être défini dans les paramètres du logiciel de gestion de l'hypertension.

#### Pression artérielle centrale et étalonnage

Le niveau de technique actuel implique un étalonnage pour calculer la pression artérielle systolique de l'aorte centrale. En règle générale, on utilise la pression artérielle systolique mesurée de manière périphérique. D'autre part, il est possible d'utiliser l'étalonnage conformément à la PAM (pression artérielle moyenne correspondant à l'amplitude oscillométrique maximale).

Des découvertes scientifiques récemment publiées montrent pour la première fois que l'étalonnage conforme à la PMA a une valeur prédictive plus importante que d'autres méthodes comparables.

Pour utiliser l'étalonnage PMA C2 dans le calcul de la pression artérielle systolique de l'aorte centrale, veuillez cliquer dans la barre de menu sur **Configuration -> Outils** et activez **l'étalonnage PMA-C<sub>2</sub> pour PWA**.

#### Informations supplémentaires sur l'affichage de l'âge artériel :

L'âge artériel d'un patient est calculé sur la base de la vitesse de l'onde de pouls mesurée. Parmi les personnes en bonne santé (courbe verte), outre un développement normal de la rigidité artérielle liée à l'âge mesurée en mètre par seconde (m/s), certaines personnes se démarquent (point rouge). Si les résultats de mesure se déplacent horizontalement sur la courbe normale, on peut en déduire l'âge artériel d'un patient.

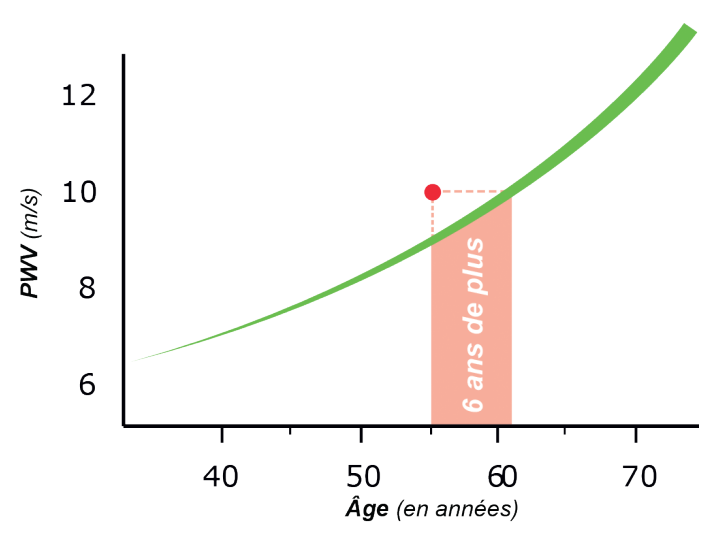

L'affichage de l'âge artériel peut varier dans les paramètres du logiciel de gestion de l'hypertension. Vous définissez ici les procédures standard :

· Indications absolues ou relatives de l'âge artériel

· Affichage du dossier patient avec ou sans smiley

En combinant ces réglages, vous disposez des options suivantes pour l'affichage de l'âge artériel dans le dossier patient :

Option 1 : représentation avec smiley, indication de l'âge artériel : relatif

Option 2 : représentation avec smiley, indication de l'âge artériel : absolu

Option 3 : représentation sans smiley, indication de l'âge artériel : relatif

Option 4 : représentation sans smiley, indication de l'âge artériel : absolu

# 4.12 e-health

HMS CS prend en charge la base de données e-health Service Datenbank (télémédecine) proposée par I.E.M. GmbH. Ce Service vous permet de disposer de votre propre clinique virtuelle avec vos patients. Les valeurs vitales, mesurées par les patients eux-mêmes, sont transmises par portable à un serveur et peuvent à tout moment être synchronisées à HMS CS.

Avec la solution Client-Serveur, vous pouvez:

- ajouter des patients e-health au serveur e-health
- synchroniser les données des patients sélectionnés avec le serveur e-health.
- récupérer les valeurs mesurées par télémétrie
- enregistrer les mesures du cabinet sur le serveur et les rendre disponibles aux confrères

### 4.12.1 Activer le service e-health

- Cliquez sur Configuration dans la barre de menus puis sur e-health service.
- La fenêtre e-Health Service est ouverte

| Configuration                        | ×       |
|--------------------------------------|---------|
| [ℓ] Actif                            |         |
| URL de base                          |         |
| https://www.ehealth-iem.de/file/rest |         |
| Authentification                     |         |
| Paramètres d'exportation             |         |
| Sauvegarder                          | Annuler |

- Cliquez sur Actif pour activer ainsi le service e-health.
- Donnez votre nom d'utilisateur et votre mot de passe, que vous avez reçus par I.E.M. GmbH ou par votre revendeur.
- Cliquez sur Paramètres d'exportation.
- La fenêtre des Paramètres d'exportation est ouverte.

Dans la fenêtre des **Paramètres d'exportation**, vous pouvez déterminer quelles données doivent être transmises au serveur e-health et si ces données doivent être envoyées de manière anonyme.

Si l'option Anonyme est cochée, seule l'ID du patient est utilisée

Cliquez sur Enregistrer.

La fenêtre se referme.

### 4.12.2 Importer des patients à partir du serveur e-health

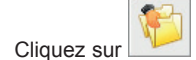

La fenêtre de la Liste des patients est ouverte

|    | Liste des p | patients       |                 |                   |          | ×             |
|----|-------------|----------------|-----------------|-------------------|----------|---------------|
|    |             |                |                 |                   | ۵        |               |
|    |             | Nom 🛆          | Prénom 🗠        | ID patient        | Né(e) le | Dernière MAPA |
| ıl | Doe         |                | John            | 99999999999999999 | 02/08/45 | 17/07/13      |
|    |             |                |                 |                   |          |               |
|    |             | Duvrir patient | Nouveau patient |                   |          | Annuler       |

#### Cliquez sur Importer patient

La fenêtre **Importation** est ouverte

| 🍰 Liste des patients |        |            | X        |
|----------------------|--------|------------|----------|
| Nom                  | Prénom | ID patient | Né(e) le |
| В                    | J      | IEM_JB     | 08/11/83 |
| J                    | S      | IEM_JS     | 13/01/78 |
|                      |        |            |          |
|                      |        |            |          |
|                      |        |            |          |
|                      |        |            |          |
|                      |        |            |          |
|                      |        |            |          |
| Ок                   |        |            |          |
|                      |        |            |          |

- Sélectionnez les patients que vous souhaitez importer du serveur e-health vers votre HMS CS.
- Cliquez sur Importer et les patients que vous avez sélectionnés sont importés dans votre HMS CS avec les séries de mesures existantes.

## 4.12.3 Exporter des patients vers le serveur e-health

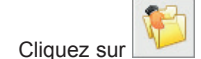

▶ La fenêtre de la Liste des patients est ouverte.

| Liste des patients             |                              |                                               |                          | ×                             |
|--------------------------------|------------------------------|-----------------------------------------------|--------------------------|-------------------------------|
|                                |                              |                                               | ā,                       |                               |
| Nora A                         | Defense a                    | ID actions                                    | NIZZ-NI-                 | Describes MADA                |
|                                | John                         | 9999999999999999999                           | 02/08/45                 | 17/07/13                      |
|                                |                              |                                               |                          |                               |
| Ouvrir patient Cliquez sur Exp | Rouveau patient              |                                               |                          | Annuler                       |
| La fenêtre Expo                | rtation est ouverte          |                                               |                          |                               |
| Exportation                    |                              |                                               |                          |                               |
| 2 Les informations             | s patient et les mesures doi | vent-elles être exportées v<br>a <u>N</u> ein | ers la base de données ( | e-Health ?                    |
| Cliquez sur Oui                |                              |                                               |                          |                               |
| es patients déjà ou            | uverts peuvent être          | exportés à l'aide d                           | de l'icône               | et synchronisés à l'aide de l |

À l'issue d'une importation ou d'une exportation de patients, les patients habilités sont marqués dans la liste des

patients par ver et sont ainsi admis pour une synchronisation avec le serveur e-health.

Si vous ouvrez de tels patients, les nouvelles mesures télémétriques sont automatiquement récupérées par le serveur e-health.

Si vous souhaitez pouvoir désactiver les données d'un patient du serveur e-health, effectuez un double clic

### 4.13 Monitoring cabinet

Le monitoring cabinet doit soulager le cabinet, augmenter la qualité de la prise en charge et améliorer le confort des patients. Le Mobil-O-Graph<sup>®</sup> peut par exemple être porté dans la salle d'attente du cabinet et les mesures envoyées directement à l'ordinateur du cabinet via Bluetooth. Chaque mesure est transmise sans fil à HMS CS et est directement évaluable par le médecin.

Vous pouvez utiliser le monitoring cabinet:

- pour intervenir lors de crises d'hypertension
- dans le cas d'accès invasifs minimisés (attention: le système n'a aucune prétention de fonctions d'alarme !)

# 4.13.1 Préparer Mobil-O-Graph® au monitoring cabinet

Pour le monitoring cabinet, l'**interface Bluetooth** du Mobil-O-Graph est utilisée. Si vous n'avez pas travaillé avec l'interface Bluetooth jusqu'à présent, suivez les instructions du point *4.7.2 Connexion Bluetooth*<sup>®</sup> pour configurer l'interface.

- Optez pour le Protocole 10 pour le monitoring cabinet (voir 4.8.1, Définir le protocole de mesure).
- Sélectionnez l'intervalle 30, 20, 15, 12 ... mesures par heure.
- Placez l'appareil sur le patient (brassard et branchement sur l'appareil).
- Pour vous assurer que l'appareil fonctionne correctement, appuyez sur pour démarrer une mesure manuelle. Une mesure réussie est une condition impérative pour l'activation du protocole!
- Attendre la première mesure automatique.

#### 4.13.2 Affecter les mesures reçues

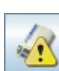

- À l'issue de la première mesure l'icône suivante 2 apparaît dans la barre d'outils. Cliquez sur cette icône.
- La fenêtre Monitoring cabinet est ouverte.

| 💽 Monitoring en                | consultation        |                |         |         | ×         |
|--------------------------------|---------------------|----------------|---------|---------|-----------|
| Numéro de série                | Début               | ID patient     | Mesures | Valider | Supprimer |
| C15836                         | 23/10/2015<br>08:44 | 99999999999999 | 1       |         | 3         |
|                                |                     |                |         |         |           |
|                                |                     |                |         |         |           |
|                                |                     |                |         |         |           |
|                                |                     |                |         |         |           |
|                                |                     |                |         |         |           |
|                                |                     |                |         |         |           |
|                                |                     |                |         |         |           |
|                                |                     |                |         |         |           |
|                                |                     |                |         |         |           |
| <ul> <li>Cliquez su</li> </ul> | r Affecter          |                |         |         |           |

# La fenêtre Choix est ouverte

| Sélection |                                                                                                    |
|-----------|----------------------------------------------------------------------------------------------------|
| ?         | Veuillez sélectionner le patient à qui affecter la série de mesures John Doe (02/08/45) Liste des patients |
|           |                                                                                                    |

Vous pouvez ici affecter les séries de mesures du patient actuel ou d'un autre patient de la liste.

## 4.14 Analyse des ondes pulsatoires (PWA)

En liaison avec le Mobil-O-Graph<sup>®</sup>, HMS CS dispose d'un système intégré d'analyse des ondes pulsatoires (PWA) en plus de la fonction classique de mesure de la pression sur 24 heures. Cette fonction peut être librement mise en œuvre avec le dongle USB de licence. Vous obtenez le dongle de licence auprès de I.E.M. GmbH ou de votre revendeur.

Un Mobil-O-Graph<sup>®</sup> est proposé avec une analyse du pouls sur 24 heures. Ce Mobil-O-Graph<sup>®</sup> dispose d'une mémoire plus importante et d'une licence intégrée sans limite. Il est de la sorte possible pour la premičre fois d'enregistrer le pouls sur 24 heures

L'analyse du pouls repose sur l'idée que les courbes de la tension comportent des informations hémodynamiques qui dépassent les valeurs périphériques de la mesure. Cela va etre utilisé pour évaluer l'ensemble des informations sur la pression aortique.

Les valeurs suivantes sont fournies :

- Tension centrale
- Pouls central
- Tension oculaire
- Index de la tension oculaire
- Alx@75 [90% d'intervalle de dicrétion]
- Débit cardiaque par minute
- Résistance périphérique
- Coefficient de réflexion
- Vitesse de l'onde de pouls

#### 4.14.1 Installation pour la mesure du pouls en cabinet

La fonctionnalité PWA est disponible à partir de la série 6000 du Mobil-O-Graph<sup>®</sup> en liaison avec le HMS CS à partir de la version 2.0.

Vous branchez tout simplement le dongle sur une prise USB du PC. Si toutes vos connexions USB sont occupées, vous pouvez vous procurer un hub USB auprès de I.E.M. GmbH ou auprès de votre revendeur. Lorsque vous démarrez une mesure PWA, le dongle est reconnu et la mesure PWA autorisée.

#### 4.14.2 Effectuer une analyse des ondes pulsatoires (PWA)

L'analyse est effectuée au cabinet via **l'interface Bluetooth** ou **IR** du Mobil-O-Graph<sup>®</sup>. Si vous avez jusqu'à présent travaillé avec l'interface câble, suivez les instructions du point 4.7.2 Connexion Bluetooth<sup>®</sup> ou 4.7.3 *Connexion infrarouge (IR)* pour configurer l'interface.

🕑 Sauvegarder

- Placez le brassard du Mobil-O-Graph sur le patient et branchez le brassard sur l'appareil.
- ► Allumez le Mobil-O-Graph<sup>®</sup>
- Sélectionnez le HMS CS du patient ou créez un nouveau patient.
  - La mesure PWA est toujours affectée au patient en cours.

Attention : Pour pouvoir effectuer une mesure PWA, l'âge, la taille et le poids du patient doivent figurer dans HMS CS.

- ▶ Reliez le Mobil-O-Graph<sup>®</sup> au HMS CS via **Bluetooth** ou **infrarouge**.
- ► Si vous utilisez Bluetooth, démarrez la mesure dans la fenêtre qui s'ouvre Mesure PWA
- VSi vous utilisez l'infrarouge, démarrez la mesure avec l'icône dans la barre de menus. Vous accédez à la fenêtre de mesure PWA suivante :

| Rigidité artérielle                          |                     |
|----------------------------------------------|---------------------|
| Nombre de licenses PWA disponibles           | Intal               |
| Mise en place du brassard en position assise | 📀 ок                |
| Permière mesure                              |                     |
| 30 secondes de pause                         |                     |
| Deuxième mesure                              |                     |
| 30 secondes de pause                         |                     |
| Rigidité artérielle                          |                     |
| Taille [cm]                                  | 180                 |
| Poids [kg]                                   | 82                  |
| Onde puisatoire périphériq                   | ue (mesurée)        |
|                                              |                     |
|                                              |                     |
|                                              |                     |
|                                              |                     |
|                                              |                     |
|                                              |                     |
|                                              |                     |
| U 1 2 2 1 6 6                                | / 8 0 0             |
| 5C 0                                         |                     |
| Refaire la mesure 🛛 💿 Sauvegarder            | 2. Mesure 🔀 Annuler |
| Liquez sur OK pour démarrer la mesur         | e                   |

► Lorsque toutes les étapes de la mesure sont correctement effectuées, cliquez

#### 4.14.3 Triple analyse de l'onde de pouls (Triple PWA)

La mise en œuvre des trois mesures PWA successives suivantes, avec de courtes pauses entre les mesures individuelles respectives, est appelée mesure triple PWA. Cette méthode est utilisée dans les cabinets médicaux pour détecter une éventuelle hypertension de la blouse blanche.

- ▶ Reliez le Mobil-O-Graph<sup>®</sup> au HMS CS via **Bluetooth**.
- Si vous utilisez Bluetooth, démarrez la mesure dans la fenêtre qui s'ouvre Triple PWA
- Cliquez sur **OK** pour démarrer la mesure.

Après avoir effectué une mesure triple PWA, une fenêtre des statistiques affichant les trois mesures PWS effectuées apparaît pour comparaison. Les mesures individuelles sont affichées dans différentes couleurs.

Cliquez sur Imprimer pour imprimer les statistiques.

Après avoir confirmé la fenêtre des statistiques en cliquant sur OK, la fenêtre elle-même n'est alors plus accessible. Les mesures individuelles PWA s'affichent ensuite les unes après les autres dans la liste avec les mesures déjà effectuées.

Pour effectuer une mesure triple PWA, vous avez besoin de trois licences PWA.

### 4.14.4 Réaliser une analyse du pouls sur 24 heures

Un prérequis pour une mesure du pouls sur 24 heures nécessite le Mobil-O-Graph<sup>®</sup> avec l'analyse du pouls sur 24 heures et **HMS CS ŕ partir de la version 4.0**.

Pour assurer une analyse du pouls sur 24 heures, assurez-vous de choisir le **Protole 11**. Le tout sera fait comme une surveillance complčte sur 24 heures. Reportez-vous ŕ ce propros ŕ la section 4.8.

Si le Mobil-O-Graph<sup>®</sup> avec un analyseur de pouls sur 24 heures est paramétré avec le **Protocole 11**, une mesure de tension va etre démarrée en fonction des intervalles définis. Après la prise de tension, une prise du pouls va etre effectuée, où la pression diastolique décelée va etre enregistrée.

La mesure PWA 24h identifie les patients chez lesquels elle soupçonne une hypertrophie du ventricule gauche et fait une corrélation avec la pression artérielle systolique effective de l'aorte. Les premières preuves scientifiques montrent que la valeur prédictive concernant la mortalité est bien mieux adaptée si l'on utilise l'étalonnage PMA-C<sub>2</sub>.

### 4.14.5 Lire et évaluer les analyses du pouls sur 24 heures

Cela se lit et s'évalue comme pour le reste

Reportez-vous r la section 4.9 "Lire les mesures" et 4.11.12 "24h-PWA".

### 4.14.6 Représentation de l'analyse des ondes pulsatoires

l'issue d'une mesure PWA réussie, l'analyse suivante est présentée

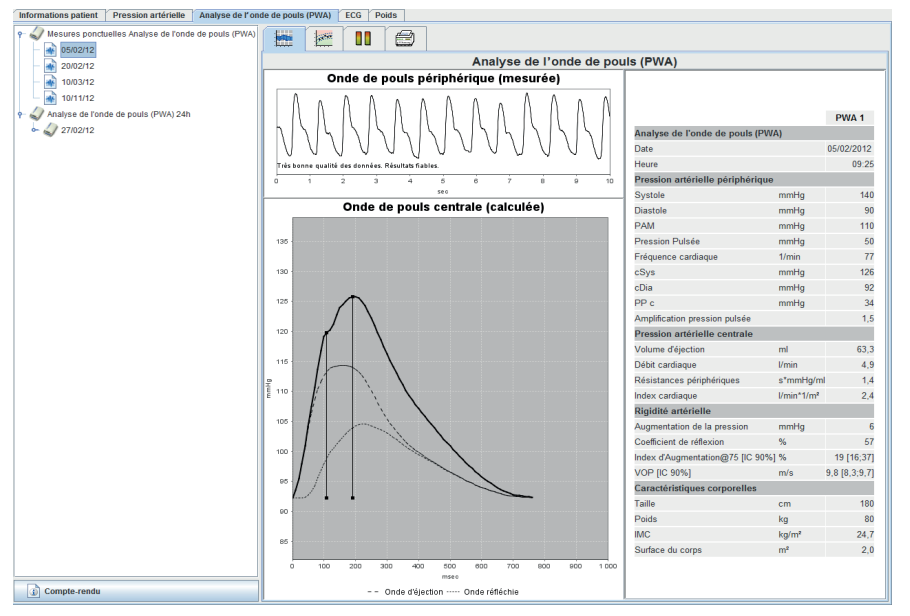

Une onde pulsatoire moyenne est évaluée à partir de 10 ondes et l'onde pulsatoire de l'aorte centrale en est déduite.

L'indice d'augmentation (Alx) est toujours cité dans la littérature comme dépendant du sexe, de l'âge et du rythme cardiaque. C'est pourquoi on utilise une représentation normalisée de ces caractéristiques naturelles. L'indice d'augmentation est tout d'abord normalisé à 75 battements à l'aide d'une régression empirique [1]. Ce paramètre est désigné sous l'appellation Alx@75. Un échantillon représentatif de la population est alors examiné, comme dans [2] et l'on obtient ainsi une valeur estimée en fonction de l'âge pour Alx@75 avec une marge de confiance adaptée. Ces recherches ont également prouvé qu'il existait une différence significative de la valeur moyenne de Alx@75 entre les hommes et les femmes.

En se fondant sur ces recherches et une population représentative de 2000 personnes, les valeurs moyennes et un niveau de confiance de 90% sont présentés dans l'illustration suivante. D'après ces mêmes recherches, une augmentation de l'Alx est constatée jusqu'à 55 ans. Après, cela s'équilibre entre les deux sexes. La différence de niveau de l'Alx entre les sexes se situe entre 8 et 10%. Si les valeurs dépassent les spécificités d'âge et de sexe, il est conseillé d'effectuer d'autres recherches selon les recommandations de la Société Européenne d'Hypertension (SEH) [3] pour repérer les causes de perturbation.

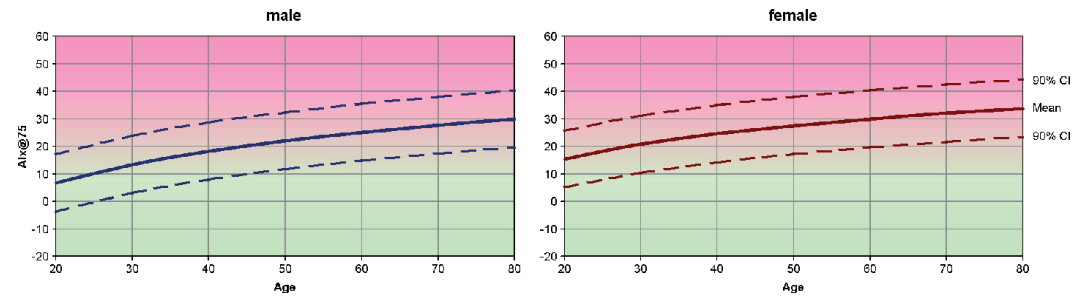

Figure 4.1 : valeur moyenne et taux de confiance de 90% pour Aix@75

- 1) Wilkinson I.B. et al. *Heart Rate Dependency of Pulse Pressure Amplification and Arterial Stiffness*. American Journal of Hypertension 2002;15:24-30
- 2) Fantin F. et al. *Is augmentation index a good measure of vascular stiffness in the elderly?* Age and Ageing 2007; 36: 43-48.

 The Task Force for the Management of Arterial Hypertension of the European Society of Hypertension (ESH) and the European Society of Cardiology (ESC). 2007 Guidelines for the management of arterial hypertension. European Heart Journal 2007; 28: 1462-1536.

## 4.14.7 Chronique Alx et VOP

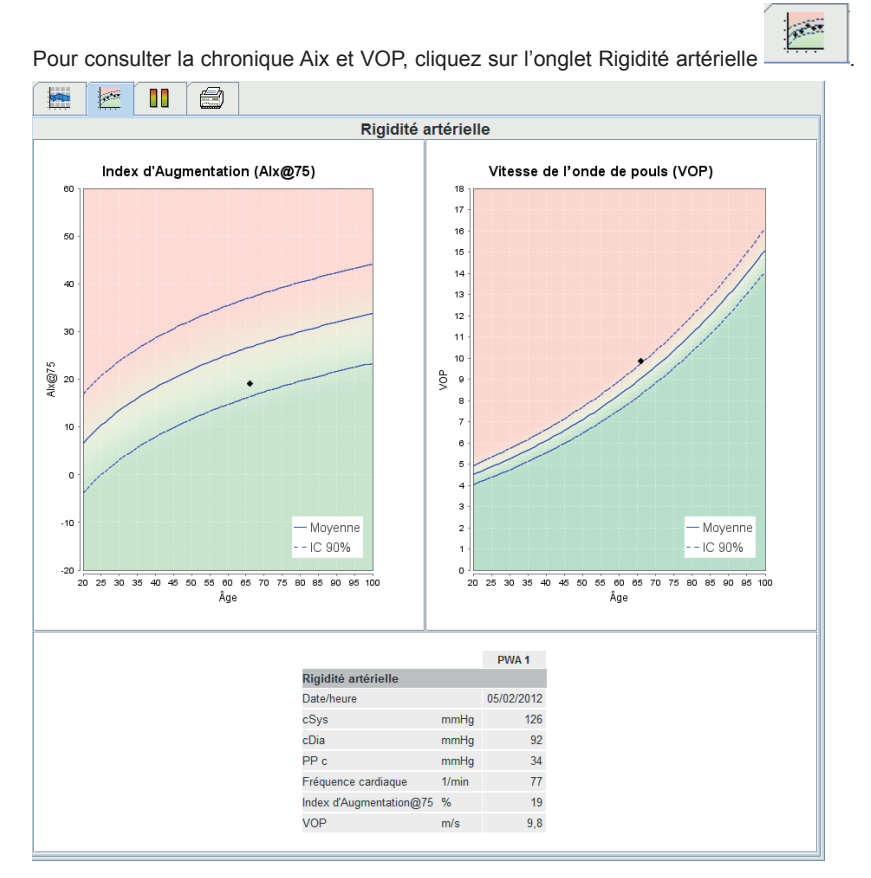

La chronique Alx affiche l'Alx@75 en fonction de l'âge.

La chronique VOP affiche le VOP en fonction de l'âge.

Dans les deux diagrammes, la valeur moyenne des paramètres pour l'âge respectif est représentée avec l'intervalle de confiance associé.

La représentation de l'Alx@75 et/ou du VOP est possible dans deux diagrammes uniquement pour les patients de plus de 20 ans lorsque la qualité des données d'une mesure PWA est suffisante pour une représentation.

Si l'un de ces critères n'est pas rempli, le message suivant s'affiche dans les diagrammes :

- · La représentation n'est pas possible en raison de : l'âge
- · La représentation n'est pas possible en raison de : la qualité

# 4.15 Interface GDT

HMS CS offre la possibilité d'être relié à un système de gestion de cabinet à l'aide d'une interface GDT.

Après avoir connecté le logiciel de cabinet (*voir 4.14.8, Paramètres GDT*) et démarré **HMS\_GDT.EXE**, vous trouvez en haut à droite à côté du logo I.E.M. une nouvelle icône:

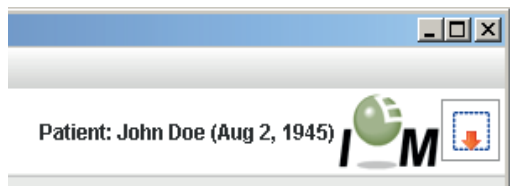

Dans ce mode, il n'est pas possible de choisir la liste des patients. Le patient actif est celui qui a été donné par le logiciel de cabinet. Si ce dernier est connu, il est chargé depuis la base de données ou alors recréé.

Pour les patients connus, il est possible de visualiser les séries de mesures existantes, ou de les récupérer par voie logicielle si elles sont correctement agencées.

### 4.15.1 Transmettre le compte de résultat au logiciel de cabinet

- ▶ Fermez soit HMS CS ou passez HMS CS en mode Aperçu.
- . Vous accédez au mode Aperçu en cliquant sur l'icône rà droite du logo IEM. Le logiciel est alors minimisé et attend en arrière plan l'entrée de fichiers GDT. Dès qu'un fichier est trouvé, le logiciel démarre automatiquement avec le patient.

# 4.16 Définir les valeurs standard de HMS CS

Vous pouvez définir les paramètres suivants pour le programme.

- pour les évaluations
  - Limites de la pression, voir 4.16.5, Définir les limites de la pression
  - Base des calculs, voir 4.16.8, Extras
- pour l'interface
  - Langue, voir 4.16.2, Changer de langue
- Couleurs, voir 4.16.7, Modifier les couleurs des courbes et de l'arrière-plan
- Affichage de la page de démarrage, voir 4.16.9, Extras
- paramètres techniques
- Interfaces, voir 4.16.4, Interfaces
- Base de données, voir 4.16.1, Banque de données
- Service e-Health, voir 4.16.3, Service e-Health
- Bluetooth, voir 4.16.8, Extras.
- GDT-Interface, voir 4.16.9

Pour modifier les valeurs par défaut,

cliquez dans la barre de menu sur Configuration et sur la commande voulue.

### 4.16.1 Base de données

Les patients et leurs mesures sont enregistrés dans une base de données. Vous définissez ici comment accéder à la base de données. Pour plus d'informations, consultez votre revendeur ou directement IEM GmbH.

Dans la barre de menus, cliquez sur Configuration puis sur Banque de données. ►

Vous accédez à la fenêtre Banque de données.

| Base de données                     | ×         |
|-------------------------------------|-----------|
| Configuration de la base de données |           |
| H2 Standalone                       | ▼         |
| Source de données                   | Sélection |
|                                     | Test      |
|                                     |           |
|                                     |           |
|                                     |           |
| Sauvegarder                         | Annuler   |

- Saisissez les données souhaitées.
- 🐼 Sauvegarder Cliquez sur ►

La fenêtre est fermée.

### 4.16.2 Changer de langue

L'interface utilisateur est disponible dans plusieurs langues.

Cliquez dans la barre de menu sur Configuration puis sur Langue. 

| Vous accédez à la fenêtre Langue.                               |         |  |
|-----------------------------------------------------------------|---------|--|
| Langue                                                          | ×       |  |
| Après le changement de langue, le programme doit être redémarré |         |  |
| French (Français)                                               | -       |  |
| Sauvegarder                                                     | Annuler |  |

► Choisissez votre langue de travail dans la liste déroulante. Cliquez sur
 La fenêtre est fermée.

# Important !

Pour que la nouvelle langue soit prise en compte, vous devez fermer le programme HMS CS et le redémarrer.

# 4.16.3 Service e-Health

C'est ici que l'accès au serveur e-health est configuré.

► Dans la barre de menus cliquez sur Configuration et sur Service e-health.

Vous accédez à la fenêtre Service e-health.

| Configuration                        | X       |
|--------------------------------------|---------|
| Actif                                |         |
| URL de base                          |         |
| https://www.ehealth-iem.de/file/rest |         |
| Authentification                     |         |
| Paramètres d'exportation             |         |
| Sauvegarder                          | Annuler |

- Tapez les informations souhaitées.
- Cliquez sur

La fenêtre est fermée.

Vous trouvez d'autres informations dans la section 4.12

# 4.16.4 Interfaces

Vous définissez ici quelle interface vous utilisez pour connecter l'appareil au PC. Les connexions suivantes sont possibles :

- Câble avec interface série (COM1,2 ...)
- Câble-Kombi avec interface USB
- Infrarouge (IR) avec interface série
- Infrarouge (IR) avec interface USB
- Bluetooth
- Dans la barre de menus, cliquez sur Configuration puis sur Interfaces.

Vous accédez à la fenêtre Interfaces.

| Interfaces avec les moniteurs |                       |                    |  |
|-------------------------------|-----------------------|--------------------|--|
| Série / IR / USB Bluetooth    |                       |                    |  |
| Interface                     | Туре                  | Dernière connexion |  |
| COM7                          | Mobil-O-Graph         | 22/10/15           |  |
| Ajouter le moniteur           | Supprimer le moniteur | Test de connexion  |  |
|                               |                       |                    |  |
| Sauvegarder                   |                       | Annuler            |  |

#### Définir le type d'interface

Pour une interface série, USB ou infrarouge

- Cliquez sur l'onglet Série/IR/USB
- Pour une interface Bluetooth
- Cliquez sur l'onglet **Bluetooth**.
# Définir une interface série/IR/USB

🚹 Ajouter le moniteur Cliquez dans l'onglet Série/IR/USB sur Vous accédez à la fenêtre Liaison au moniteur.

| ▼ Q Chercher |
|--------------|
|              |
| Annuler      |
|              |

Pour trouver l'appareil,

- Branchez l'appareil
- Cliquez sur
   Chercher

Les appareils trouvés sont listés dans la liste déroulante Interfaces.

Si aucun appareil n'est détecté, un message correspondant est affiché.

Pour ajouter l'appareil à la liste des interfaces,

💟 Sauvegarder cliquez sur

La fenêtre est fermée et le nouvel appareil est affiché dans la liste des interfaces.

#### Effectuer un test de connexion pour une interface série/IR/USB

- Cliquez sur l'interface de l'appareil à tester
- 裬 Test de connexion Cliquez sur

Une fenêtre est affichée avec le résultat du test de connexion.

| Test de connexion        | × |
|--------------------------|---|
| Test réalisé avec succès |   |
| ОК                       |   |

Si aucune connexion ne peut être établie avec l'appareil, un message correspondant est affiché.

#### Définir une interface Bluetooth

- ► Dans l'onglet Bluetooth, cliquez sur
- 🔁 Ajouter le moniteur
- Un message vous indique : Allumez Mobil-O-Graph® et passez en mode PAIr.
- Allumez le moniteur et passez en mode PAIr (voir 4.7.2, Transmission Bluetooth).
- ► Cliquez sur

Vous accédez à la fenêtre Recherche Bluetooth du moniteur.

Après un petit instant le numéro de série est affiché dans la fenêtre, comme par exemple C00607.

| Recherche Bluetooth du moniteur | - X |
|---------------------------------|-----|
| 08191                           |     |
|                                 |     |
|                                 |     |
|                                 |     |
|                                 |     |
|                                 |     |
| Dorma Annular (Thereby          | ar  |
| Faring Annuler Cherch           | -   |

- Cliquez sur le numéro de série.
- Cliquez sur

Le message Pairing réussi est affiché.

- Cliquez sur
- Sauvegarder Cliquez sur

Le nouvel appareil est affiché dans la liste déroulante de la fenêtre Interfaces de l'onglet Bluetooth.

#### Supprimer un appareil de la liste

- Cliquez sur l'interface de l'appareil à retirer.
- Cliquez sur Cliquez sur
- Confirmez la demande avec
   L'appareil est effacé de la liste.

#### Sauvegarder l'interface

Pour conserver les paramètres définis,

cliquez sur Sauvegarder

La fenêtre Interfaces est fermée.

#### 4.16.5 Limites de la pression

Vous pouvez définir les valeurs limites pour la pression systolique ou diastolique. En cas de dépassement, les valeurs concernées sont mises en évidence dans les évaluations.

Ces valeurs sont automatiquement enregistrées comme étant des valeurs limites pour un nouveau patient.

Les tableaux de références de l'étude KiGGS permettant d'interpréter l'état de santé des enfants et des jeunes vivant en Allemagne déterminent les limites de tension artérielle chez les enfants et les jeunes âgés de 0 à 17 ans. Ils révèlent ainsi que les limites de tension artérielle chez les enfants et les jeunes dépendent de l'âge, du sexe et de la taille.

La European Society for Hypertension (ESH) a publié en 2010 de nombreux tableaux (Management of high blood pressure in children and adolescents: recommendations of the European Society of Hypertension, Lurbe et al.; Journal of hypertension accepted Jun 9 2009) qui s'appuient sur les valeurs limites du HMS-CS. Les valeurs limites sont déterminées selon la courbe de percentile de 95 %.

La valeur limite est alors celle qui est égale ou inférieure pour 95 % d'un collectif total (évaluation statistique sur 15 000 enfants).

Toutes les valeurs situées au-dessus sont qualifiées d'hypertonie.

Travail avec la courbe de percentile :

Pour obtenir l'affichage de la courbe de percentile (P95) (uniquement entre 3 et 17 ans), il faut saisir la date de naissance du patient à partir de laquelle le logiciel HMS-CS calcule ensuite l'âge du patient.

IMPORTANT : Cette évaluation porte TOUJOURS sur l'âge ACTUEL du patient. Afin de représenter un historique du patient, une impression doit être faite à chaque mesure.

**Remarque :** vous pouvez définir des valeurs limites pour chaque patient dans l'onglet Informations sur le patient (voir *4.6, Travailler sur les informations du patient*).

#### Définir les valeurs limites des évaluations

Cliquez dans la barre de menus sur Configuration puis sur Valeurs limites de pression artérielle.
 Vous accédez à la fenêtre Valeurs limites de pression artérielle.

| Valeurs seuils de pression artérielle |  |  |
|---------------------------------------|--|--|
| -Mesures ponctuelles                  |  |  |
| 140 / 90 mmHg                         |  |  |
| - MAPA 24h                            |  |  |
| Valeurs moyennes                      |  |  |
| Jour 135 / 85 mmHg                    |  |  |
| Nuit 120 / 75 mmHg                    |  |  |
| Total 130 / 80 mmHg                   |  |  |
| Valeurs isolées                       |  |  |
| Jour 140 / 90 mmHg                    |  |  |
| Nuit 125 / 80 mmHg                    |  |  |
| -Automesures                          |  |  |
| 135 / 85 mmHg                         |  |  |
| - PA nocturne - Dipping               |  |  |
| Inversée < 0 %                        |  |  |
| Non-dipper < 10 %                     |  |  |
| Normal < 20 %                         |  |  |
| Sauvegarder 🔀 Annuler                 |  |  |

- Tapez les valeurs souhaitées.
- Pour enregistrer les données, cliquez sur Sauvegarder La fenêtre est fermée.

#### 4.16.6 Évaluation

Vous pouvez choisir ici l'évaluation de différents paramètres:

- Initiale: Des intervalles supplémentaires aux quatre intervalles quotidiens
- Début statique: Début des représentations graphiques
- Représentation tabulaire: Il est possible, ici, de passer à un affichage tabulaire du compte-rendu de résultats.
- Avec ou sans la touche Jour/Nuit: Paramétrages des heures de départ des quatre intervalles quotidiens.

### 4.16.7 Modifier les couleurs des courbes et de l'arrière-plan

- > Dans la barre de menus, cliquez sur Configuration puis sur Couleurs.
  - Vous accédez à la fenêtre Couleurs.

| Couleurs                                  | ×        |
|-------------------------------------------|----------|
|                                           | Standard |
| Arrière-plan jour                         |          |
| Arrière-plan nuit 🗾 💌                     |          |
| Courbe du voltage piles 📃 💌               |          |
| Courbe de la pression artérielle 📃 💌      | -        |
| Courbe de la PAM                          | -        |
| Courbe de la PAM (Analyse de Fourier)     |          |
| Surface de pression artérielle 📃 💌        |          |
| Valeurs seuils de pression artérielle 📃 💌 |          |
| Moyenne des pressions 📃 💌                 |          |
| Corrélation Sys-Dia jour 🗾 💌              | - •      |
| Corrélation Sys-Dia nuit 📃 💌              | - •      |
| Courbe de la fréquence cardiaque 📕 💌      |          |
| Courbe du poids 📃 💌                       |          |
| Sauvegarder                               | Annuler  |

▶ Pour modifier les valeurs, utilisez les listes déroulantes et choisissez la nouvelle valeur.

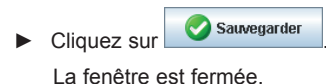

4.16.8 Extras

Vous définissez ici les paramètres par défaut pour :

- Le calcul des valeurs moyennes (sur toutes les valeurs individuelles ou les moyennes horaires).
- Le calcul de la pression artérielle moyenne (PAM mesurée ou PAM calculée).
- Le type d'affichage lorsque les mesures sont transmises du moniteur au programme HMS CS (tableau ou graphique).
- Le type d'affichage du programme au démarrage (liste des patients ou fenêtre «vide»).
- Le choix de Bluetooth.
- Dans la barre de menus, cliquez sur Configuration puis sur Extras.

Vous accédez à la fenêtre Extras.

| Options                                                     |                            |
|-------------------------------------------------------------|----------------------------|
| Général                                                     | Exporter le nom du fichier |
| Calcul des moyennes                                         | Exporter le nom du fichier |
| moyenne des pressions 💌                                     | Date de mesure             |
| Après la transmission des données                           |                            |
| visualisation des valeurs                                   |                            |
| Afficher la liste des patients après démarrage du programme | Initiales 🗨 📃              |
| ✓ Bluetooth actif                                           | ID patient                 |
| Combiner les automesures                                    | Type de mesure             |
| Unité de longueur                                           | <b>_</b>                   |
| cm 💌                                                        |                            |
| Unité de poids                                              |                            |
| Ng<br>Externa CA                                            | ·                          |
| 50 Hz                                                       |                            |
| Unité résistance périphérique                               |                            |
| s*mmHg/ml 🔻                                                 | Format de date             |
| ✓ Âge vasculaire absolu                                     | 1995-05-31                 |
| Smiley sur le rapport du patient                            |                            |
| Étalonnage de la PAM-C2 pour mesure PWA                     | Format de Theure           |
| ✓ Journal des événements                                    | 14-59                      |
| Sauvegarder                                                 | Annuler                    |

- Définissez vos paramètres.
  - Cliquez sur Sauvegarder

La fenêtre est fermée.

#### 4.16.9 Paramètres GDT

GDT (Gerätedatentransfer (Transfert de données de l'appareil)) est un format de transfert de données utilisé dans le réseau de santé allemand pour les médecins établis. L'interface GDT permet la transmission de données entre les appareils de mesure et l'informatique des cabinets indépendamment des systèmes de transmission.

Les paramètres GDT sont nécessaires à une transmission automatique des données du patient entre l'informatique du cabinet et HMS CS. Si les bons paramètres sont consignés, HMS CS peut être lancé depuis le logiciel du cabinet et les données du patient directement récupérées.

> Dans la barre de menus, cliquez sur Configuration puis sur Paramétres GDT.

La fenêtre Paramétres GDT est ouverte.

| Paramètres GDT                | X         |
|-------------------------------|-----------|
| Dossier d'échange GDT         |           |
| C:\Program Files\HMS          | Sélection |
| PMS -> HMS Client-Server file | [*.GDT]   |
| EXPORT.GDT                    |           |
| HMS Client-Server -> PMS file | [*.GDT]   |
| IMPORT.GDT                    |           |
| Sauvegarder                   | Annuler   |

- Cliquez sur Sélection. Vous pouvez définir ici le dossier commun à HMS CS et à votre informatique. HMS CS et votre système doivent avoir le même emplacement pour le dossier. Vous commencez par définir le dossier HMS CS.
- Donnez le nom du fichier GDT dans le champ Praxis-EDV -> HMS Client-Server, qui transmet les données des patients de votre cabinet à HMS CS. HMS CS et le système du cabinet doivent avoir le même nom.
- Donnez le nom du fichier GDT dans le champ HMS Client-Server -> Praxis-EDV, qui transmet le rapport HMS CS à votre informatique du cabinet. HMS CS et le système du cabinet doivent avoir le même nom.

### 4.16.10 Informations sur le fabricant

Dans la barre de menu, cliquez sur « ? », puis sur « A propos de... ».

La fenêtre Version s'affiche.

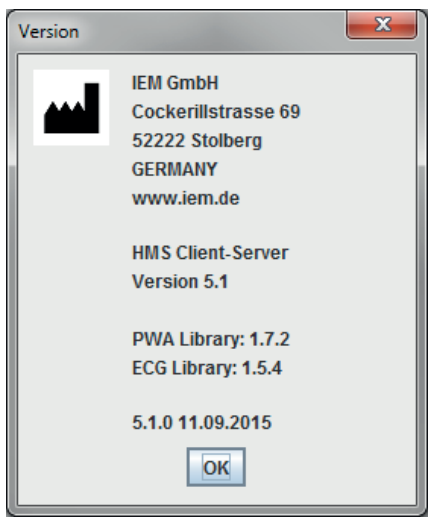

Dans la fenêtre Version, les informations suivantes relatives au logiciel de gestion de l'hypertension s'affichent :

- Informations sur le fabricant
- Nom et version du logiciel
- Versions des bibliothèques de programmes
- Version et date de la dernière version

# 5. Entretien et maintenance

Pour assurer un fonctionnement correct durable de votre Mobil-O-Graph<sup>®</sup>, un entretien régulier et une maintenance sont indispensables.

#### Nettoyage et désinfection

L'utilisateur (le médecin) décide si et quand une désinfection du brassard est nécessaire sur le plan hygiénique (après chaque usage par exemple).

Pour la désinfection du brassard, I.E.M. conseille, après vérification, les produits suivants : 1. Terralin Liquid (fabricant : Schülke & Mayr)

2. Isopropanol (70%)

Important : suivez les instructions des fabricants dans l'utilisation de ces produits. Laissez impérativement sécher le produit.

Évitez de désinfecter l'embout et le tuyau. Retirez avec précaution l'embout et le tuyau du brassard . Ces deux éléments pourraient être endommagés par une désinfection. Ne trempez pas le brassard dans le produit de désinfection. Il pourrait être endommagé.

Pour que l'effet soit pleinement efficace, humectez le manchon du brassard pendant au moins 5 minutes avec du désinfectant.

Avec l'utilisation d'autres produits que ceux conseillés par I.E.M., l'utilisateur est responsable des dommages possibles. N'utilisez jamais de produits laissant des dépôts où qui ne sont pas adaptés à un contact avec la peau.

Attention : il existe des patients présentant des intolérances (des allergies) pour un produit ou ses composants. Si vous avez de tels patients, ou que vous n'êtes pas certain, éliminez d'éventuels dépôts par un rinçage soigneux. Le brassard peut être passé à la machine à laver à 30°C avec une lessive non agressive. N'utilisez aucun adoucissant ou autre produit d'entretien (vaporisateur ou déodorant par exemple). Il est important de veiller à ce que le désinfectant utilisé soit intégralement rincé avant d'appliquer le brassard de tension artérielle. Attention ! Il ne doit rester aucun résidu de désinfectant sur le brassard 24 heures avant son utilisation

De tels produits peuvent laisser des dépôts et endommager la matière. Le brassard n'est pas adapté à un séchage en sèche-linge.

Le bouchon doit impérativement être fermé avant le nettoyage.

**Embout :** se lave à l'eau tiède, éventuellement avec un produit de nettoyage doux. Veillez à ce que de l'eau ne pénètre pas dans l'embouchure du tuyau.

**Moniteur :** nettoyez le Mobil-O-Graph<sup>®</sup> uniquement avec un tissu en coton humide. Vous ne devez pas utiliser de produit agressif ou de diluant. Assurez-vous de ne pas faire pénétrer de l'eau dans l'appareil.

**IMPORTANT :** si un liquide pénètre dans l'appareil, débranchez-le immédiatement et envoyez-le pour vérification à I.E.M.

**Sacoche** : nettoyez la sacoche avec un tissu en coton humide (n'utilisez pas de produit agressif ou diluant).

#### Plan de maintenance

# Hebdomadaire

Contrôle des résultats sur les points suivants :

- Durées et intervalles correctement insérés en fonction du protocole
- Points de basculement entre le jour et la nuit
- Conformité des valeurs normales (baisse nocturne)
- État des piles.
- Contrôle des piles :

Les batteries sont placées dans le moniteur à la sortie du chargeur. La tension des piles est affichée sur l'écran du moniteur peu après l'allumage de l'appareil pendant environ 3 secondes. Cette tension doit être au moins de 2,75V pour permettre une mesure sur 24 heures.

| Tous les deux ans | Pour respecter les exigences essentielles de la directive 93/42/CEE, le Mobil-O-<br>Graph <sup>®</sup> doit passer un contrôle technique tous les deux ans. Cette exigence peut<br>être réglementée dans certains pays par des lois ou réglementations nationales. |
|-------------------|----------------------------------------------------------------------------------------------------|
|                   | Nous vous proposons d'effectuer ce contrôle technique et d'assurer le service complet.                                                                                                    |
|                   | Le service comprend :<br>Les contrôles de mesure<br>La mise à jour logicielle (si existante)<br>Les vérifications fonctionnelles : électronique, pompe et circuit pneumatique.                                                                                     |
|                   |                                                                                                    |
| Batteries         | Les batteries vieillissent. Des batteries endommagées, ou qui ne peuvent plus tenir 24 heures, doivent être changées. Les batteries durent nettement plus longtemps si elles sont vidées avant chargement.                                                         |
|                   | Les batteries fournies sont de type Nickel-Metal Hydrure (NiMH). Ces batteries se vident<br>en fonction de la température ambiante. Il est donc conseillé de les laisser dans le char-<br>geur jusqu'à leur utilisation réelle.                                    |
|                   | Nous recommandons d'utiliser uniquement des batteries I.E.M., dont la capacité et la<br>qualité sont testées. Il est impératif de veiller à ce que la capacité de la batterie soit<br>supérieure à 1500 mAh.                                                       |
| Chargeur          | Suivez le mode d'emploi fourni avec le chargeur.                                                                                                    |

# 6. Rechercher les erreurs

# 6.1 Les sources d'erreur principales

Les causes suivantes peuvent provoquer des erreurs de mesures ou aboutir à des résultats inattendus :

- Mouvement du bras pendant une mesure
- Débranchement de l'appareil (la nuit par exemple)
- Taille du brassard inadaptée
- Déplacement du brassard pendant son utilisation
- Mesures manuelles erronées dans le cabinet médical
- Absence de prise des médicaments
- Erreur de protocole par le patient
- Batteries insuffisamment chargées, mal chargées ou trop usées
- Défectuosité du chargeur

### 6.2 Courbe de tension des batteries

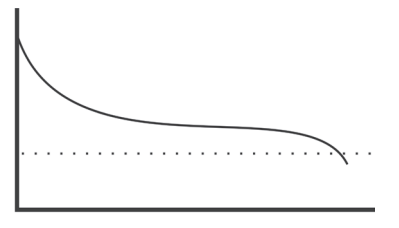

Figure 6.2.1 : Batteries / Piles OK

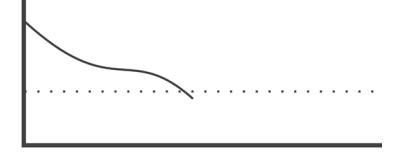

Figure 6.2.2 : Batterie usagée ou trop faible Mauvaises batteries

# 6.3 Erreur de transmission

Pour éviter une erreur au cours de la transmission, le moniteur possède un système de contrôle des données envoyées. Si une erreur se produit, E004 est affiché à l'écran.

### 6.4 Liste de contrôle

Passez la liste suivante en revue si vous rencontrez des erreurs dans l'utilisation de Mobil-O-Graph<sup>®</sup>. De nombreuses erreurs ont des causes simples.

- Vérifiez si tous les câbles sont bien connectés et si l'interface infrarouge est bien orientée.
- Vérifiez si le moniteur, l'ordinateur et l'imprimante sont allumés (en fonction de la version).
- Vérifiez si le câble de connexion est branché sur le bon port (COM1 à COM4).
- Vérifiez si les batteries sont suffisamment chargées.

Remarque : certaines erreurs sont associées pour des raisons de sécurité à des signaux sonores prolongés. L'alerte prolongée peut être interrompue par un appui sur une touche quelconque. S'il persiste une certaine pression dans le brassard au repos, il convient d'ouvrir immédiatement le brassard

### 6.5 Tableau des erreurs

6.5.1 Description des erreurs du Mobil-O-Graph<sup>®</sup>

| Symptôme                                                                                                    | Cause possible                                                                                           | Solution                                                                                                 |
|----------------------------------------------------------------------------------------------------|----------------------------------------------------------------------------------------------------|----------------------------------------------------------------------------------------------------|
| L'heure et la date ne sont plus cor-<br>rectes après une période prolon-<br>gée de coupure de l'alimentation. | La pile tampon interne est vide.<br>Le contrôle technique obligatoi-<br>re tous les deux ans n'a pas été | La date et l'heure peuvent être<br>actualisées à l'occasion d'un chan-<br>gement de pile ou de batterie. |
|                                                                                                    | effectué.<br>La pile tampon a été changée à<br>l'occasion du contrôle technique.                         | Envoyez l'appareil à votre reven-<br>deur ou directement à IEM GmbH<br>pour contrôle technique.          |
| Les mesures ne peuvent plus être<br>chargées, affichées.                                                      | Une erreur s'est produite au cours<br>de l'enregistrement des données<br>du patient.                     | Effacez le patient concerné depuis<br>la barre de menus et recréez-le.                                   |

| Symptôme                                                       | Cause possible                                                                                                    | Solution                                                                                                    |
|----------------------------------------------------------------|----------------------------------------------------------------------------------------------------|----------------------------------------------------------------------------------------------------|
| La liaison du Mobil-O-Graph <sup>®</sup> au                    | 1. Le port COM n'est pas le bon.                                                                                       | 1. Utilisez le bon port.                                                                                                    |
| PC n'existe plus.                                              | <ol> <li>La prise ou le connecteur est<br/>défectueux.</li> </ol>                                                      | <ol> <li>Vérifiez vos branchements du<br/>côté Mobil-O-Graph<sup>®</sup>. Vérifiez<br/>notamment l'état des broches<br/>pour assurer un bon contact.</li> </ol>                                              |
|                                                                | <ol> <li>Le Mobil-O-Graph<sup>®</sup> n'est pas<br/>en position de transmission<br/>(l'heure est affichée).</li> </ol> | <ol> <li>Eteignez le Mobil-O-Graph<sup>®</sup> et<br/>rallumez le sans retirer le câble<br/>de liaison.</li> </ol>                                                                                           |
| Le numéro de patient manque.                                   | Le moniteur n'est pas initialisé, le<br>patient n'est pas prévu pour une<br>mesure sur 24 heures.                      | Le numéro du patient peut toujours<br>être transmis après la mesure. Les<br>mesures n'en seront pas affectées.                                                                                               |
| Aucune mesure n'est prise pendant la phase nocturne.           | <ol> <li>Les batteries ou les piles se<br/>sont épuisées trop vite.</li> </ol>                                         | <ol> <li>Les batteries et les piles sem-<br/>blent défectueuses. Contacter<br/>le revendeur.</li> </ol>                                                                                                    |
|                                                                | <ol> <li>Le patient a débranché le<br/>Mobil-O-Graph<sup>®</sup>.</li> </ol>                                           | <ol> <li>Indiquez au patient qu'il est<br/>urgent d'effectuer une mesure<br/>complète sur 24 heures.</li> </ol>                                                                                              |
| L'écran n'affiche pas <b>co</b> ou <b>bt</b> .                 | Vous n'êtes pas en mode de trans-<br>mission.                                                                          | <ol> <li>Connexion par câble :<br/>Vous interrompez la com-<br/>munication par le câble du<br/>Mobil-O-Graph<sup>®</sup> et la rétablis-<br/>sez sans retirer le cordon.</li> </ol>                          |
|                                                                |                                                                                                    | <ol> <li>Connexion IR :<br/>Vous appuyez sur la touche<br/>Démarrage et la maintenez<br/>appuyée et pressez la touche<br/>Jour/Nuit. Vous optez pour co.</li> </ol>                                          |
|                                                                |                                                                                                    | <ol> <li>Connexion BT :<br/>Vous appuyez sur la touche<br/>Démarrage et la maintenez<br/>appuyée et pressez la touche<br/>Jour/Nuit. Vous optez pour bt.</li> </ol>                                          |
| Aucune mesure automatique n'est<br>effectuée.                  | <ol> <li>Une mesure manuelle n'a pas<br/>été effectuée après la mise en<br/>route.</li> </ol>                          | <ol> <li>Après la mise en route de l'appareil il faut toujours effectuer<br/>une mesure manuelle. (voir<br/>3.4.6, Mise en place du moni-<br/>teur et début de la mesure).</li> </ol>                        |
|                                                                | 2. Le protocole n'est pas le bon                                                                                       | <ol> <li>Choisissez le protocole 1 ou 2<br/>(voir 3.4.5, Définition du pro-<br/>tocole de mesure et 4.8.1,<br/>Définir le protocole de mesure)</li> </ol>                                                    |
| L'intervalle de mesure ne corres-<br>pond pas à votre attente. | 1. Le protocole n'est pas le bon                                                                                       | <ol> <li>Le protocole programmé ne<br/>correspond pas à celui de<br/>Mobil-O-Graph<sup>®</sup>. Contrôlez<br/>manuellement le protocole<br/>(voir 3.4.5, Définition du proto-<br/>cole de mesure)</li> </ol> |
|                                                                | <ol> <li>Une mesure manuelle n'a pas<br/>été effectuée après la mise en<br/>route.</li> </ol>                          | 2. Effectuez une mesure manuel-<br>le pour activer le protocole<br>choisi.                                                                                                    |
| Err 1                                                          | <ol> <li>Le patient présente une sérieu-<br/>se arythmie.</li> </ol>                                                   | 1. Moniteur non utilisable                                                                                                    |
|                                                                | 2. Le bras a bougé pendant la<br>mesure                                                                                | 2. Ne pas bouger pendant une mesure                                                                                                    |
|                                                                | <ol> <li>Nombre de pulsations valables<br/>insuffisant.</li> </ol>                                                     | 3. Replacez le brassard                                                                                                    |
| Err 2                                                          | 1. Le bras a bougé pendant la mesure                                                                                   | 1. Ne pas bouger pendant une mesure                                                                                                    |
|                                                                | 2. Le brassard n'est pas bien pla-<br>cé                                                                               | <ol> <li>Vérifier la position du brassard<br/>et de l'appareil.</li> </ol>                                                                                                    |

| Symptôme                                                                              | Cause possible                                                                                                    | Solution                                                                                                    |
|---------------------------------------------------------------------------------------|----------------------------------------------------------------------------------------------------|----------------------------------------------------------------------------------------------------|
| Err 3                                                                                 | <ol> <li>La pression dépasse les limites<br/>de mesure</li> </ol>                                                                       | <ol> <li>L'appareil n'est pas adapté au<br/>patient pour des mesures pro-<br/>longées.</li> </ol>                                                                                                    |
|                                                                                       | 2. Fort mouvement du bras                                                                                                    | 2. Maintenir le bras au repos pen-<br>dant la mesure.                                                                                                    |
|                                                                                       | <ol> <li>Des problèmes avec le<br/>gonflage</li> </ol>                                                                                  | <ol> <li>En cas d'erreur à répétitions,<br/>envoyez l'appareil pour véri-<br/>fication à votre revendeur ou<br/>directement à IEM GmbH.</li> </ol>                                                        |
| Err 4                                                                                 | <ol> <li>Le câble de transmission n'est<br/>pas bien branché</li> </ol>                                                                 | <ol> <li>Branchez correctement le<br/>câble (voir 3.4, Préparer une<br/>mesure)</li> </ol>                                                                                                    |
|                                                                                       | <ol> <li>Les broches du connecteur<br/>sont endommagées.</li> </ol>                                                                     | <ol> <li>Vérifier l'état du brochage. Si<br/>des broches sont endomma-<br/>gées, contactez votre reven-<br/>deur ou I.E.M.</li> </ol>                                                                     |
|                                                                                       | <ol> <li>La mesure n'a pas été correc-<br/>tement transmise</li> </ol>                                                                  | 3. Réessayez une transmission                                                                                                    |
| Err 5<br>BAt                                                                          | <ol> <li>Tension des batteries ou des<br/>piles trop faible.</li> </ol>                                                                 | 1. Changer les batteries ou les piles.                                                                                                    |
|                                                                                       | <ol> <li>Batteries ou piles défectueu-<br/>ses.</li> </ol>                                                                              | <ol> <li>La tension des batteries ou<br/>des piles est correcte au<br/>départ, mais pendant le pom-<br/>page, bAtt s'affiche à l'écran.<br/>Changez les batteries.</li> </ol>                             |
|                                                                                       | <ol> <li>Les contacts de la batterie sont<br/>corrodés</li> </ol>                                                                       | <ol> <li>Nettoyez les contacts avec un<br/>tissu en coton légèrement imbi-<br/>bé d'alcool</li> </ol>                                                                                                    |
| Err 6 + éventuelle alarme prolon-<br>gée interrompue par l'ap-<br>pui sur une touche. | 1. L'air ne passe pas                                                                                                    | <ol> <li>Vérifier le brassard pour un<br/>blocage de l'air ou s'il n'y a pas<br/>de pincement sur le tuyau<br/>Dans ce dernier cas, libérer<br/>le tuyau. Autrement, retourner<br/>l'appareil.</li> </ol> |
|                                                                                       | <ol> <li>Le brassard n'est pas bien<br/>branché</li> </ol>                                                                              | 2. Brancher le brassard et l'appa-<br>reil (voir 3.3.5, Le branchement<br>du brassard)                                                                                                    |
|                                                                                       | <ol> <li>Défaut d'étanchéité dans le<br/>brassard ou le tuyau.</li> </ol>                                                               | <ol> <li>Si nécessaire, échangez le<br/>brassard ou le tuyau.</li> </ol>                                                                                                    |
| Err 7                                                                                 | La mémoire de l'appareil est pleine<br>(300 mesures et événements peu-<br>vent être enregistrés)                                        | Effacez les données du moniteur,<br>mais assurez-vous qu'elles ont<br>bien été enregistrées (voir 3.4.2,<br>Vider la mémoire).                                                                            |
| Err 8                                                                                 | Mesure interrompue par l'appui sur<br>une touche                                                                                        |                                                                                                    |
| Err 9 + éventuelle alarme prolon-<br>gée interrompue par l'ap-                        | <ol> <li>Le brassard demeure sous<br/>pression</li> </ol>                                                                               | <ol> <li>Attendre que le brassard se<br/>vide complètement.</li> </ol>                                                                                                    |
| pui sur une touche                                                                    | <ol> <li>Le réglage du point zéro n'a<br/>pas pu être réalisé.</li> </ol>                                                               | <ol> <li>Envoyer immédiatement l'ap-<br/>pareil à votre revendeur ou<br/>directement à IEM GmbH pour<br/>vérification.</li> </ol>                                                                         |
| Err 10 + alarme prolongée inter-<br>rompue par l'appui sur<br>une touche              | <ol> <li>Erreur lourde par mise sous<br/>pression en dehors d'une<br/>mesure (la pompe s'est mise<br/>en marche toute seule)</li> </ol> | Envoyer immédiatement l'appareil<br>à votre revendeur ou à IEM GmbH<br>pour contrôle et réparation.                                                                                                    |
|                                                                                       | 2. Ces messages d'erreur indi-<br>quent tous une erreur lourde<br>dans le code du programme.                                            |                                                                                                    |

| Symptôme                                                                                            | Cause possible                                                                   | Solution                                                                                                    |
|----------------------------------------------------------------------------------------------------|----------------------------------------------------------------------------------|----------------------------------------------------------------------------------------------------|
| L'unité d'évaluation ne réagit pas à<br>la transmission des données, mais<br><b>co</b> est affiché. | <ol> <li>Le câble de transmission n'est<br/>pas branché sur le PC</li> </ol>     | <ol> <li>Vérifier le branchement du<br/>câble de connexion à 9 bro-<br/>ches.</li> </ol>                                       |
|                                                                                                    | 2. Voir aussi Err 4                                                              | 2. Voir aussi Err 4                                                                                                    |
| Le Mobil-O-Graph <sup>®</sup> mesure toutes les deux minutes.                                       | Le Mobil-O-Graph® utilise le pro-<br>tocole 9.                                   | Utilisez le protocole 1 ou 2, (voir 3.4.5, Définition du protocole de mesure).                                                 |
| Le protocole souhaité ne peut pas<br>être mis en route par une combi-<br>naison de touches.         | Les mesures du dernier patient<br>sont encore en mémoire.                        | Effacez les données du moniteur,<br>mais assurez-vous qu'elles ont<br>bien été enregistrées (voir 3.4.2,<br>Vider la mémoire). |
| Le moniteur ne s'allume pas.                                                                        | <ol> <li>Les batteries ou les piles ne<br/>sont pas dans le bon sens.</li> </ol> | <ol> <li>Replacer les batteries ou les<br/>piles en veillant bien à la pola-<br/>rité.</li> </ol>                              |
|                                                                                                    | <ol> <li>Les batteries ou les piles sont<br/>trop faibles.</li> </ol>            | 2. Changer les batteries ou les piles.                                                                                         |
|                                                                                                    | 3. L'affichage est défectueux                                                    | <ol> <li>Envoyer l'appareil à votre<br/>revendeur ou à IEM GmbH<br/>pour réparation.</li> </ol>                                |
| Une erreur se produit à la premiè-<br>re mesure.                                                    | Le brassard ne correspond pas au bras du patient.                                | Mesurer la circonférence du bras<br>avec le ruban fourni et voir quelle<br>taille de brassard doit être utilisée.              |

# 6.5.2 Erreurs de communicationStabil-O-Graph<sup>®</sup>

| Symptôme                                               | Solution                                                                                                    |
|--------------------------------------------------------|----------------------------------------------------------------------------------------------------|
| Aucun échange de données pos-                          | 1. Le Stabil-O-Graph <sup>®</sup> doit afficher <b>co</b>                                                                                                    |
| sible                                                  | 2. Vérifiez la connexion infrarouge avec le PC.                                                                                                    |
|                                                        | 3. Réglez l'interface série correcte (voir 4.12.4, Interfaces)                                                                                                    |
|                                                        | 4. Modifiez l'orientation (voir 4.10, Travailler avec Stabil-O-Graph®)                                                                                                    |
|                                                        | <ol> <li>Il n'y a pas de données dans Stabil-O-Graph<sup>®</sup>. Les mesures ne sont<br/>enregistrées qu'au bout de 10 secondes. Il ne faut toucher à aucune<br/>touche du Stabil-O-Graph<sup>®</sup> avant.</li> </ol> |
|                                                        | 6. L'interface série du PC est défectueuse.                                                                                                    |
| La mesure commence au lieu que <b>co</b> ne s'affiche. | Maintenez la touche Marche/Arrêt appuyée et attendez que tous les seg-<br>ments soient affichés. Appuyez alors sur la touche Menu et attendre que<br>s'affiche <b>co</b>                                                 |

| Symptôme | Cause possible                                                                                                    | Solution                                                                                                    |  |
|----------|----------------------------------------------------------------------------------------------------|----------------------------------------------------------------------------------------------------|--|
| Code 1   | L'interface Bluetooth de<br>Mobil-O-Graph <sup>®</sup> n'est pas correcte-<br>ment installée.                                                                                                    | Retournez l'appareil pour vérifica-<br>tion à votre revendeur ou directe-<br>ment à I.E.M. GmbH                            |  |
|          | Possible erreur matérielle                                                                                                    |                                                                                                    |  |
| Code 2   | L'interface Bluetooth de<br>Mobil-O-Graph <sup>®</sup> n'a pas pu être<br>correctement configurée.                                                                                                    | Essayez de nouveau.<br>Si le problème persiste, retour-<br>par l'appareil à votre revendeur ou                             |  |
|          | (Problème de communication<br>entre Mobil-O-Graph <sup>®</sup> et le module<br>Bluetooth).                                                                                                    | directement à I.E.M. GmbH pour<br>vérification.                                                                            |  |
| Code 3   | L'état de l'interface Bluetooth de                                                                                                    | Essayez de nouveau.                                                                                                    |  |
|          | Mobil-O-Graph <sup>®</sup> n'a pas pu être<br>établi.                                                                                                    | Si le problème persiste, retour-<br>nez l'appareil à votre revendeur ou                                                    |  |
|          | (Problème de communication<br>entre Mobil-O-Graph <sup>®</sup> et le module<br>Bluetooth).                                                                                                    | directement à I.E.M. GmbH pour vérification.                                                                               |  |
| Code 4   | L'interface Bluetooth de<br>Mobil-O-Graph <sup>®</sup> n'a pas encore été<br>appariée avec le Bluetooth-Dongle                                                                                              | Suivez les procédures décrites<br>dans la section 4.7.2, Transmission<br>Bluetooth                                         |  |
| Code 5   | L'interface Bluetooth de                                                                                                    | Essayez de nouveau.                                                                                                    |  |
|          | Mobil-O-Graph <sup>®</sup> n'a pas pu se<br>connecter au Bluetooth-Dongle de<br>l'ordinateur.                                                                                                    | Si le problème persiste, retour-<br>nez l'appareil à votre revendeur ou<br>directement à I.E.M. GmbH pour<br>vérification. |  |
| Code 6   | La mémoire des mesures de Mobil-<br>O-Graph <sup>®</sup> ne comporte aucune<br>valeur de mesure de pression arté-<br>rielle, qui n'ont pas encore été<br>envoyées.                                          | À la suite d'autres mesures, la transmission sera effectuée.                                                               |  |
| Code 7   | Le Mobil-O-Graph® est connecté                                                                                                    | Essayez de nouveau.                                                                                                    |  |
|          | a un mobile ou à un modem GSM,<br>qui ne permet pas sur le plan tech-<br>nique de transmettre des mesures,<br>il se trouve en dehors de la couver-<br>ture réseau ou n'est pas correcte-<br>ment configuré. | Si l'erreur persiste, prenez contact<br>avec votre revendeur ou avec IEM.                                                  |  |

# 6.5.3 Erreurs de communication Mobil-O-Graph<sup>®</sup> Interface Bluetooth

# 7. Les chargeurs

Une raison fréquente de la courte durée de vie de vos batteries est qu'elles ne sont pas bien chargées. En cas de mauvaise manipulation, les batteries perdent de leur capacité et ne peuvent plus alimenter le Mobil-O-Graph<sup>®</sup> pendant 24 heures. Si les batteries ont perdu de leur puissance en ne servant pas, rechargez-les en conséquence. Pour des conseils supplémentaires, reportez-vous au mode d'emploi du chargeur.

#### Astuces :

- Chargez complètement une batterie avant sa première utilisation.
- Sachez qu'une batterie NiMH n'atteint sa pleine capacité de charge qu'après 4 cycles de chargement.
- Chargez à nouveau les batteries si elles n'ont pas servi pendant un certain temps.
- Ne pas utiliser de batteries qui ont été entreposées à plus de 45 °C ou à moins de 0 °C.
- Pour protéger vos batteries, évitez de les mettre à plat.
- Si la durée de fonctionnement baisse sensiblement, changez toutes les batteries en même temps. N'utilisez jamais de vieilles batteries en même temps que des neuves !

#### Entretien et maintenance

- Ne plongez pas l'appareil dans l'eau.
- Ne nettoyez l'appareil que s'il est hors tension.
- Nettoyez l'appareil avec un chiffon doux sec.
- N'utilisez pas de produit de nettoyage.

#### Conseils de sécurité

- Ne rechargez jamais des batteries non rechargeables. Elles peuvent couler ou exploser et présenter un danger pour la santé.
- Ne démontez pas l'appareil ou le câble.
- N'utilisez plus l'appareil s'il est endommagé.

# 7.1 M2X

Si vous utilisez le chargeur M2X ou un chargeur de même type, vous devez impérativement tenir compte des recommandations suivantes :

- Avant la première utilisation, branchez le cordon d'alimentation secteur sur une prise de courant et le petit connecteur sur l'appareil.
- Ouvrez le couvercle de l'appareil et placez de 1 à 4 batteries en faisant attention à la polarité ! Chaque compartiment a son propre cycle de rechargement et chacun de ces cycles s'occupe de sa batterie.

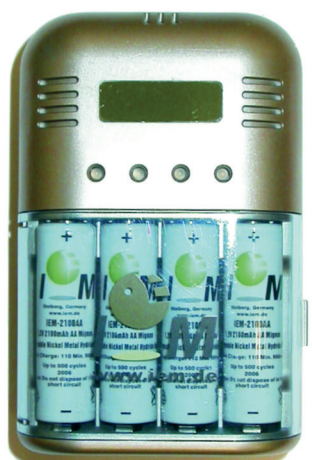

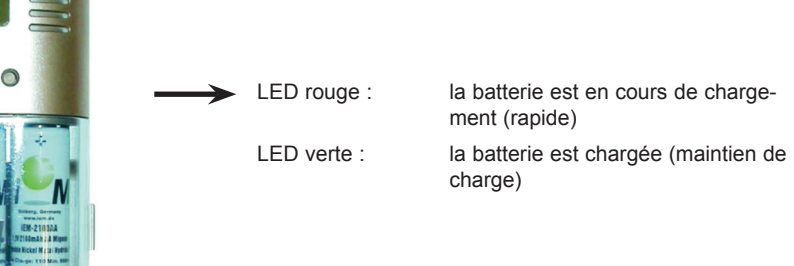

Figure : Le modèle M2X

Si une LED rouge ne s'allume pas, vérifiez que la batterie est correctement placée et que les contacts sont bien établis. Si la diode ne s'allume toujours pas, la batterie ne peut plus être rechargée.

Si la diode rouge ne passe pas au vert après deux heures (batteries jusqu'à 2000 mAh), cela signifie que la batterie ne peut plus être pleinement rechargée et doit être remplacée. Lorsque vous laissez une batterie dans l'appareil, il se produit un maintien de charge et les batteries ne se vident pas. Si vous ne devez pas utiliser l'appareil pendant un certain temps, débranchez-le du secteur.

En raison des courants élevés de charge de l'appareil (950 mA pour AA et 500 mA pour AAA), seules des batteries haut de gamme >1000 mAh (AA) et >500 mAh (AAA) devraient être rechargées avec cet appareil. Le chargeur M2X permet de recharger quatre batteries simultanément ou simplement une ou deux, ou trois. Vous pouvez charger des batteries Mignon (AA) et des Micro (AAA) tout comme des NiCd (Nickel Cadmium) et NiMH (Nickel Metal Hydrure). L'appareil dispose d'une protection de surcharge.

# 7.2 TL 4+4 Ultrafast Charger

Si vous utilisez le chargeur TL 4+4 Ultrafast Charger ou un chargeur de même type, vous devez impérativement tenir compte des recommandations suivantes :

- Avant la première utilisation, retirez la bande collante de couleur du compartiment (si elle existe) et branchez le cordon d'alimentation à l'appareil puis sur le secteur.
- Placez de 1 à 4 piles dans la station de chargement (en faisant attention à la polarité !)
- Examinez les diodes rouges. Elles indiquent le chargement et la fin du chargement.
- Retirez les piles rechargées (la diode rouge correspondante doit clignoter).

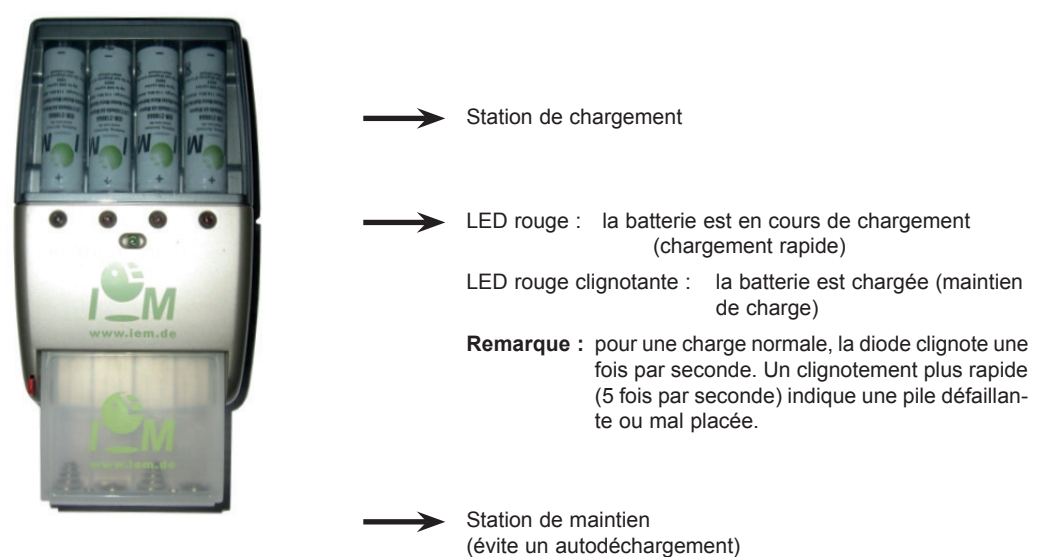

Figure : le TL 4+4 Ultrafast Charger

Vous disposez d'autres informations dans le mode d'emploi.

### 7.3 Utilisation avec des piles alcalines

Le Mobil-O-Graph<sup>®</sup> peut également fonctionner avec des piles alcalines. Ces piles ne sont pas rechargeables et ne doivent donc pas être placées dans un chargeur.

Deux piles alcalines offrent en pleine charge une tension plus élevée (au moins 3,1 V) que deux batteries NiMH (au moins 2,75V). L'indicateur de charge du moniteur va ainsi afficher une tension supérieure.

Placez les piles dans le compartiment de la même manière que des batteries (respectez la polarité). Après 24 heures d'utilisation, retirez-les et ne les utilisez plus.

N'oubliez pas que les piles sont des déchets particuliers et ne peuvent pas aller tout simplement à la poubelle domestique.

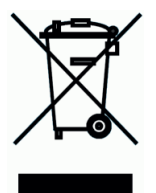

# 8. Garantie et service après vente

| Garantie                    | I.E.M. garantit le matériel, le MAPA, pendant deux ans.                                                                                                    |
|-----------------------------|----------------------------------------------------------------------------------------------------|
|                             | La garantie s'arrête si l'appareil a été ouvert, mal utilisé ou abîmé par malveillance ou négli-<br>gence. La garantie ne joue pas non plus si l'appareil a été réparé par une personne non habi-<br>litée. Seules les batteries NiMH peuvent être remplacées par l'utilisateur.                                                                                                    |
|                             | L'usure des batteries, du câble de transmission, des brassards et du tuyau ne fait pas l'objet d'une garantie. I.E.M. ne garantit que les défauts existants au moment de la livraison au client (ou qui ne se seront révélés que plus tard).                                                                                                    |
|                             | La garantie ne joue cependant pas si le défaut est causé par une mauvaise utilisation du mode<br>d'emploi et des conditions d'utilisation, l'humidité ou autres températures externes, les condi-<br>tions climatiques, des variations soudaines pouvant provoquer corrosion ou oxydation, des<br>saisies ou des tentatives de branchement non autorisées, une ouverture ou une réparation<br>non autorisée, des tentatives de réparation avec des pièces de rechange non agréées, une<br>erreur de manipulation, une mauvaise installation, les accidents, les catastrophes naturelles,<br>le déversement de nourriture ou de boisson, les effets chimiques ou autres événements sur<br>lesquels I.E.M. n'a aucune prise. |
|                             | Des défauts relevant de composants à durée de vie limitée comme des piles ou des batteries ne peuvent être retenus et seuls les défauts matériels, de construction ou de fabrication peuvent être pris en considération.                                                                                                    |
| Réparations                 | Si l'appareil présente des dysfonctionnements ou se dégrade à l'usage, contactez votre reven-<br>deur Mobil-O-Graph <sup>®</sup> ou I.E.M. GmbH pour en savoir plus sur les conditions de retour et de réparation.                                                                                                    |
|                             | Attention : si vous ouvrez le boîtier, vous perdez votre garantie.                                                                                                    |
| Contrôle<br>technique       | Pour respecter les exigences essentielles de la directive 93/42/CEE le Mobil-O-Graph <sup>®</sup> doit passer un contrôle technique tous les deux ans. Cette exigence peut être réglementée dans certains pays par des lois ou réglementations nationales.                                                                                                    |
| Clause de<br>responsabilité | Dans tous les cas où I.E.M. est engagé de manière contractuelle ou légale dans la réparation de dégâts ou de remboursement de dépenses, I.E.M. n'est lié que si l'encadrement ou le per-<br>sonnel d'exécution peut être accusé de négligence intentionnelle ou grossière. La responsa-<br>bilité, quelle que soit la faute, demeure inchangée en accord avec la loi sur la responsabilité<br>du produit. La responsabilité pour une violation coupable des obligations contractuelles fonda-<br>mentales n'est pas plus affectée. Cependant, en dehors des cas indiqués dans les deux pre-<br>mières phrases, la responsabilité peut être limitée aux dommages prévisibles typiques pour<br>ce type de contrat.           |
|                             | Une modification dans la charge de la preuve au désavantage de l'acquéreur n'est pas liée aux règles susmentionnées. La responsabilité pour les garanties de fonctionnement ou de durabilité ou de dissimulation malicieuse d'un défaut n'est pas affectée par les dispositions ci-dessus.                                                                                                    |

# 9. Annexe

# 9.1 CEM – Lignes directrices et justifications du constructeur

| Lignes directrices et justifications du constructeur – Émissions électromagnétiques                                                                                                    |            |                                                                                                    |  |
|----------------------------------------------------------------------------------------------------|------------|----------------------------------------------------------------------------------------------------|--|
| Le tensiomètre Mobil-O-Graph <sup>®</sup> est conçu pour fonctionner dans l'environnement suivant. Le client ou l'utilisa-<br>teur du tensiomètre Mobil-O-Graph <sup>®</sup> doit s'assurer de l'utiliser conformément à cet environnement. |            |                                                                                                    |  |
| Mesure des émissions                                                                                                    | Conformité | Environnement électromagnétique - Fil conducteur                                                                                                    |  |
| Émissions HF d'après<br>CISPR 11                                                                                                    | Groupe 1   | Le tensiomètre Mobil-O-Graph <sup>®</sup> n'utilise de l'énergie<br>HF que pour son fonctionnement interne. Il en résulte<br>que les émissions HF sont très réduites et il est peu<br>vraisemblable qu'un appareil électronique à proximi-<br>té soit perturbé. |  |
| Émissions HF d'après<br>CISPR 11                                                                                                    | Classe B   | Le tensiomètre Mobil-O-Graph <sup>®</sup> est adapté à une uti-<br>lisation dans d'autres locaux que ceux d'habitation ou<br>semblables, qui sont directement reliés à un réseau<br>d'alimentation desservant le bâtiment utilisé comme<br>habitation.          |  |

| Lignes directrices et justifications du constructeur – Immunité électromagnétique                                                                                                    |                                |                              |                                                                                                    |
|----------------------------------------------------------------------------------------------------|--------------------------------|------------------------------|----------------------------------------------------------------------------------------------------|
| Le tensiomètre Mobil-O-Graph <sup>®</sup> est conçu pour fonctionner dans l'environnement suivant. Le client ou l'util teur du tensiomètre Mobil-O-Graph <sup>®</sup> doit s'assurer de l'utiliser conformément à cet environnement. |                                |                              | nent suivant. Le client ou l'utilisa-<br>t à cet environnement.                                                                                                    |
| Test d'immunité                                                                                                    | IEC 60601-1- Niveau<br>du test | Niveau de conformité         | Environnement électromagnéti-<br>que – Fil conducteur                                                                                                    |
| Décharges électros-<br>tatiques d'après<br>IEC 61000-4-2                                                                                                    | ± 6 kV contact<br>± 8 kV air   | ± 6 kV contact<br>± 8 kV air | Les sols doivent être en bois<br>ou en béton ou en carreaux de<br>céramique. Si les sols sont en<br>matière synthétique, l'humidi-<br>té de l'air doit être au moins de<br>30%. |
| Champ magnéti-<br>que à la fréquence<br>du réseau (50/60Hz)<br>d'après<br>IEC 61000-4-8                                                                                                    | 3 A/m                          | 3 A/m                        | Les champs magnétiques à la<br>fréquence du réseau doivent<br>correspondre aux valeurs typi-<br>ques que l'on retrouve dans un<br>environnement commercial ou<br>hospitalier.   |

| Lignes directric                     | es et justificat                             | tions du construct                                                 | eur – Immunité électromagnétique                                                                                   |
|--------------------------------------|----------------------------------------------|--------------------------------------------------------------------|----------------------------------------------------------------------------------------------------|
| Le tensiomètre N<br>teur du tensiomè | lobil-O-Graph <sup>®</sup><br>tre Mobil-O-Gr | <sup>9</sup> est conçu pour for<br>aph <sup>®</sup> doit s'assurer | nctionner dans l'environnement suivant. Le client ou l'utilisa-<br>de l'utiliser conformément à cet environnement. |
| Test d'immunité                      | IEC 60601-<br>Niveau du<br>test              | Niveau de<br>conformité                                            | Environnement électromagnétique – Fil conducteur                                                                   |

| Lignes directric                                   | es et justificat                            | ions du construct                                                                                                    | eur – Immunité électromagnétique                                                                                                    |
|----------------------------------------------------|---------------------------------------------|----------------------------------------------------------------------------------------------------|----------------------------------------------------------------------------------------------------|
| Rayonnement<br>HF émis<br>d'après<br>IEC 61000-4-3 | 3 V/m 3 V/m<br>80 MHz<br>jusqu'à<br>2,5 GHz | Les appareils de radio portables ou mobiles ne<br>devraient pas être utilisés à proximité du tensiomètre<br>Mobil-O-Graph <sup>®</sup> ainsi que des lignes à moins de la dis-<br>tance de sécurité recommandée calculée après égalisation<br>de la fréquence d'émission. Distance recommandée : |                                                                                                    |
|                                                    |                                             |                                                                                                    | d= 1,17 * racine (P/W) pour 80 MHz jusqu'à 800 MHz                                                                                                    |
|                                                    |                                             |                                                                                                    | d= 2,33 * racine (P/W) pour 800 MHz jusqu'à 2,5 GHz                                                                                                    |
|                                                    |                                             |                                                                                                    | avec P comme puissance nominale maximale de l'émetteur<br>en Watt selon les indications du constructeur de l'émetteur<br>et d comme distance de sécurité exprimée en mètres (m).<br>La puissance des champs d'un émetteur statique devrait,<br>pour toutes les fréquences, être inférieure au niveau de<br>conformité conformément aux recherches effectuées sur<br>le terrain. Dans l'environnement des appareils, portant la<br>mention «Rayonnement non ionisant», des perturbations<br>sont possibles. |

REMARQUE 1: à 80 MHz et 800MHz, ce sont les fréquences les plus élevées qui comptent.

REMARQUE 2: Ces lignes directrices peuvent ne pas être applicables dans tous les cas. La diffusion des valeurs électromagnétiques est influencée par l'absorption et la réflexion du bâtiment, des objets et des personnes.

La puissance du champ d'émetteurs statiques comme les stations de base de radiotéléphone et de téléphones de campagne, les stations radio amateur, les émetteurs de radio AM et FM et de télévision, ne peut théoriquement être prédéfinie avec précision.

Pour définir l'environnement électromagnétique d'un émetteur statique, une étude de terrain doit être pratiquée. Lorsque les mesures des champs effectuées, là où le tensiomètre Mobil-O-Graph<sup>®</sup> doit être utilisé, dépassent les niveaux de conformité mentionnés ci-dessus, le tensiomètre Mobil-O-Graph<sup>®</sup> devrait être examiné pour vérification des fonctions. Si des performances inhabituelles sont observées, certaines mesures peuvent s'avérer nécessaires, comme une autre orientation ou un autre emplacement du tensiomètre Mobil-O-Graph<sup>®</sup>

#### Distances de sécurité recommandées entre des appareils portables et mobiles de télécommunications HF et le tensiomètre Mobil-O-Graph® Le tensiomètre Mobil-O-Graph<sup>®</sup> est conçu pour fonctionner dans un environnement électromagnétique dans lequel les perturbations HF sont contrôlées. Le client ou l'utilisateur du tensiomètre Mobil-O-Graph® peut aider à éviter des perturbations électromagnétiques en contrôlant la distance entre les émetteurs HF et le tensiomètre Mobil-O-Graph® en fonction de la puissance de sortie des appareils de communication, comme indiqué dans le tableau ci-dessous Distance de sécurité en fonction de la fréquence de l'émetteur en m 80 MHz jusqu'à 800 MHz Puissance nominale de 800 MHz jusqu'à 2,5 GHz 150 KHz jusqu'à 80 MHz l'émetteur P en W d=1,17 \* racine (P/W) d=2,33 \* racine (P/W) 0,01 0,12 0,23 Non disponible 0.1 0.37 0.74 Non disponible 1 1,17 2,33 Non disponible 10 3,70 7,37 Non disponible 100 11 70 23 30 Non disponible

Pour les émetteurs dont la puissance nominale maximale n'est pas donnée dans le tableau ci-dessus, la distance de sécurité d exprimée en mètres (m) peut être définie à l'aide de l'équation dans la colonne appropriée, où P est la puissance maximale indiquée par le constructeur de l'émetteur.

REMARQUE 1: à 80 MHz et 800 MHz, ce sont les fréquences les plus élevées qui comptent.

REMARQUE 2: Ces lignes directrices peuvent ne pas être applicables dans tous les cas. La diffusion des valeurs électromagnétiques est influencée par l'absorption et la réflexion du bâtiment, des objets et des personnes.

# 9.2 Remarques importantes pour le patient

- Le bip sonore annonce une mesure. Demeurez tranquille pendant la mesure jusqu'à ce que le processus de mesure soit achevé. Laissez pendre le bras décontracté, ou si vous êtes assis, posez tranquillement l'avant bras sur une table ou un support. Les mouvements de la main sont à éviter pendant une mesure.
- La touche Démarrage lance une nouvelle mesure. N'utilisez cette touche que comme indiqué par le médecin (après une prise de médicament, une douleur à la poitrine ou une difficulté respiratoire par exemple).
- La touche Événement et lance une nouvelle mesure. N'appuyez sur cette touche que lorsque quelque chose d'important se passe ou que survient un événement inhabituel.
- La touche Jour/Nuit doit être utilisée immédiatement avant le sommeil et immédiatement après le réveil.
- La touche Marche/Arrêt vermet d'allumer ou d'éteindre l'appareil lorsqu'une mesure à un moment donné n'est pas souhaitée. Pour éteindre l'appareil, appuyez plus de 2 secondes sur la touche.
- La mesure peut à tout moment être interrompue par l'appui d'une touche quelconque. Le brassard est alors dégonflé.

#### Précautions :

- Le brassard n'est destiné qu'au bras et il faut dans tous les cas être conscient que la sangle ou le tuyau peut parfois s'enrouler autour du cou. Le tuyau doit toujours être placé sous les vêtements (de jour comme de nuit).
- Assurez-vous que le tuyau du brassard ne puisse être écrasé ou pincé, surtout pendant le sommeil.
- Si une mesure provoque des douleurs, débranchez l'appareil, retirez le brassard et prévenez le médecin.
- Le moniteur ne doit pas entrer en contact avec des produits liquides. N'allez pas sous la douche avec ! Si par exemple de l'eau a pénétré dans l'appareil, ne l'utilisez plus. Débranchez l'appareil et retirez les batteries.
- Les dysfonctionnements sont signalés par un bip sonore prolongé. Si une telle alerte se produit, débranchez l'appareil, retirez le brassard et prévenez le médecin.
- Le branchement du tuyau (la prise d'air) doit toujours provoquer un « clic » bien audible lors de son installation. Autrement il se produit une liaison non étanche entre l'appareil et le tuyau, ce qui aboutit à des erreurs de mesure.

Kopiervorlage

# 9.3 Liste de commande d'accessoires Mobil-O-Graph®

Mobil-O-Graph® – Le tensiomètre longue durée

| Cabinet :    |  |
|--------------|--|
| rue :        |  |
| CP / Ville : |  |
| Tél. :       |  |
| Fax :        |  |
|              |  |

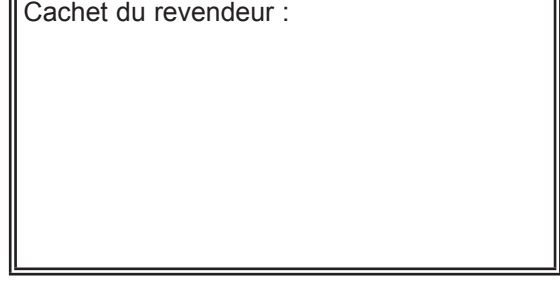

۱₩۸

Merci de remplir complètement l'adresse !

Je désire recevoir une offre pour les articles suivants

☐ Je désire commander les articles suivants

| Article                                        | Quantité |  |
|------------------------------------------------|----------|--|
| Brassard S (20-24 cm)                          |          |  |
| Brassard M (24-32 cm)                          |          |  |
| Brassard L (32-38 cm)                          |          |  |
| Brassard XL (38-55 cm)                         |          |  |
| Housse de transport Mobil-O-Graph <sup>®</sup> |          |  |
| Tuyau de prolongation, 50 cm                   |          |  |
| Embout pour prolongateur                       |          |  |
| Chargeur de batterie                           |          |  |
| I.E.M. Akku AA 1,2 V                           |          |  |
| Batteries AA 1,5 V Par 4                       |          |  |
| Câble série Kombi                              |          |  |
| Câble USB Kombi                                |          |  |
| Manuel Kombi                                   |          |  |
| Composant infrarouge série IR-Med              |          |  |
| Composant infrarouge USB                       |          |  |
| Bluetooth USB-Dongle                           |          |  |
| HMS pour Windows CD Update                     |          |  |
| HMS Client-Server                              |          |  |
| PWA-Dongle                                     |          |  |

□ Je suis intéressé par un autre Mobil-O-Graph<sup>®</sup> NG

Je suis intéressé par un autre ABD-Monitor Mobil-O-Graph<sup>®</sup> PWA.

- avec reprise d'un ancien appareil
- **I** sans reprise d'un appareil

Date : \_\_\_\_\_

Signature : \_\_\_\_\_

94

Cachet du revendeur :